## Monitor hub USB-C QHD Dell Pro 32 Plus P3225DE Monitor hub USB-C 4K Dell Pro 32 Plus P3225QE Guida dell'utente

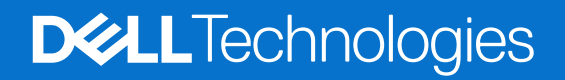

### Note, attenzioni e avvisi

- (i) NOTA: Una NOTA segnala informazioni importanti che aiutano a fare un migliore utilizzo del proprio prodotto.
- △ ATTENZIONE: Una PRECAUZIONE indica un danno potenziale all'hardware o una perdita di dati e informa su come evitare il problema.
- **AVVERTENZA:** Un AVVISO segnala il potenziale di danni alle proprietà, di lesioni personali o di morte.

Copyright © 2025 Dell Inc. o le sue società controllate. Tutti i diritti riservati. Dell Technologies, Dell e gli altri marchi registrati sono marchi di Dell Inc. o delle sue società controllate. Altri marchi potrebbero essere marchi di fabbrica appartenenti ai rispettivi proprietari.

### Indice

| Istruzioni per la sicurezza                                                                          |                                         |
|----------------------------------------------------------------------------------------------------|-----------------------------------------|
| Informazioni sul monitor                                                                             |                                         |
| Contenuti della confezione                                                                           |                                         |
| Caratteristiche del prodotto                                                                         |                                         |
| Compatibilità del sistema operativo                                                                  |                                         |
| Identificazione delle parti e dei controlli                                                          |                                         |
| Vista frontale                                                                                       |                                         |
| Vista posteriore                                                                                     |                                         |
| Vista inferiore (P3225DE).                                                                           |                                         |
| Vista inferiore (P3225QE)                                                                            |                                         |
| Compatibilità con Dell Display and Peripheral Manager (DDPM) per Windows                             | ••••••••••••••••••••••••••••••••••••••• |
| Specifiche del monitor                                                                               |                                         |
| Specifiche sulla risoluzione                                                                         |                                         |
| Modalità video supportate                                                                            |                                         |
| Modalità di visualizzazione predefinite                                                              |                                         |
| Modalità MST (Multi-Stream Transport) DP (solo P3225DE)                                              |                                         |
| Modalità MST (Multi-Stream Transport) USB-C (solo P3225DE)                                           |                                         |
| Specifiche elettriche                                                                                |                                         |
| Caratteristiche fisiche                                                                              |                                         |
| Caratteristiche ambientali                                                                           |                                         |
| Assegnazione dei pin                                                                                 | · · · · · · · · · · · · · · · · · · ·   |
| Funzionalità Plug-and-Play                                                                           |                                         |
| Qualità del monitor LCD e criteri sui pixel                                                          |                                         |
| Ergonomia                                                                                            |                                         |
| Per maneggiare e spostare il display                                                                 |                                         |
| Linee guida sulla manutenzione                                                                       |                                         |
| Pulizia del monitor                                                                                  |                                         |
| nstallazione del monitor                                                                             |                                         |
| Collegamento del supporto                                                                            |                                         |
| Uso di inclinazione, oscillazione ed estensione altezza                                              |                                         |
| Regolazione di inclinazione e rotazione                                                              | 3                                       |
| Regolazione dell'altezza                                                                             | 3                                       |
| Rotazione del display                                                                                |                                         |
| Regolazione della rotazione del display del sistema                                                  |                                         |
| Organizzazione dei cavi                                                                              |                                         |
| Collegamento del monitor                                                                             |                                         |
| Dell Power Button Sync (DPBS)                                                                        |                                         |
| Primo collegamento del monitor per DPBS                                                              |                                         |
| Uso della funzione DPBS                                                                              |                                         |
| Collegamento del monitor per la funzione USB-C MST (Multi-Stream Transport) (solo P3225DE). $\ldots$ |                                         |
| Collegamento del monitor per USB-C in modalità DPBS                                                  |                                         |
| Fissaggio del monitor con il blocco Kensington (optional)                                            | 4                                       |
| Rimozione del supporto del monitor                                                                   | 4                                       |
| Supporto a parete VESA (opzionale)                                                                   | 4                                       |
| Funzionamento del monitor                                                                            | 4                                       |

| Accensione del monitor                                                                        |    |
|-----------------------------------------------------------------------------------------------|----|
| Uso del controllo del joystick                                                                |    |
| Uso dell'utilità di avvio del menu                                                            | 45 |
| Uso dei tasti di navigazione                                                                  | 46 |
| Uso del menu OSD (On-Screen Display)                                                          |    |
| Uso della funzione di blocco OSD                                                              | 55 |
| Configurazione iniziale                                                                       |    |
| Messaggi di avviso OSD                                                                        |    |
| Impostazione della risoluzione massima                                                        | 61 |
| Risoluzione dei problemi                                                                      | 62 |
| Diagnostica                                                                                   | 62 |
| Diagnostica integrata                                                                         | 62 |
| Problemi comuni                                                                               | 63 |
| Problemi specifici del prodotto                                                               | 64 |
| Informazioni sulle normative                                                                  | 66 |
| TCO Certified                                                                                 | 66 |
| Dichiarazione FCC (solo Stati Uniti) ed altre informazioni sulle normative.                   | 66 |
| Database dei prodotti dell'UE per l'etichetta energetica e la scheda informativa del prodotto | 66 |
| Contattare Dell                                                                               | 67 |

### Istruzioni per la sicurezza

Usare le seguenti indicazioni di sicurezza per proteggere il monitor da danni potenziali e garantire la sicurezza personale. Salvo diversamente specificato, ogni procedura in questo documento presuppone che abbiate letto le informazioni sulla sicurezza fornite con il monitor.

- (i) NOTA: Prima di utilizzare il monitor, leggere le informazioni sulla sicurezza fornite con il monitor e stampate sul prodotto. Conservare la documentazione in un luogo sicuro per riferimenti futuri.
- AVVERTENZA: L'utilizzo dei controlli, delle regolazioni o delle procedure in modo diverso da quello specificato in questo documento può esporre a scosse elettriche, pericoli elettrici e/o pericoli meccanici.
- △ ATTENZIONE: Il possibile effetto a lungo termine dell'ascolto di audio ad alto volume attraverso le cuffie (sul monitor che lo supportano) potrebbe danneggiare la capacità uditiva.
- Collocare il monitor su una superficie solida e maneggiarlo con cura.
  - Lo schermo è fragile e può danneggiarsi se lasciato cadere o colpito con oggetti affilati.
  - Accertarsi che il monitor abbia valori nominali elettrici tali da funzionare con l'alimentazione CA disponibile nella propria regione geografica.
  - Tenere il monitor a temperatura ambiente. Condizioni di freddo o caldo eccessivo possono influire negativamente sul cristallo liquido del display.
  - Collegare il cavo di alimentazione dal monitor ad una presa a muro che si trovi in prossimità e sia accessibile. Consultare Collegamento del monitor.
- Non collocare e utilizzare il monitor su una superficie bagnata o vicino all'acqua.
- Non sottoporre il monitor a forti vibrazioni o condizioni di forte impatto. Ad esempio, non collocare il monitor all'interno di un bagagliaio.
- Scollegare il monitor se si prevede di non usarlo per un periodo di tempo prolungato.
- Per evitare scosse elettriche, non tentare di rimuovere alcun coperchio o toccare l'interno del monitor.
- Leggere con attenzione queste istruzioni. Conservare questo documento per riferimenti futuri. Attenersi a tutte le avvertenze ed istruzioni riportate sul prodotto.
- Alcuni monitor possono essere montati a parete utilizzando il supporto VESA venduto separatamente. Assicurarsi di utilizzare le specifiche VESA corrette come indicato nella sezione relativa al montaggio a parete della Guida dell'utente.

Fare riferimento al documento Informazioni sulla sicurezza, ambientali e di carattere regolamentare (SERI) in dotazione con il monitor per informazioni sulle istruzioni per la sicurezza.

## Informazioni sul monitor

### Contenuti della confezione

La tabella seguente fornisce l'elenco dei componenti forniti con il monitor. Se un componente è mancante, contattare Dell. Per ulteriori informazioni, vedere Contattare Dell.

(i) NOTA: Alcuni elementi potrebbero essere accessori optional e potrebbero non essere inviati insieme al monitor. Alcune funzioni potrebbero non essere disponibili in alcuni Paesi.

Tabella 1. Componenti del monitor e descrizione

| Immagine componente | Descrizione componente                                                                                       |
|---------------------|----------------------------------------------------------------------------------------------------|
|                     | Monitor                                                                                                    |
|                     | Supporto                                                                                                    |
|                     | Base                                                                                                    |
|                     | Cavo d'alimentazione (varia in base ai paesi)                                                                |
|                     | Cavo DisplayPort 1.4 (1,80 m)<br>(Da DisplayPort a DisplayPort)                                              |
|                     | Cavo USB tipo C-tipo A 5 Gbps 15 W (1,80 m)                                                                  |
|                     | Cavo USB-C a C 10 Gbps 100 W (1,0 m)                                                                         |
|                     | Fascetta                                                                                                    |
|                     | <ul> <li>Scheda QR</li> <li>Informazioni sulla sicurezza, ambientali e di carattere regolamentare</li> </ul> |

### Caratteristiche del prodotto

Il monitor **Dell P3225DE/P3225QE** dispone di LCD (display a cristalli liquidi) a matrice attiva TFT (Thin-Film Transistor) antistatico con retroilluminazione LED. Il monitor dispone delle seguenti funzioni:

- **P3225DE:** Area attiva dello schermo da 801,0 cm (31,5 pollici) (misurata in diagonale) con una risoluzione 2560 x 1440 (16:9), con supporto a schermo intero per risoluzioni inferiori.
- **P3225QE:** Area attiva dello schermo da 800,1 cm (31,5 pollici) (misurata in diagonale) con una risoluzione 3840 x 2160 (16:9), con supporto a schermo intero per risoluzioni inferiori.
- Ampio angolo di visione con 99% di colore sRGB.
- Capacità di regolazione inclinazione, oscillazione, rotazione e altezza.
- Supporto piedistallo rimovibile e fori di montaggio VESA™ (Video Electronics Standards Association) da 100 mm che consentono la flessibilità nelle soluzioni di montaggio.
- La mascherina ultra sottile riduce gli spazi in configurazioni con più monitor, permettendo una più facile configurazione con un'esperienza visiva elegante.
- L'ampia connettività digitale con DP e HDMI aiuta a garantire il monitor a prova di futuro.
- Funzionalità Plug-and-Play (se supportata dal computer).
- Menu di regolazione OSD per una facile impostazione ed ottimizzazione dello schermo.
- Blocco tasti di alimentazione e OSD.
- Alloggio antifurto.
- ≤ 0,3 W in modalità spento.
- Il monitor è progettato con la funzione a Dell Power Button Sync (DPBS) per il controllo dello stato di alimentazione del sistema del computer dal tasto di alimentazione del monitor.\*
- \* Per i sistemi Dell che supportano questa funzionalità.
- Premium Panel Exchange per tranquillità.
- Ottimizza il comfort visivo con uno schermo antisfarfallio e funzione di riduzione dell'emissione luminosa blu.
- Dell ComfortView Plus è una funzionalità integrata in grado di migliorare il comfort visivo riducendo le emissioni potenzialmente nocive di luce blu senza compromettere il colore. Tramite la tecnologia ComfortView Plus, Dell ha ridotto l'esposizione alla luce blu nociva dal <50% al <35%. Questo monitor è certificato TÜV Rheinland Eye Comfort 3.0 con una valutazione di 4 stelle. Integra tecnologie chiave in grado inoltre di eliminare lo sfarfallio dello schermo, fornire una velocità di aggiornamento di 100 Hz, una gamma cromatica minima del 99% sRGB, precisione cromatica e un sensore di luce ambientale. La funzione Dell ComfortView Plus è abilitata per opzione predefinita sul monitor.
- Questo monitor utilizza un pannello con luce blu bassa. Quando il monitor viene ripristinato alle impostazioni di fabbrica o alle impostazioni predefinite, è conforme alla certificazione hardware per la riduzione della luce blu di TÜV Rheinland.\*\*

#### Rapporto luce blu:

Il rapporto della luce nell'intervallo 415 nm-455 nm rispetto a 400 nm-500 nm è inferiore al 50%.

| Tabella 2.Rapporto luce blu |               |
|-----------------------------|---------------|
| Categoria Rapporto luce blu |               |
| 1                           | ≤20%          |
| 2                           | 20% < R ≤ 35% |
| 3                           | 35% < R ≤ 50% |

- Diminuisce il livello di pericolo di luce blu emessa dallo schermo per rendere la visione più comoda per gli occhi senza distorsione della precisione del colore.
- Il monitor adotta la tecnologia antisfarfallio, che cancella lo sfarfallio visibile agli occhi, offre un'esperienza visiva confortevole e
  previene gli utenti che soffrono di affaticamento degli occhi e affaticamento visivo.
- \*\* Questo monitor è conforme alla certificazione hardware per la riduzione della luce blu di TÜV Rheinland in Categoria 2.

#### Info su TÜV Rheinland Eye Comfort 3.0

Il programma di certificazione TÜV Rheinland Eye Comfort 3.0 presenta uno schema di valutazione a stelle adatto al consumatore per l'industria dei display che promuove il benessere degli occhi dalla sicurezza alla cura degli occhi. Rispetto alle certificazioni esistenti, il programma di valutazione a 5 stelle aggiunge requisiti di test rigorosi sugli attributi generali della cura della vista come luce blu bassa, assenza di sfarfallio, frequenza di aggiornamento, gamma cromatica, precisione del colore e prestazioni del sensore di luce ambientale. Definisce le metriche dei requisiti e valuta le prestazioni del prodotto su cinque livelli, mentre il sofisticato processo di valutazione tecnica fornisce ai consumatori e agli acquirenti indicatori più facili da valutare.

I fattori di benessere degli occhi considerati rimangono costanti, tuttavia gli standard per le varie valutazioni in stelle sono diversi. Più alta è la valutazione in stelle, più rigorosi saranno gli standard. La tabella seguente elenca i principali requisiti di comfort visivo che si applicano in aggiunta ai requisiti di comfort visivo di base (come densità di pixel, uniformità di luminanza e colore e libertà di movimento).

Per ulteriori informazioni sulla **certificazione TÜV Eye Comfort**, consultare il sito: https://www.tuv.com/world/en/eye-comfort.html

| Tabella 3. | Requisiti di Fy | ve Comfort 3.0 |
|------------|-----------------|----------------|
| rabena 5.  | ricquisiti ui L | ye oonnon 5.0  |

| Requisiti di Eye Comfort 3.0 e schema di classificazione a stelle per i monitor |                                                                                                    |                                                                                   |                                                              |                                                                                                    |
|---------------------------------------------------------------------------------|----------------------------------------------------------------------------------------------------|-----------------------------------------------------------------------------------|--------------------------------------------------------------|----------------------------------------------------------------------------------------------------|
| Schema di valutazione a stelle                                                  |                                                                                                    |                                                                                   |                                                              |                                                                                                    |
| Categoria                                                                       | Elemento di test                                                                                                    | 3 stelle                                                                          | 4 stelle                                                     | 5 stelle                                                                                                    |
| Cura della vista                                                                | Luce blu bassa                                                                                                    | Soluzione TÜV Hardware<br>LBL Categoria III (≤50%) o<br>Software LBL <sup>1</sup> | TÜV Hardware LBL Categoria<br>II (≤35%) o Categoria I (≤20%) | TÜV Hardware LBL Categoria<br>II (≤35%) o Categoria I (≤20%)                                                                                                    |
|                                                                                 | Senza sfarfallio                                                                                                    | TÜV Flicker Reduced o TÜV<br>Flicker Free                                         | TÜV Flicker Reduced o TÜV<br>Flicker Free                    | Senza sfarfallio                                                                                                    |
| Questione della                                                                 | Prestazioni del sensore di<br>luce ambientale                                                                                                    | Senza sensore                                                                     | Senza sensore                                                | Sensore di luce ambientale                                                                                                    |
| Gestione della                                                                  | Controllo CCT intelligente                                                                                                    | No                                                                                | No                                                           | Sì                                                                                                    |
| luce ambientale                                                                 | Controllo luminanza<br>intelligente                                                                                                    | No                                                                                | No                                                           | Sì                                                                                                    |
|                                                                                 | Frequenza di<br>aggiornamento                                                                                                    | ≥60Hz                                                                             | ≥75Hz                                                        | ≥120Hz                                                                                                    |
|                                                                                 | Uniformità luminanza                                                                                                    | Uniformità luminanza ≥ 75%                                                        |                                                              |                                                                                                    |
|                                                                                 | Uniformità colore                                                                                                    | Uniformità colore $\Delta u'v' \le 0,02$                                          |                                                              |                                                                                                    |
|                                                                                 | Libertà di movimente                                                                                                    | Le variazioni di luminanza diminuiranno meno del 50%;                             |                                                              |                                                                                                    |
| Oualità immagine                                                                |                                                                                                    | Lo spostamento del colore è in                                                    | feriore a 0,01                                               |                                                                                                    |
|                                                                                 | Differenza di gamma                                                                                                    | Differenza di gamma ≤ ±0,2                                                        | Differenza di gamma ≤ ±0,2                                   | Differenza di gamma ≤ ±0,2                                                                                                    |
|                                                                                 | Ampia gamma di colori²                                                                                                    | NTSC³ Min. 72% (CIE 1931) o<br>sRGB⁴ Min 95% (CIE 1931)                           | sRGB <sup>4</sup> Min.95% (CIE 1931)                         | DCI-P3 <sup>5</sup> Min. 95% (CIE 1976) e<br>sRGB <sup>4</sup> Min.95% (CIE 1931)<br>o Adobe RGB <sup>6</sup> Min.95%<br>(CIE 1931) e sRGB <sup>4</sup> Min.95%<br>(CIE 1931) |
| Guida dell'utente<br>al comfort visivo                                          | Guida dell'utente                                                                                                    | Yes (Sì)                                                                          | Yes (Sì)                                                     | Yes (Sì)                                                                                                    |
|                                                                                 | <sup>1</sup> Il software controlla l'emis                                                                                                    | ssione di luce blu riducendo l'ecce                                               | essiva luce blu, ottenendo una tona                          | alità più gialla.                                                                                                    |
|                                                                                 | <ul> <li><sup>2</sup> La gamma di colori descrive la disponibilità dei colori sul display. Vari standard sono stati sviluppati per scopi specifici.</li> <li>Il 100% corrisponde allo spazio colore completo come definito nello standard.</li> <li><sup>3</sup> NTSC è l'acronimo di National Television Standards Committee, che ha sviluppato uno spazio colore per il sistema televisivo utilizzato pogli Stati Uniti.</li> </ul> |                                                                                   |                                                              |                                                                                                    |
| Nota                                                                            | <sup>4</sup> sRGB è uno spazio colore standard rosso verde e blu utilizzato su monitor, stampanti e sul World Wide Web                                                                                                    |                                                                                   |                                                              |                                                                                                    |
|                                                                                 | <sup>5</sup> DCI-P3, abbreviazione di Digital Cinema Initiatives - Protocol 3, è uno spazio colore utilizzato nel cinema digitale che comprende una gamma di colori più ampia rispetto allo spazio colore RGB standard.                                                                                                    |                                                                                   |                                                              |                                                                                                    |
|                                                                                 | <sup>6</sup> Adobe RGB è uno spazio colore creato da Adobe Systems che comprende una gamma di colori più ampia rispetto al modello di colore RGB standard, in particolare nei colori ciano e verde.                                                                                                    |                                                                                   |                                                              |                                                                                                    |

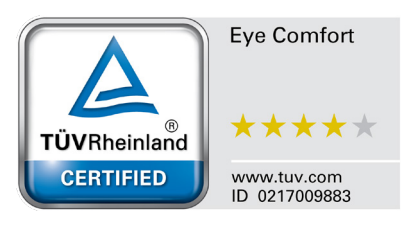

### Compatibilità del sistema operativo

- Windows 10 e versioni successive\*
- macOS 12\* e macOS 13\*
- \* La compatibilità del sistema operativo sui monitor con marchio Dell potrebbe variare in base a fattori quali:
- Date di rilascio specifiche in cui sono disponibili versioni, patch o aggiornamenti del sistema operativo.
- Date di rilascio specifiche quando gli aggiornamenti del firmware, dell'applicazione software o dei driver dei monitor con marchio Dell sono disponibili sul sito web del supporto Dell.

### Identificazione delle parti e dei controlli

#### Vista frontale

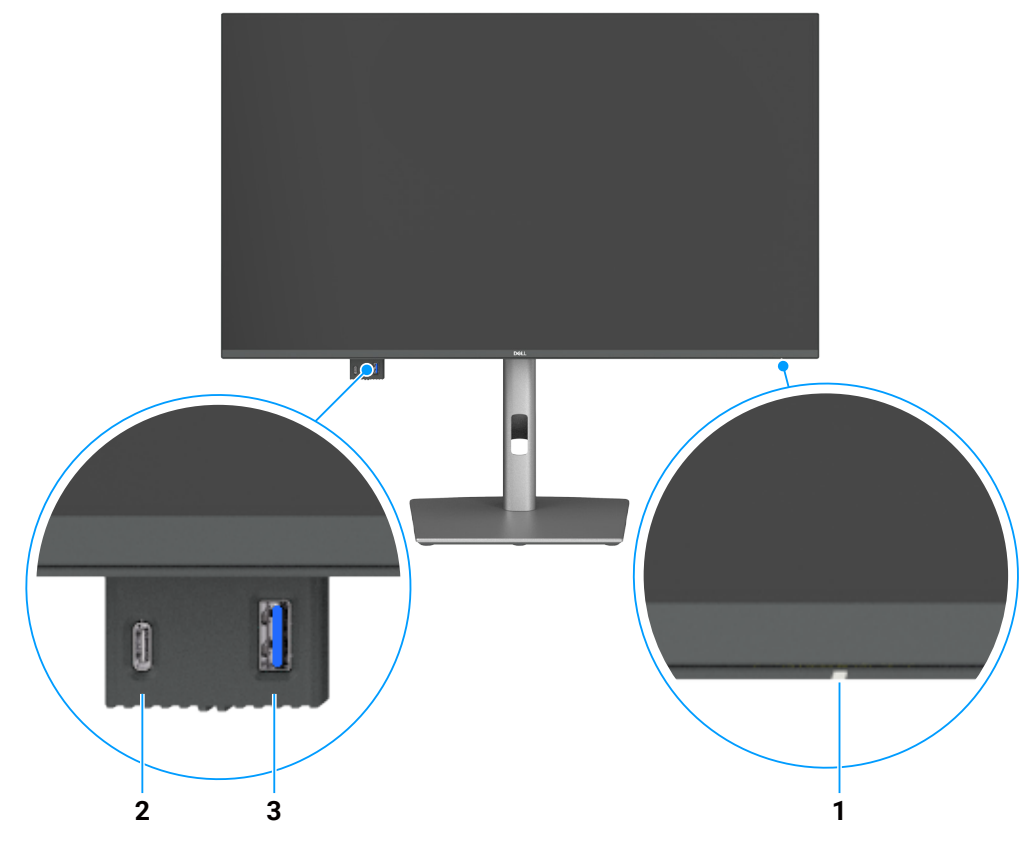

Figura 1. Vista frontale del monitor

#### Tabella 4. Componenti e descrizioni.

| Etichetta | Descrizione                        | Funzione                                                                                   |
|-----------|------------------------------------|--------------------------------------------------------------------------------------------|
| 1         | LED indicatore d'alimentazione     | La spia bianca fissa indica che il monitor è acceso e perfettamente funzionante.           |
|           |                                    | La spia bianca lampeggiante indica che il monitor è in Standby Mode<br>(Modalità Standby). |
| 2         | Porta USB-C downstream 5 Gbps      | Collegare il dispositivo USB.                                                              |
|           |                                    | La porta USB-C supporta 5 V/3 A.                                                           |
| 3         | Porta USB tipo A downstream 5 Gbps | Collegare il dispositivo USB.                                                              |
|           |                                    | La porta USB tipo A supporta 5 V/0,9 A.                                                    |

(i) NOTA: È possibile utilizzare questa porta solo dopo aver collegato il cavo da USB-C a tipo A o da USB-C a C alla porta USB-C upstream sul retro del monitor al computer.

#### Vista posteriore

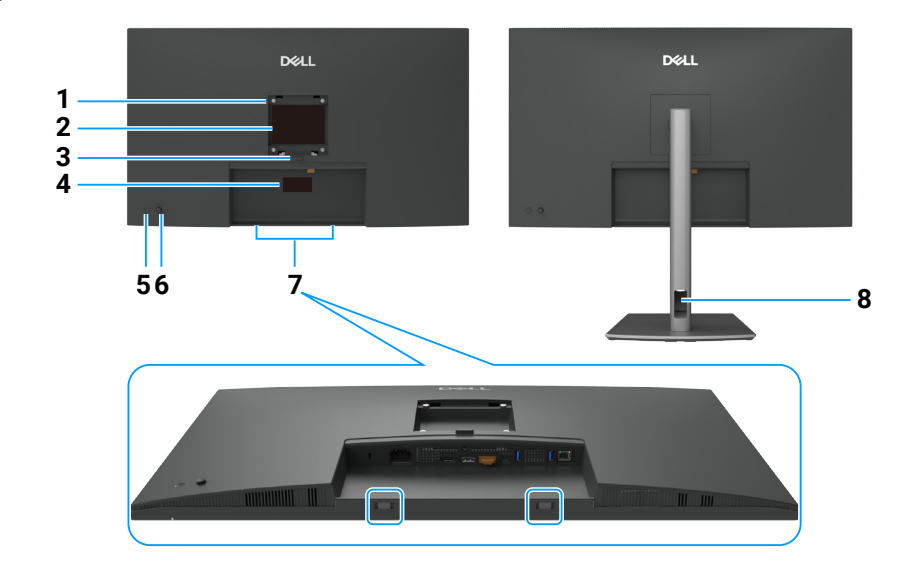

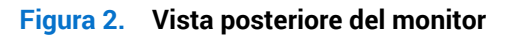

| Etichetta | Descrizione                                                                                                    | Funzione                                                                                                    |
|-----------|----------------------------------------------------------------------------------------------------|----------------------------------------------------------------------------------------------------|
| 1         | Fori di fissaggio VESA.<br>(100 mm x 100 mm - dietro la<br>copertura VESA fissata)                                         | Installare il monitor alla parete utilizzando un apposito kit compatibile VESA.                                                                                                    |
| 2         | Etichetta di informazioni sulle normative                                                                                  | Elenca le approvazioni delle autorità di regolamentazione.                                                                                                    |
| 3         | Tasto di sblocco del supporto                                                                                              | Rilascia il supporto dal monitor.                                                                                                    |
| 4         | Etichetta di conformità<br>(compresi indirizzo MAC,<br>codice a barre, numero di serie<br>ed etichetta codice di servizio) | Fare riferimento a questa etichetta quando ci si mette in contatto con il Supporto tecnico Dell. Il codice di servizio è un identificatore alfanumerico univoco che consente ai tecnici Dell di identificare i componenti hardware del computer e accedere alle informazioni di garanzia. |
| 5         | Tasto d'accensione/<br>spegnimento                                                                                         | Per accendere o spegnere il monitor.                                                                                                    |
| 6         | Joystick                                                                                                    | Utilizzarlo per controllare il menu OSD.<br>Per maggiori informazioni, consultare Uso del monitor.                                                                                                    |
| 7         | Alloggi d'installazione soundbar<br>Dell                                                                                   | Permettono di fissare la soundbar Dell optional.                                                                                                    |
| 8         | Alloggio per la gestione dei cavi                                                                                          | Permette di organizzare i cavi facendoli passare attraverso il foro.                                                                                                    |

#### Tabella 5. Componenti e descrizioni.

#### Vista inferiore (P3225DE)

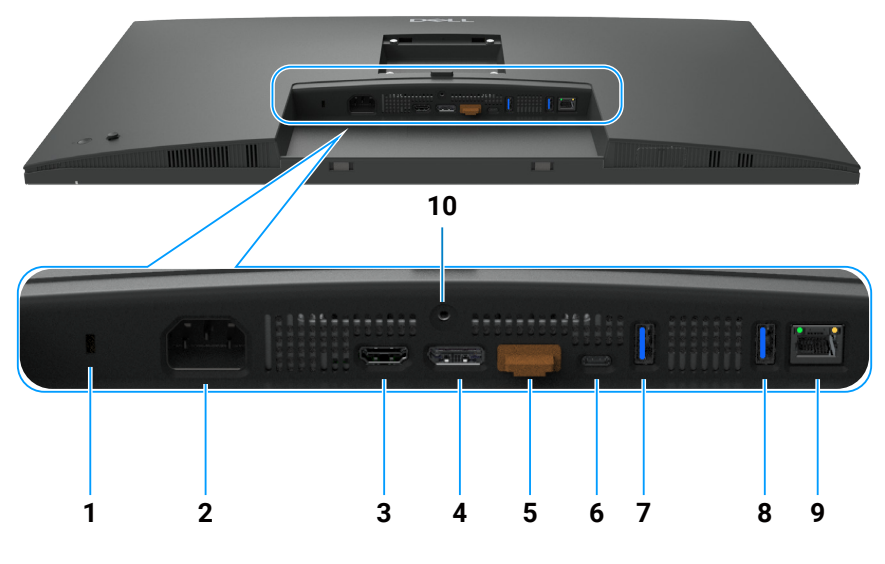

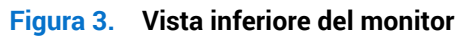

| rubenu o. |                                                    |                                                                                                    |  |
|-----------|----------------------------------------------------|----------------------------------------------------------------------------------------------------|--|
| Etichetta | Descrizione                                        | Funzione                                                                                                    |  |
| 1         | Alloggio antifurto                                 | Fissa il monitor con l'alloggio antifurto (venduto separatamente).                                                                                                    |  |
| 2         | Connettore di alimentazione                        | Collega il cavo di alimentazione.                                                                                                    |  |
| 3         | HƏMI<br>Porta HDMI                                 | Collega il computer con il cavo HDMI.                                                                                                    |  |
| 4         | DisplayPort (in)                                   | Collega il computer con il cavo DisplayPort.                                                                                                    |  |
| 5         | DisplayPort (out)                                  | <ul> <li>Uscita DP per monitor compatibile con MST (Multi-Stream Transport). Per abilitare la funzione MST, vedere le istruzioni fornite nella sezione Collegamento del monitor per la funzione DP MST.</li> <li>(i) NOTA: Rimuovere il tappo in gomma quando si utilizza il connettore di uscita DP.</li> </ul>                                                        |  |
| 6         | ₽<br>Porta USB-C upstream<br>5 Gbps (video + dati) | <ul> <li>Collega il computer tramite il cavo USB-C.</li> <li>La porta USB-C offre la velocità di trasferimento più rapida e la modalità alternativa con DP 1.4 supporta la risoluzione massima di 2560 x 1440 a 100 Hz, PD 20 V/4,5 A, 15 V/3 A, 9 V/ 3 A, 5 V/3 A.</li> <li>(i) NOTA: USB-C non è supportato su versioni Windows precedenti a Windows 10.</li> </ul>   |  |
| 7,8       | Due porte USB tipo A<br>downstream 5 Gbps          | <ul> <li>Collegare il dispositivo USB. È possibile utilizzare queste porte solo dopo avere collegato il cavo USB dal computer al monitor.</li> <li>(i) NOTA: Per evitare interferenze di segnale, quando un dispositivo USB wireless è stato collegato a una porta USB downstream, NON è consigliabile collegare altri dispositivi USB alle porte adiacenti.</li> </ul> |  |
| 9         | <mark>국</mark><br>Connettore RJ45                  | Connessione a Internet. È possibile navigare su Internet tramite RJ45 solo dopo avere collegato il cavo da USB tipo C a tipo A o da USB-C a C dal computer al monitor.                                                                                                    |  |
| 10        | Blocco supporto                                    | Bloccare il supporto al monitor usando una vite M3 x 6 mm (vite non inclusa).                                                                                                    |  |

#### Tabella 6. Componenti e descrizioni.

#### Vista inferiore (P3225QE)

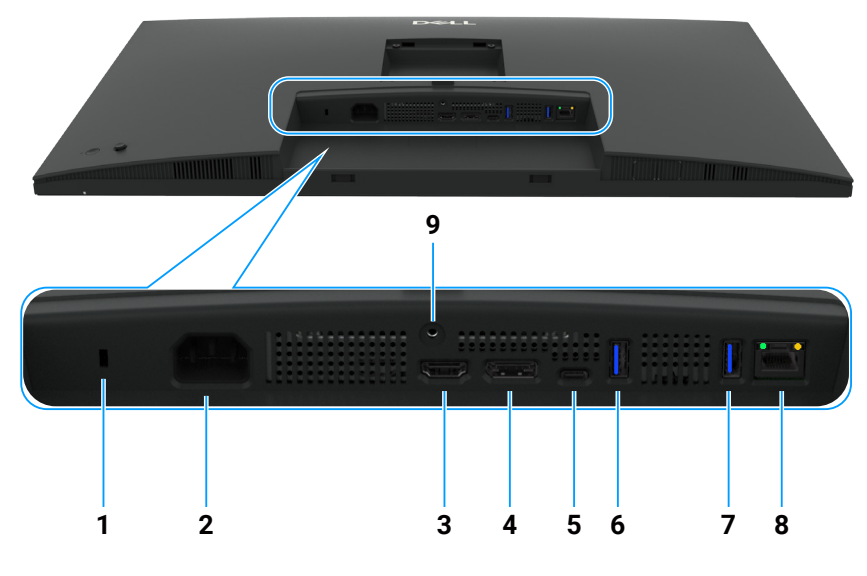

Figura 4. Vista inferiore del monitor

|           | •                                                         |                                                                                                    |
|-----------|-----------------------------------------------------------|----------------------------------------------------------------------------------------------------|
| Etichetta | Descrizione                                               | Funzione                                                                                                    |
| 1         | Alloggio antifurto                                        | Fissa il monitor con l'alloggio antifurto (venduto separatamente).                                                                                                    |
| 2         | Connettore di alimentazione                               | Collega il cavo di alimentazione.                                                                                                    |
| 3         | HƏMI<br>Porta HDMI                                        | Collega il computer con il cavo HDMI.                                                                                                    |
| 4         | <b>D</b><br>DisplayPort (in)                              | Collega il computer con il cavo DisplayPort.                                                                                                    |
| 5         | ₽<br>90W<br>Porta USB-C upstream 5<br>Gbps (video + dati) | <ul> <li>Collega il computer tramite il cavo USB-C.</li> <li>La porta USB-C offre la velocità di trasferimento più rapida e la modalità alternativa con DP 1.4 supporta la risoluzione massima di 3840 x 2160 a 100 Hz, PD 20 V/4,5 A, 15 V/3 A, 9 V/ 3 A, 5 V/3 A.</li> <li><b>i</b> NOTA: USB-C non è supportato su versioni Windows precedenti a Windows 10.</li> </ul> |
| 6,7       | Due porte USB tipo A downstream 5 Gbps                    | <ul> <li>Collegare il dispositivo USB. È possibile utilizzare queste porte solo dopo avere collegato il cavo USB dal computer al monitor.</li> <li>(i) NOTA: Per evitare interferenze di segnale, quando un dispositivo USB wireless è stato collegato a una porta USB downstream, NON è consigliabile collegare altri dispositivi USB alle porte adiacenti.</li> </ul>    |
| 8         | <mark>물</mark><br>Connettore RJ45                         | Connessione a Internet. È possibile navigare su Internet tramite RJ45 solo dopo avere collegato il cavo da USB tipo C a tipo A o da USB-C a C dal computer al monitor.                                                                                                    |
| 9         | Blocco supporto                                           | Bloccare il supporto al monitor usando una vite M3 x 6 mm (vite non inclusa).                                                                                                    |

#### Tabella 7. Componenti e descrizioni.

# Compatibilità con Dell Display and Peripheral Manager (DDPM) per Windows

DDPM è un'applicazione software che consente di installare e configurare i monitor e le periferiche Dell. Alcune delle sue funzionalità includono:

- 1. Regolazione semplice delle impostazioni del menu OSD (On-Screen Display) del monitor come luminosità, contrasto e risoluzione senza l'uso di joystick sul monitor.
- 2. Organizzazione di più applicazioni sullo schermo, posizionandole in un modello a scelta con Easy Arrange.
- **3.** Assegnazione di applicazioni o anche file alle partizioni di Easy Arrange, salvataggio del layout come profilo e quindi ripristino del profilo in automatico con Easy Arrange Memory quando necessario.
- 4. Collegamento del monitor Dell a più sorgenti di ingresso e gestione di questi ingressi video tramite Sorgente di ingresso.

- 5. Personalizzazione di ogni applicazione con diverse modalità di colore tramite la funzione Color Preset (Preimpostazione di colore).
- 6. Replica delle impostazioni delle applicazioni software da un monitor a un altro monitor identico utilizzando la funzione di impostazione Importa/Esporta dell'applicazione.
- 7. Ricezione di notifiche e aggiornamento di firmware e software.
- 8. È disponibile anche una versione macOS del software DDPM per il monitor. Per l'elenco dei display che supportano la versione DDPM per macOS, consultare l'articolo della knowledge base 000201067 all'indirizzo https://www.dell.com/support.
- (i) NOTA: Alcune delle funzionalità di DDPM di cui sopra sono disponibili solo su alcuni modelli di monitor. Per ulteriori informazioni su DDPM e sulla configurazione del computer consigliata per installarlo, accedere al sito https://www.dell.com/support/ddpm.

### Specifiche del monitor

#### Tabella 8. Specifiche del monitor

| Descrizione                          | Valore (P3225DE)                                                                                                    | Valore (P3225QE)                                                                                                    |  |
|--------------------------------------|----------------------------------------------------------------------------------------------------|----------------------------------------------------------------------------------------------------|--|
| Tipo di schermo                      | LCD TFT a matrice attiva                                                                                                    |                                                                                                    |  |
| Tecnologia del pannello              | Tecnologia IPS (In-Plane Switching)                                                                                                    |                                                                                                    |  |
| Aspect ratio (Proporzioni)           | 16:9                                                                                                    |                                                                                                    |  |
| Dimensioni immagine visibile         |                                                                                                    |                                                                                                    |  |
| Diagonale                            | 801,0 mm (31.5")                                                                                                    | 800,1 mm (31.5")                                                                                                    |  |
| Area attiva                          |                                                                                                    |                                                                                                    |  |
| Orizzontale                          | 698,11 mm (27.48")                                                                                                    | 697,31 mm (27.45")                                                                                                    |  |
| Verticale                            | 392,69 mm (15.46")                                                                                                    | 392,23 mm (15.44")                                                                                                    |  |
| Area                                 | 274140,82 mm <sup>2</sup> (424,92 pollici <sup>2</sup> )                                                                                                    | 273505,90 mm² (423,94 pollici²)                                                                                                    |  |
| Dimensioni pixel                     |                                                                                                    |                                                                                                    |  |
| Orizzontale                          | 0,2727 mm                                                                                                    | 0,1816 mm                                                                                                    |  |
| Verticale                            | 0,2727 mm                                                                                                    | 0,1816 mm                                                                                                    |  |
| Pixel per pollice (PPI)              | 93                                                                                                    | 140                                                                                                    |  |
| Angolo di visuale                    |                                                                                                    |                                                                                                    |  |
| Orizzontale                          | 178° (tipico)                                                                                                    |                                                                                                    |  |
| Verticale                            | 178° (tipico)                                                                                                    |                                                                                                    |  |
| Brightness (Luminosità)              | 350 cd/m² (tipico)                                                                                                    |                                                                                                    |  |
| Rapporto di contrasto                | 1500:1 (tipico)                                                                                                    |                                                                                                    |  |
| Rivestimento dello schermo           | Antiriflesso con rivestimento duro 3H                                                                                                    |                                                                                                    |  |
| Retroilluminazione                   | Sistema edgelight LED                                                                                                    |                                                                                                    |  |
| Response Time (Tempo di<br>risposta) | 5 ms (modalità Fast (Rapido))                                                                                                    |                                                                                                    |  |
| (da grigio a grigio)                 | 8 ms (modalità Normal (Normale))                                                                                                    |                                                                                                    |  |
| Profondità colore                    | 1,07 miliardi di colori                                                                                                    |                                                                                                    |  |
| Gamma di colori                      | sRGB 99% (CIE 1931) (tipico)                                                                                                    |                                                                                                    |  |
| Connettività                         | <ul> <li>Porta video</li> <li>Una porta HDMI (HDCP 1.4) (supporta fino a QHD 2560 x 1440 a 100 Hz come specificato in HDMI 2.1TMDS)</li> <li>Una porta DisplayPort 1.4 (HDCP 1.4) (supporta fino a QHD 2560 x 1440, 100 Hz)</li> <li>Una porta di uscita DisplayPort 1.4 (HDCP 1.4) (supporta fino a QHD 2560 x 1440, 100 Hz)</li> <li>Una porta di uscita DisplayPort 1.4 (HDCP 1.4) (supporta fino a QHD 2560 x 1440, 100 Hz)</li> <li>Due porta USB tipo A downstream 5 Gbps (DisplayPort 1.4 Alt Mode, Power Delivery fino a 90 W)</li> <li>Un RJ45</li> <li>Accesso rapido:</li> <li>Una porta USB tipo A downstream 5 Gbps (solo doti Down 20 Comstream 5 Gbps (solo doti Down 20 Comstream 5 Gb</li></ul> | <ul> <li>Porta video</li> <li>Una porta HDMI (HDCP 2.2) (supporta fino a UHD 3840 x 2160 a 100 Hz come specificato in HDMI 2.1FRL)</li> <li>Una porta DisplayPort 1.4 (HDCP 2.2) (supporta fino a UHD 3840 x 2160, 100 Hz)</li> <li>Porta USB</li> <li>Due porte USB tipo A downstream 5 Gbps</li> <li>Una porta USB-C upstream 5 Gbps (DisplayPort 1.4 Alt Mode, Power Delivery fino a 90 W)</li> <li>Un RJ45</li> <li>Accesso rapido:</li> <li>Una porta USB tipo A downstream 5 Gbps (solo dati, Power Delivery fino a 15 W)</li> </ul> |  |

| Descrizione                                                        | Valore (P3225DE)                                                | Valore (P3225QE) |  |  |
|--------------------------------------------------------------------|-----------------------------------------------------------------|------------------|--|--|
| Larghezza bordo (bordo del mor                                     | Larghezza bordo (bordo del monitor su area attiva)              |                  |  |  |
| Parte superiore                                                    | 7,45 mm (0.29")                                                 | 7,88 mm (0.31")  |  |  |
| Sinistra/Destra                                                    | 7,64 mm (0.30")                                                 | 8,05 mm (0.32")  |  |  |
| Parte inferiore                                                    | 13,01 mm (0.51")                                                | 13,03 mm (0.51") |  |  |
| Regolabilità                                                       |                                                                 |                  |  |  |
| Supporto regolabile in altezza                                     | 150,00 mm (5,91")                                               |                  |  |  |
| Inclinazione                                                       | Da -5° a 21°                                                    |                  |  |  |
| Oscillazione                                                       | Da -30° a 30°                                                   |                  |  |  |
| Rotazione                                                          | Da -90° a 90°                                                   |                  |  |  |
| Gestione cavi                                                      | Sì                                                              |                  |  |  |
| Compatibilità con Dell Display<br>and Peripheral Manager<br>(DDPM) | Easy Arrange (Organizzazione facile) e altre funzioni dei tasti |                  |  |  |
| Sicurezza                                                          | Alloggio antifurto (blocco cavo venduto separatamente)          |                  |  |  |

#### Specifiche sulla risoluzione

#### Tabella 9. Specifiche sulla risoluzione

| Descrizione                          | P3225DE              | P3225QE              |
|--------------------------------------|----------------------|----------------------|
| Frequenza orizzontale                | Da 30 kHz a 151 kHz  | Da 30 kHz a 230 kHz  |
| Frequenza di aggiornamento verticale | Da 48 Hz a 100 Hz    | Da 48 Hz a 100 Hz    |
| Risoluzione predefinita preimpostata | 2560 x 1440 a 60 Hz  | 3840 x 2160 a 60 Hz  |
| Risoluzione massima preimpostata     | 2560 x 1440 a 100 Hz | 3840 x 2160 a 100 Hz |

#### Modalità video supportate

#### Tabella 10. Modalità video supportate.

| Descrizione                                                                | P3225DE                 | P3225QE                 |
|----------------------------------------------------------------------------|-------------------------|-------------------------|
| Capacità di visualizzazione video<br>(modalità alternata HDMI, DP e USB-C) | 480p, 576p, 720p, 1080p | 480p, 576p, 720p, 1080p |

#### Modalità di visualizzazione predefinite

#### Tabella 11. Modalità di visualizzazione predefinite (P3225DE)

| Modalità di<br>visualizzazione | Frequenza orizzontale<br>(kHz) | Frequenza verticale<br>(Hz) | Frequenza pixel<br>(MHz) | Polarità sincr.<br>(Orizzontale/Verticale) |
|--------------------------------|--------------------------------|-----------------------------|--------------------------|--------------------------------------------|
| IBM, 720 x 400                 | 31,47                          | 70,08                       | 28,32                    | -/+                                        |
| VESA, 640 x 480                | 31,47                          | 59,94                       | 25,18                    | -/-                                        |
| VESA, 640 x 480                | 37,50                          | 75,00                       | 31,50                    | -/-                                        |
| VESA, 800 x 600                | 37,88                          | 60,32                       | 40,00                    | +/+                                        |
| VESA, 800 x 600                | 46,88                          | 75,00                       | 49,50                    | +/+                                        |
| VESA, 1024 x 768               | 48,36                          | 60,00                       | 65,00                    | -/-                                        |
| VESA, 1024 x 768               | 60,02                          | 75,03                       | 78,75                    | +/+                                        |
| VESA, 1152 x 864               | 67,50                          | 75,00                       | 108,00                   | +/+                                        |
| VESA, 1280 x 1024              | 63,98                          | 60,02                       | 108,00                   | +/+                                        |
| VESA, 1280 x 1024              | 79,98                          | 75,02                       | 135,00                   | +/+                                        |
| VESA, 1600 x 1200              | 75,00                          | 60,00                       | 162,00                   | +/+                                        |
| CTA, 1920 x 1080               | 67,50                          | 60,00                       | 148,50                   | +/+                                        |
| CVR, 2560 x 1440               | 88,79                          | 59,95                       | 241,50                   | +/-                                        |
| QHD 2560 x 1440                | 150,919                        | 99,946                      | 410,50                   | -/+                                        |

| Modalità di<br>visualizzazione | Frequenza orizzontale<br>(kHz) | Frequenza verticale<br>(Hz) | Frequenza pixel<br>(MHz) | Polarità sincr.<br>(Orizzontale/Verticale) |
|--------------------------------|--------------------------------|-----------------------------|--------------------------|--------------------------------------------|
| IBM, 720 x 400                 | 31,47                          | 70,08                       | 28,32                    | -/+                                        |
| VESA, 640 x 480                | 31,47                          | 59,94                       | 25,18                    | -/-                                        |
| VESA, 640 x 480                | 37,50                          | 75,00                       | 31,50                    | -/-                                        |
| VESA, 800 x 600                | 37,88                          | 60,32                       | 40,00                    | +/+                                        |
| VESA, 800 x 600                | 46,88                          | 75,00                       | 49,50                    | +/+                                        |
| VESA, 1024 x 768               | 48,36                          | 60,00                       | 65,00                    | -/-                                        |
| VESA, 1024 x 768               | 60,02                          | 75,03                       | 78,75                    | +/+                                        |
| VESA, 1152 x 864               | 67,50                          | 75,00                       | 108,00                   | +/+                                        |
| VESA, 1280 x 1024              | 63,98                          | 60,02                       | 108,00                   | +/+                                        |
| VESA, 1280 x 1024              | 79,98                          | 75,02                       | 135,00                   | +/+                                        |
| VESA, 1600 x 1200              | 75,00                          | 60,00                       | 162,00                   | +/+                                        |
| CTA, 1920 x 1080               | 67,50                          | 60,00                       | 148,50                   | +/+                                        |
| CVR, 2560 x 1440               | 88,79                          | 59,95                       | 241,50                   | +/-                                        |
| CVT, 1280 x 800                | 49,70                          | 59,81                       | 83,50                    | +/-                                        |
| CVT, 1600 x 900                | 55,54                          | 60,00                       | 97,75                    | +/-                                        |
| CVT, 1920 x 1200               | 61,418                         | 60,00                       | 127,75                   | +/+                                        |
| CVT, 3840 x 2160               | 133,31                         | 60,00                       | 533,25                   | +/-                                        |
| CVT, 3840 x 2160               | 226,50                         | 100                         | 906                      | +/-                                        |

#### Tabella 12. Modalità di visualizzazione predefinite (P3225QE)

#### Modalità MST (Multi-Stream Transport) DP (solo P3225DE)

#### Tabella 13. Modalità MST (Multi-Stream Transport) DP.

| Descrizione         | Valore                                                          |        |
|---------------------|-----------------------------------------------------------------|--------|
| Monitor origine MST | Numero massimo di monitor esterni che possono essere supportati |        |
|                     | 2560 x 1440 a 100 Hz                                            |        |
|                     | 8 bit                                                           | 10 bit |
| HBR3                | 2                                                               | 2      |
| HBR2                | 1                                                               | 1      |
| HBR3 (DSC)          | 4                                                               | 4      |
| HBR2 (DSC)          | 4                                                               | 4      |

(i) NOTA: La risoluzione massima del monitor esterno è solo 2560 x 1440 a 100 Hz.

#### Modalità MST (Multi-Stream Transport) USB-C (solo P3225DE) Tabella 14. Modalità MST (Multi-Stream Transport) USB-C.

| Descrizione                   | Valore                                                                                          |        |
|-------------------------------|-------------------------------------------------------------------------------------------------|--------|
| Monitor origine MST           | Numero massimo di monitor esterni che possono essere supportati.           2560 x 1440 a 100 Hz |        |
|                               |                                                                                                 |        |
|                               | 8 bit                                                                                           | 10 bit |
| HBR3 (alta risoluzione)       | 2                                                                                               | 2      |
| HBR3 (alta velocità dati)     | 1                                                                                               | 1      |
| HBR2 (alta risoluzione)       | 1                                                                                               | 1      |
| HBR2 (alta velocità dati)     | 0                                                                                               | 0      |
| HBR3 (alta risoluzione) DSC   | 4                                                                                               | 4      |
| HBR3 (alta velocità dati) DSC | 3                                                                                               | 3      |
| HBR2 (alta risoluzione) DSC   | 4                                                                                               | 4      |
| HBR2 (alta velocità dati) DSC | 2                                                                                               | 2      |

#### Specifiche elettriche

#### Tabella 15. Specifiche elettriche.

| Descrizione                                | P3225DE                                                                                            | P3225QE                                          |
|--------------------------------------------|----------------------------------------------------------------------------------------------------|--------------------------------------------------|
| Segnali di ingresso video                  | Segnale video digitale per ogni linea differenziale per linea differenziale a 100 ohm di impedenza |                                                  |
|                                            | Supporto di ingresso del segnale DP/HDMI/USE                                                       | 3-C                                              |
| Tensione/frequenza/corrente di<br>ingresso | 100-240 V CA/50 Hz o 60 Hz ± 3 Hz/2,8 A (tipico)                                                   |                                                  |
| Corrente in ingresso                       | 120 V: 42 A (Max.)                                                                                 |                                                  |
|                                            | 240 V: 80 A (Max.)                                                                                 |                                                  |
|                                            | La corrente di spunto viene misurata a una tem                                                     | peratura ambiente di 0°C (avvio a freddo).       |
| Consumo energetico                         | 0,3 W (Off Mode) (Modalità OFF) <sup>1</sup>                                                       | 0,3 W (Off Mode) (Modalità OFF) <sup>1</sup>     |
|                                            | 0,4 W (Standby Mode) (Modo standby) <sup>1</sup>                                                   | 0,4 W (Standby Mode) (Modo standby) <sup>1</sup> |
|                                            | 0,8 W (Modo standby di rete) <sup>1</sup>                                                          | 0,8 W (Modo standby di rete) <sup>1</sup>        |
|                                            | 23,1 W (On Mode) (Modalità ON) <sup>1</sup>                                                        | 27,8 W (On Mode) (Modalità ON) <sup>1</sup>      |
|                                            | 192 W (max.) <sup>2</sup>                                                                          | 205 W (max.) <sup>2</sup>                        |
|                                            | 20,8 W (P <sub>on</sub> ) <sup>3</sup>                                                             | 25,2 W (P <sub>on</sub> ) <sup>3</sup>           |
|                                            | 66,5 kWh (TEC) <sup>3</sup>                                                                        | 81 kWh (TEC) <sup>3</sup>                        |

 $^{\scriptscriptstyle 1}$  Come definito nelle norme UE 2019/2021 e UE 2019/2013.

<sup>2</sup> Impostazione massima di luminosità e contrasto con la massima potenza di caricamento su tutte le porte USB.

- <sup>3</sup> P<sub>on</sub>: Consumo energia in On Mode (Modalità ON) secondo quanto indicato nella versione Energy Star 8.0.
  - TEC: Consumo totale di energia in KWh come definito da Energy Star versione 8.0.

Il presente documento è solo informativo e riporta le prestazioni di laboratorio. Il prodotto potrebbe avere prestazioni diverse a seconda del software, dei componenti e delle periferiche ordinate e Dell non ha obblighi di aggiornamento di tali informazioni. Di conseguenza, il cliente non deve affidarsi a queste informazioni per prendere decisioni in merito alle tolleranze elettriche o altro. Nessuna garanzia di accuratezza o completezza è espressa o implicita.

#### (i) NOTA: Questo monitor è certificato ENERGY STAR.

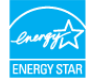

Questo prodotto è omologato per il programma ENERGY STAR nelle impostazioni predefinite che possono essere ripristinate con la funzione Factory Reset (Ripristino predefiniti) nel menu OSD. La modifica delle impostazioni predefinite o l'abilitazione di altre funzioni può aumentare l'assorbimento di corrente, che potrebbe superare il limite ENERGY STAR specificato.

#### Caratteristiche fisiche

#### Tabella 16. Caratteristiche fisiche.

| Descrizione                 | P3225DE                                    | P3225QE            |
|-----------------------------|--------------------------------------------|--------------------|
| Tipo di cavo segnale        | Cavo DP-DP (1,80 m)                        |                    |
|                             | Cavo USB-C a C 10 Gbps 100 W (1,0 m)       |                    |
|                             | Cavo USB tipo C-tipo A 5 Gbps 15 W (1,80 r | n)                 |
| Dimensioni (con supporto)   | ·                                          |                    |
| Altezza (estesa)            | 619,00 mm (24.37")                         | 619,00 mm (24.37") |
| Altezza (compresso)         | 469,00 mm (18.46")                         | 469,00 mm (18.46") |
| Larghezza                   | 713,40 mm (28.09")                         | 713,40 mm (28.09") |
| Profondità                  | 215,00 mm (8.46")                          | 215,00 mm (8.46")  |
| Dimensioni (senza supporto) |                                            |                    |
| Altezza                     | 413,15 mm (16.27")                         | 413,15 mm (16.27") |
| Larghezza                   | 713,40 mm (28.09")                         | 713,40 mm (28.09") |
| Profondità                  | 49,95 mm (1.97")                           | 49,95 mm (1.97")   |
| Dimensioni della base       |                                            |                    |
| Altezza (estesa)            | 483,30 mm (19.03")                         | 483,30 mm (19.03") |
| Altezza (compresso)         | 436,42 mm (17.18")                         | 436,42 mm (17.18") |
| Larghezza                   | 287,50 mm (11.32")                         | 287,50 mm (11.32") |
| Profondità                  | 215,00 mm (8.46")                          | 215,00 mm (8.46")  |

| Descrizione                                                                                      | P3225DE                        | P3225QE                        |
|--------------------------------------------------------------------------------------------------|--------------------------------|--------------------------------|
| Base                                                                                             | 287,50 mm x 215,00 mm          | 287,50 mm x 215,00 mm          |
|                                                                                                  | (11,32 pollici x 8,46 pollici) | (11,32 pollici x 8,46 pollici) |
| Peso                                                                                             |                                |                                |
| Peso con imballo                                                                                 | 12,90 kg (28,44 lb)            | 12,94 kg (28,53 lb)            |
| Peso con supporto e cavi                                                                         | 9,49 kg (20,92 lb)             | 9,52 kg (20,99 lb)             |
| Peso senza supporto (considerazioni per<br>montaggio su parete o montaggio VESA -<br>senza cavi) | 6,63 kg (14,62 lb)             | 6,65 kg (14,66 lb)             |
| Peso del supporto                                                                                | 2,51 kg (5,53 lb)              | 2,51 kg (5,53 lb)              |

#### Caratteristiche ambientali

#### Tabella 17. Caratteristiche ambientali.

| Descrizione          | P3225DE                                                                                               | P3225QE                                                                             |
|----------------------|----------------------------------------------------------------------------------------------------|-------------------------------------------------------------------------------------|
| Standard conformi    | Monitor certificato ENERGY STAR                                                                       |                                                                                     |
|                      | EPEAT registrato, ove applicabile. La registrazio<br>sito EPEAT per informazioni sulla stato della re | one EPEAT varia in base al Paese. Fare riferimento al gistrazione in base al paese. |
|                      | • TCO Certified e TCO Certified Edge.                                                                 |                                                                                     |
|                      | Conformità RoHS                                                                                       |                                                                                     |
|                      | Monitor senza BFR/PVC (esclusi i cavi esterni)                                                        |                                                                                     |
|                      | • Vetro senza arsenico e mercurio, solo per il par                                                    | nnello.                                                                             |
| Temperatura          |                                                                                                    |                                                                                     |
| Operativa            | Da 0°C a 40°C (da 32°F a 104°F)                                                                       |                                                                                     |
| Non operativa        | Da -20°C a 60°C (da -4°F a 140°F)                                                                     |                                                                                     |
| Umidità              |                                                                                                    |                                                                                     |
| Operativa            | Dal 10% all'80% (senza condensa)                                                                      |                                                                                     |
| Non operativa        | Dal 5% all'90% (senza condensa)                                                                       |                                                                                     |
| Altitudine           |                                                                                                    |                                                                                     |
| Operativa            | 5.000 m (16.404 piedi) (massimo)                                                                      |                                                                                     |
| Non operativa        | 12.192 m (40.000 piedi) (massimo)                                                                     |                                                                                     |
| Dissipazione termica | 655,13 BTU all'ora (max)                                                                              | 699,49 BTU all'ora (max)                                                            |
|                      | 78,8 BTU all'ora (Modalità attiva)                                                                    | 94,9 BTU all'ora (Modalità attiva)                                                  |

### Assegnazione dei pin

DisplayPort (in)

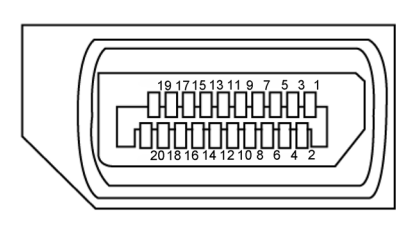

Figura 5. DisplayPort (in)

| Tabella 18. DisplayPort (in). |                                          |  |
|-------------------------------|------------------------------------------|--|
| Numero pin                    | Lato a 20 pin del cavo segnale collegato |  |
| 1                             | ML3(n)                                   |  |
| 2                             | GND                                      |  |
| 3                             | ML3(p)                                   |  |
| 4                             | ML2(n)                                   |  |
| 5                             | GND                                      |  |
| 6                             | ML2(p)                                   |  |
| 7                             | ML1(n)                                   |  |
| 8                             | GND                                      |  |
| 9                             | ML1(p)                                   |  |
| 10                            | ML0(n)                                   |  |
| 11                            | GND                                      |  |
| 12                            | ML0(p)                                   |  |
| 13                            | CONFIG1                                  |  |
| 14                            | CONFIG2                                  |  |
| 15                            | AUX CH (p)                               |  |
| 16                            | GND                                      |  |
| 17                            | AUX CH (n)                               |  |
| 18                            | Hot Plug Detect                          |  |
| 19                            | Return                                   |  |
| 20                            | DP_PWR                                   |  |

18 Informazioni sul monitor

#### DisplayPort (out) (solo P3225DE)

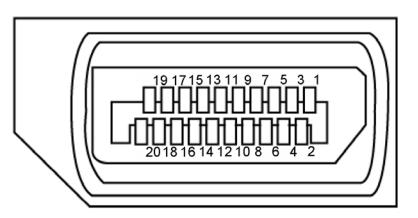

#### Figura 6. DisplayPort (out)

| Tabella 19. DisplayPort (out) |                                          |  |
|-------------------------------|------------------------------------------|--|
| Numero pin                    | Lato a 20 pin del cavo segnale collegato |  |
| 1                             | ML0(p)                                   |  |
| 2                             | GND                                      |  |
| 3                             | ML0(n)                                   |  |
| 4                             | ML1(p)                                   |  |
| 5                             | GND                                      |  |
| 6                             | ML1(n)                                   |  |
| 7                             | ML2(p)                                   |  |
| 8                             | GND                                      |  |
| 9                             | ML2(n)                                   |  |
| 10                            | ML3(p)                                   |  |
| 11                            | GND                                      |  |
| 12                            | ML3(n)                                   |  |
| 13                            | CONFIG1                                  |  |
| 14                            | CONFIG2                                  |  |
| 15                            | AUX CH(p)                                |  |
| 16                            | GND                                      |  |
| 17                            | AUX CH(n)                                |  |
| 18                            | Hot Plug Detect                          |  |
| 19                            | Return                                   |  |
| 20                            | DP_PWR                                   |  |

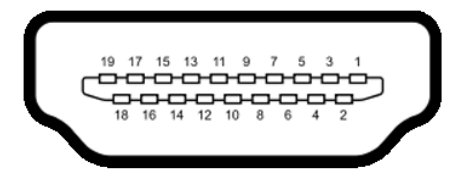

#### Figura 7. Porta HDMI

| Numero pin | Lato a 19 pin del cavo segnale collegato |
|------------|------------------------------------------|
| 1          | TMDS DATA 2+                             |
| 2          | TMDS DATA 2 SHIELD                       |
| 3          | TMDS DATA 2-                             |
| 4          | TMDS DATA 1+                             |
| 5          | TMDS DATA 1 SHIELD                       |
| 6          | TMDS DATA 1-                             |
| 7          | TMDS DATA 0+                             |
| 8          | TMDS DATA 0 SHIELD                       |
| 9          | TMDS DATA 0-                             |
| 10         | TMDS CLOCK+                              |
| 11         | TMDS CLOCK SHIELD                        |
| 12         | TMDS CLOCK-                              |
| 13         | CEC                                      |
| 14         | Riservato (N.C. sul dispositivo)         |
| 15         | DDC CLOCK (SCL)                          |
| 16         | DDC DATA (SDA)                           |
| 17         | DDC/CEC Ground                           |
| 18         | +5V POWER                                |
| 19         | RILEVAMENTO HOT PLUG                     |

#### Tabella 20. Porta HDMI

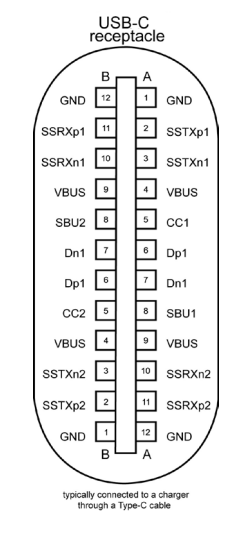

Figura 8. Porta USB-C

| Tabella 21. | Porta USB-C |
|-------------|-------------|
|-------------|-------------|

| Pin | Segnale | Pin | Segnale |
|-----|---------|-----|---------|
| A1  | GND     | B12 | GND     |
| A2  | SSTXp1  | B11 | SSRXp1  |
| A3  | SSTXn1  | B10 | SSRXn1  |
| A4  | VBUS    | B9  | VBUS    |
| A5  | CC1     | B8  | SBU2    |
| A6  | Dp1     | B7  | Dn1     |
| A7  | Dn1     | B6  | Dp1     |
| A8  | SBU1    | B5  | CC2     |
| A9  | VBUS    | B4  | VBUS    |
| A10 | SSRXn2  | B3  | SSTXn2  |
| A11 | SSRXp2  | B2  | SSTXp2  |
| A12 | GND     | B1  | GND     |

#### **USB (Universal Serial Bus)**

Questa sezione offre informazioni sulle porte USB disponibili sul display.

- (i) NOTA: Fino a 3 A su porta USB tipo C downstream (porta con icona Con dispositivi di conformità 5 V/3 A. Fino a 0,9 A sulle altre porte USB downstream.
- Il monitor dispone delle seguenti porte USB:
- Una porta upstream Una USB-C sul retro
- Quattro porte downstream Due USB tipo A sul retro, una USB-C e una USB tipo A in basso
- (i) NOTA: Le porte USB del monitor funzionano solo quando il monitor è acceso o in modalità standby. Se si spegne e si riaccende il monitor, le periferiche collegate potrebbero impiegare alcuni secondi per riprendere il normale funzionamento.

Tabella 22. Velocità di trasferimento, velocità dei dati e consumo energetico medio delle porte USB.

| Velocità di trasferimento | Velocità dei dati | Consumo energetico comune (ogni porta) |
|---------------------------|-------------------|----------------------------------------|
| USB 5 Gbps                | 5 Gbps            | 4,5 W                                  |
| USB 2.0*                  | 480 Mbps          | 2,5 W                                  |
| USB 1.0*                  | 12 Mbps           | 2,5 W                                  |

\* Velocità del dispositivo quando si seleziona High Resolution (Alta risoluzione).

#### Tabella 23. Numero pin e nome segnale delle porte USB tipo A downstream 5 Gbps.

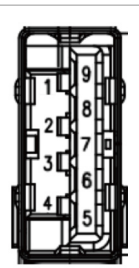

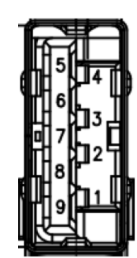

### Figura 10. Porta USB tipo A downstream 5 Gbps (posteriore)

|            | (poorenoie)      |
|------------|------------------|
| Numero pin | Nome del segnale |
| 1          | VBUS             |
| 2          | D-               |
| 3          | D+               |
| 4          | GND              |
| 5          | StdA_SSRX-       |
| 6          | StdA_SSRX+       |
| 7          | GND_DRAIN        |
| 8          | StdA_SSTX-       |
| 9          | StdA_SSTX+       |
| Shell      | Shield           |

Figura 9. Porta USB tipo A downstream 5 Gbps

|            | (11 00330)       |
|------------|------------------|
| Numero pin | Nome del segnale |
| 1          | VBUS             |
| 2          | D-               |
| 3          | D+               |
| 4          | GND              |
| 5          | StdA_SSRX-       |
| 6          | StdA_SSRX+       |
| 7          | GND_DRAIN        |
| 8          | StdA_SSTX-       |
| 9          | StdA_SSTX+       |
| Shell      | Shield           |

#### Porta RJ45 (lato connettore)

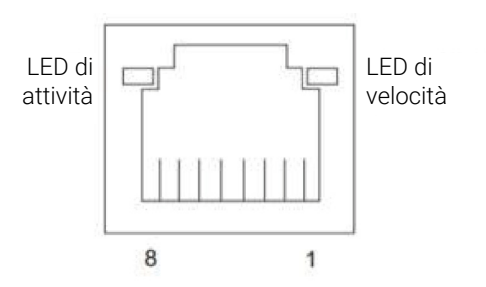

Figura 11. Porta RJ45 (lato connettore)

#### Tabella 24. Porta RJ45 (lato connettore).

| N. pin | 10BASE-T<br>100BASE-T | 1000BASE-T |
|--------|-----------------------|------------|
| 1      | Trasmissione+         | BI_DA+     |
| 2      | Trasmissione-         | BI_DA-     |
| 3      | Ricezione+            | BI_DB+     |
| 4      | Non in uso            | BI_DC+     |
| 5      | Non in uso            | BI_DC-     |
| 6      | Ricezione-            | BI_DB-     |
| 7      | Non in uso            | BI_DD+     |
| 8      | Non in uso            | BI_DD-     |

#### Installazione del driver

Installare il driver del controller Realtek USB GBE Ethernet disponibile per il sistema. È possibile scaricare il driver da **Drivers & Diagnostics (Driver e diagnostica)** sul Sito di supporto Dell.

Velocità dei dati di rete (RJ45) tramite USB-C, la velocità max. è 1000 Mbps.

#### Tabella 25. Comportamento Wake-on-LAN.

| Stato di risparmio energetico<br>del computer | Comportamento del sistema dopo aver ricevuto il comando Wake-on-LAN<br>(WOL).                   |
|-----------------------------------------------|-------------------------------------------------------------------------------------------------|
| Standby moderno (S0ix)                        | Il computer e il monitor rimangono in modalità standby ma la comunicazione di rete è abilitata. |
| Standby/sospensione (S3)                      | Sia il computer che il monitor sono accesi.                                                     |
| Ibernazione (S4)                              | Sia il computer che il monitor sono accesi.                                                     |
| Spento/Spegnimento (S5)                       | Sia il computer che il monitor sono accesi.                                                     |

- (i) NOTA: è necessario prima configurare il BIOS del computer per abilitare la funzione WOL.
- NOTA: Questa porta LAN è conforme a IEEE 802.3az 1000Base-T, che supporta Pass-through indirizzo Mac (stampato sull'etichetta del modello) (MAPT), Riattivazione LAN (WOL) dalla modalità standby (S3) e la funzione Avvio UEFI\* PXE. Avvio UEFI PXE non è supportato su PC Dell, ad eccezione di OptiPlex 7090/3090 Ultra. Queste 3 funzioni dipendono dalle impostazioni BIOS e dalla versione del sistema operativo. La funzionalità potrebbe variare con computer non Dell.
   \*UEFI è l'acronimo di Unified Extensible Firmware Interface.
- (i) NOTA: WOL S4 e WOL S5 sono compatibili esclusivamente con i sistemi Dell che supportano DPBS e sono dotati di connessione all'interfaccia USB-C (MFDP). Assicurarsi che la funzione DPBS sia abilitata sia sul computer che sul monitor.
- (i) NOTA: In caso di problemi relativi a WOL, è necessario eseguire il debug del computer senza un monitor. Una volta risolto il problema, connettersi al monitor.

#### Stato del LED del connettore RJ45:

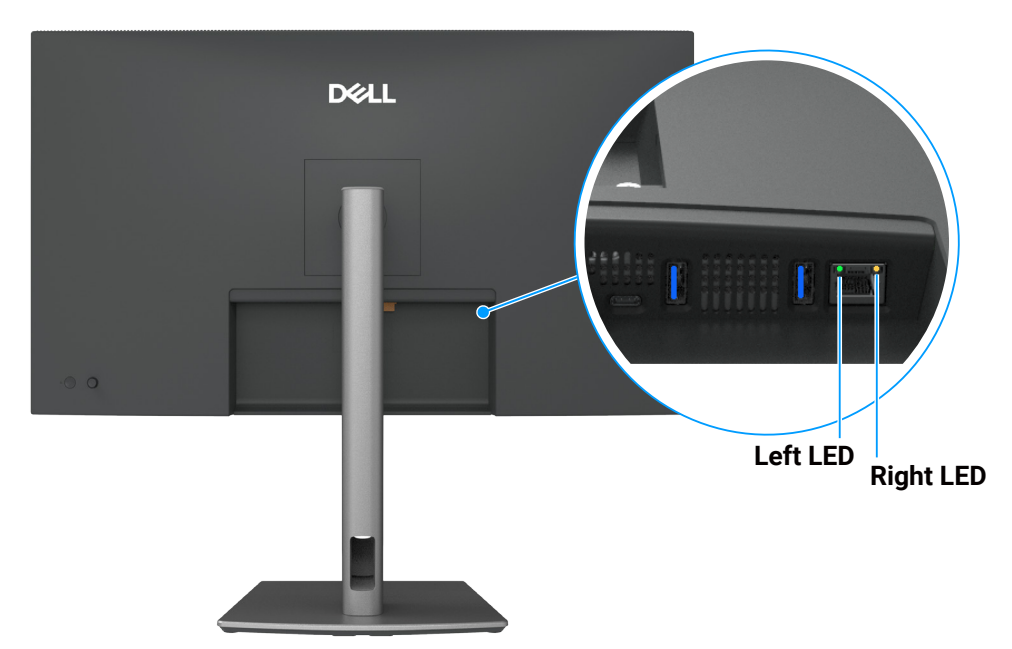

Figura 12. Colore del LED RJ45

#### Tabella 26. Colore del LED RJ45.

| LED          | Color (Colore) | Descrizione                                                                                                    |
|--------------|----------------|----------------------------------------------------------------------------------------------------|
| LED destro   | Giallo o verde | Indicatore di velocità:<br>• Giallo On - 1000 Mbps<br>• Verde On - 100 Mbps<br>• Off - 10 Mbps                                                                                                    |
| LED sinistro | Verde          | <ul> <li>Indicatore di collegamento/attività:</li> <li>Lampeggiante: attività sulla porta.</li> <li>Verde On: il collegamento è stato stabilito.</li> <li>Off: il collegamento non è stato stabilito.</li> </ul> |

(i) NOTA: Il cavo RJ45 non è un accessorio standard in dotazione.

### **Funzionalità Plug-and-Play**

Il monitor può essere collegato su qualsiasi sistema compatibile Plug-and-Play. Il monitor fornisce automaticamente al computer i suoi dati EDID (Extended Display Identification Data) usando i protocolli DDC (Display Data Channel) così che il computer può configurarsi ed ottimizzare le impostazioni del monitor. La maggior parte delle installazioni del monitor è automatica; se desiderato, è possibile selezionare altre impostazioni. Per ulteriori informazioni sulla modifica delle impostazioni del monitor, consultare Funzionamento del monitor.

### Qualità del monitor LCD e criteri sui pixel

Durante la procedura di produzione dei monitor LCD, non è inconsueto che uno o più pixel si blocchino in uno stato immutabile che sono difficili da vedere e non influenzano la qualità di visualizzazione o di usabilità. Per altre informazioni sulla qualità del monitor e sulla Pixel Policy Dell, consultare Guide linea Dell Display Pixel.

### Ergonomia

- △ ATTENZIONE: L'uso improprio o prolungato della tastiera può provocare lesioni.
- △ ATTENZIONE: La visualizzazione dello schermo del monitor per lunghi periodi di tempo può provocare affaticamento degli occhi.

Per comodità ed efficienza, osservare le seguenti indicazioni durante l'installazione e l'utilizzo della workstation del computer:

- Collocare il computer in modo che il monitor e la tastiera siano direttamente davanti all'utente mentre lavora. In commercio sono disponibili ripiani speciali per posizionare correttamente la tastiera.
- Per ridurre il rischio di affaticamento visivo e dolori a collo, braccio, schiena o spalla usando il monitor per lunghi periodi di tempo, si consiglia di:
  - Impostare una distanza dello schermo tra 50 cm e 70 cm dagli occhi.
  - Battere spesso le palpebre per inumidire gli occhi o bagnarli con acqua dopo un uso prolungato del monitor.
  - Effettuare pause regolari e frequenti per 20 minuti ogni due ore.
  - Allontanare lo sguardo dal monitor e guardare un oggetto lontano 6 metri per almeno 20 secondi durante le pause.
  - Effettuare lo stretching per alleviare la tensione nel collo, nel braccio, nella schiena e nelle spalle durante le pause.
- Assicurarsi che lo schermo del monitor sia all'altezza degli occhi o leggermente più in basso quando si è seduti davanti al monitor.
- Regolare l'inclinazione del monitor, il suo contrasto e le impostazioni di luminosità.
- Regolare l'illuminazione ambientale intorno (come luci a soffitto, lampade da scrivania e tende o persiane sulle finestre vicine) per ridurre al minimo i riflessi e l'effetto abbagliamento sullo schermo del monitor.
- Utilizzare una sedia che garantisca un buon supporto per la parte bassa della schiena.
- Tenere gli avambracci orizzontali con i polsi in una posizione comoda e neutra mentre si usa la tastiera o il mouse.
- Lasciare sempre spazio per appoggiare le mani mentre si usa la tastiera o il mouse.
- Lasciare riposare la parte superiore delle braccia in modo naturale su entrambi i lati.
- Assicurarsi che i piedi siano appoggiati sul pavimento.
- Quando si è seduti, assicurarsi che il peso delle gambe sia sui piedi e non sulla parte anteriore della sedia. Regolare l'altezza della sedia o, se necessario, usare un poggiapiedi per mantenere una postura corretta.
- Variare le attività lavorative. Cercare di organizzare il lavoro in modo da non doversi sedere e lavorare per lunghi periodi di tempo. Cercare di rimanere in piedi o alzarsi e camminare a intervalli regolari.
- Mantenere l'area sotto la scrivania priva di ostacoli e cavi o cavi di alimentazione che potrebbero interferire con la seduta comoda o presentare un potenziale pericolo di inciampo.

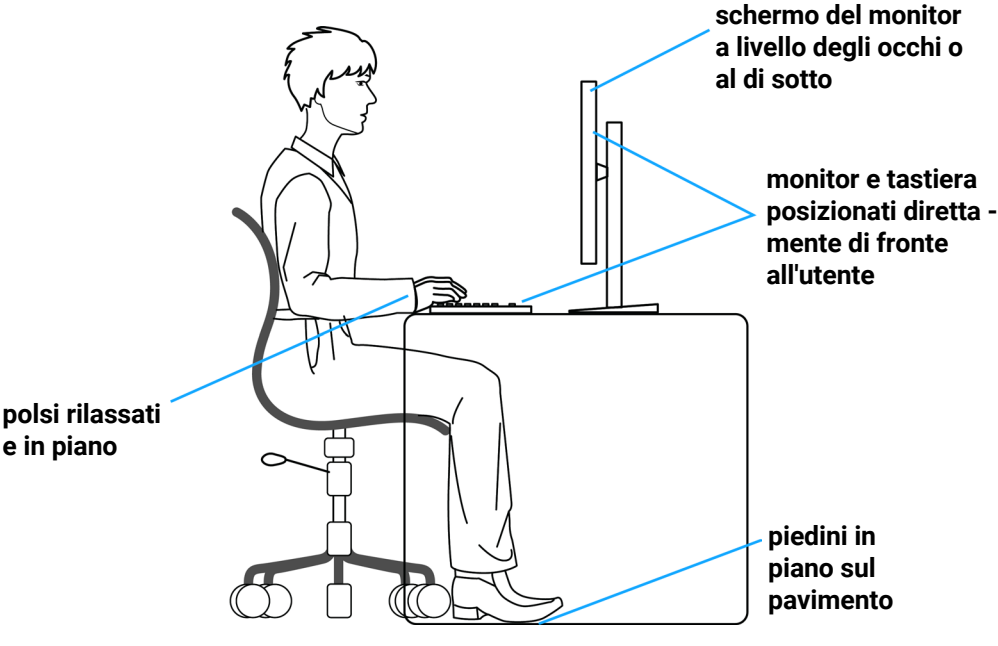

Figura 13. Ergonomia o comfort ed efficienza

### Per maneggiare e spostare il display

Per garantire che il monitor sia maneggiato in modo sicuro durante il sollevamento o lo spostamento, seguire queste linee guida:

- Prima di spostare o sollevare il monitor, spegnere il computer e il monitor.
- Scollegare tutti i cavi dal monitor.
- Collocare il monitor nella confezione originale con i materiali di imballaggio originali.
- Tenere saldamente il bordo inferiore e il lato del monitor senza applicare una pressione eccessiva durante il sollevamento o lo spostamento del monitor.

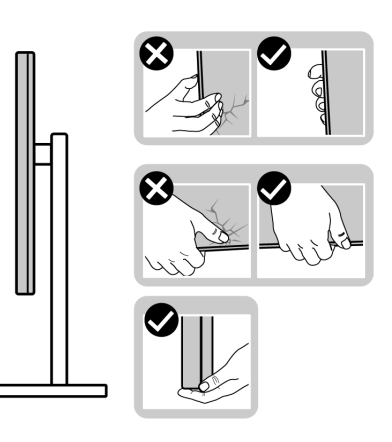

Figura 14. Spostamento o inclinazione del monitor

• Quando si solleva o si sposta il monitor, assicurarsi che lo schermo sia rivolto verso di sé e non premere sull'area del display per evitare graffi o danni.

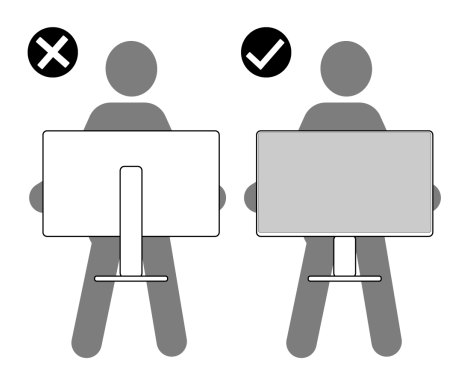

#### Figura 15. Assicurarsi che lo schermo sia rivolto lontano da sé.

- Durante il trasporto del monitor, evitare urti o vibrazioni improvvisi.
- Quando si solleva o si sposta il monitor, non capovolgere il monitor mentre si tiene la base del supporto o il montante del supporto. Ciò potrebbe provocare danni accidentali al monitor o causare lesioni personali.

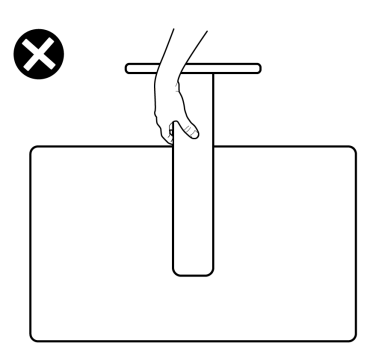

Figura 16. Non capovolgere il monitor.

### Linee guida sulla manutenzione

#### Pulizia del monitor

- △ ATTENZIONE: Leggere ed attenersi alle Istruzioni per la sicurezza prima di pulire il monitor.
- **AVVERTENZA:** Prima di pulire monitor, scollegare il cavo di alimentazione del monitor dalla presa elettrica.

Per una corretta messa in opera, attenersi alle istruzioni del seguente elenco quando si disimballa, pulisce o si maneggia il monitor:

- Utilizzare un panno pulito leggermente inumidito con acqua per pulire il gruppo telaio portante, lo schermo e il telaio del monitor Dell. Se disponibile, utilizzare panni appositi o soluzioni adatte per la pulizia dei monitor Dell.
- Dopo aver pulito la superficie del tavolo, assicurarsi che sia completamente asciutta e priva di umidità o agenti detergenti prima di appoggiarvi sopra il monitor Dell.
- △ ATTENZIONE: Non utilizzare detergenti o altri prodotti chimici come benzene, diluenti, ammoniaca, detergenti abrasivi, alcool o aria compressa.
- △ ATTENZIONE: L'uso di prodotti chimici per la pulizia potrebbe causare cambiamenti nell'aspetto del monitor, come sbiadimento del colore, pellicola lattiginosa sul monitor, deformazione, tonalità scure non uniformi e desquamazione dell'area dello schermo. Se si nota della polvere bianca residua sul monitor, quando lo si disimballa, pulirla con un panno.
- AVVERTENZA: Non spruzzare la soluzione detergente o l'acqua direttamente sulla superficie del monitor. Ciò consente l'accumulo di liquidi nella parte inferiore del pannello del display e la corrosione dell'elettronica, con conseguenti danni permanenti. Applicare invece la soluzione detergente o l'acqua su un panno morbido, quindi pulire il monitor.
- (i) NOTA: Controllare i danni dovuti a metodi di pulizia impropri e l'uso di benzene, diluente, ammoniaca, detergenti abrasivi, alcool, aria compressa, detergenti di qualsiasi tipo porterà a un danno indotto dal cliente (CID). Il CID non è coperto dalla garanzia Dell standard.
- Se si nota della polvere bianca residua sul monitor, quando lo si disimballa, pulirla con un panno.
- Maneggiare il monitor con cura perché le plastiche di colore scuro sono più delicate di quelle di colore chiaro, e si possono graffiare mostrando segni bianchi.
- Per mantenere la migliore qualità d'immagine del monitor, utilizzare uno screensaver dinamico e spegnere il monitor quando non è in uso.

### Installazione del monitor

### Collegamento del supporto

- (i) NOTA: Il supporto non è installato in fabbrica quando viene inviato.
- (i) NOTA: Le istruzioni che seguono servono solo per collegare il supporto fornito in dotazione al monitor. Se si collega un supporto acquistato da qualsiasi altra fonte, seguire le istruzioni di installazione incluse con il supporto.

Per fissare il supporto del monitor:

1. Aprire il lembo anteriore della scatola per estrarre il supporto e la base.

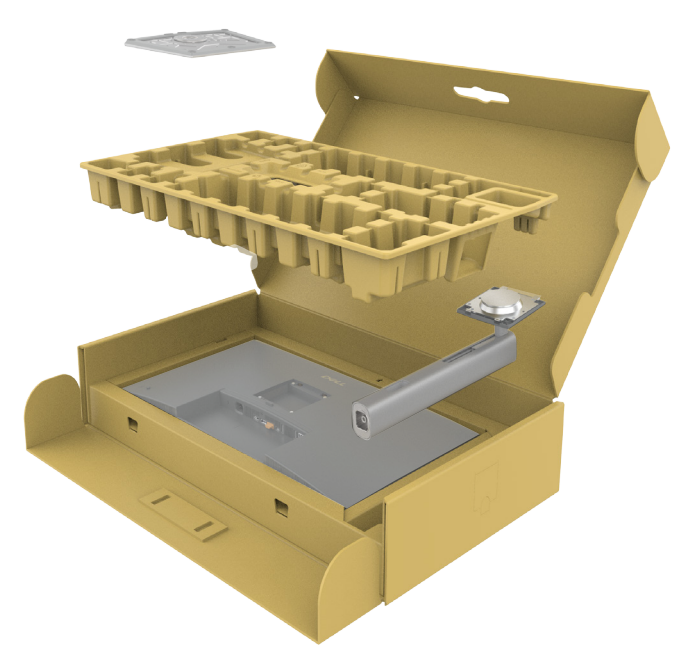

Figura 17. Disimballaggio

- 2. Allineare e posizionare il montante del supporto sulla base del supporto.
- 3. Aprire la maniglia a vite nella parte inferiore della base del supporto e ruotarla in senso orario per fissare il gruppo supporto.
- 4. Chiudere l'impugnatura della vite.

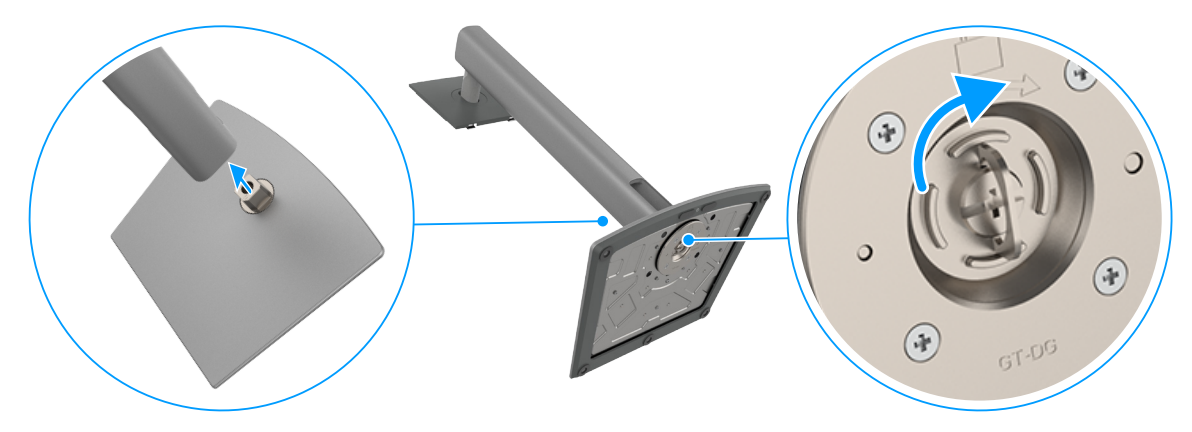

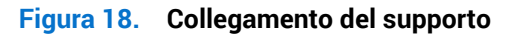

5. Aprire il coperchio protettivo sul monitor per accedere alla fessura VESA sul monitor.

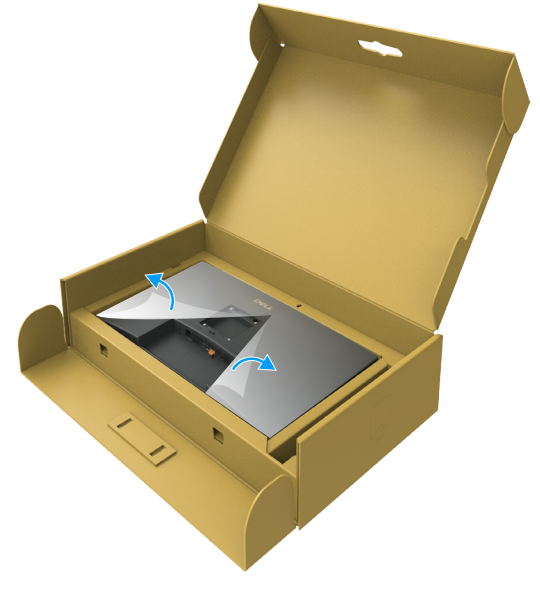

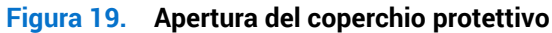

6. Inserire con attenzione le linguette del supporto nelle fessure sul coperchio posteriore del display e premere verso il basso il gruppo del supporto per farlo scattare in posizione.

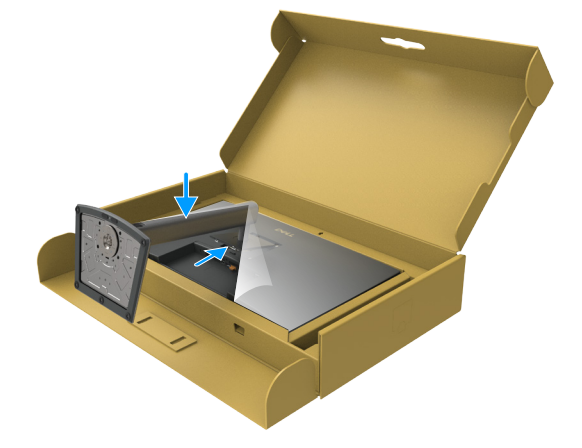

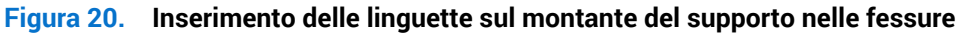

7. Afferrare il montante del supporto e sollevare attentamente il monitor, quindi posizionarlo su una superficie piana.

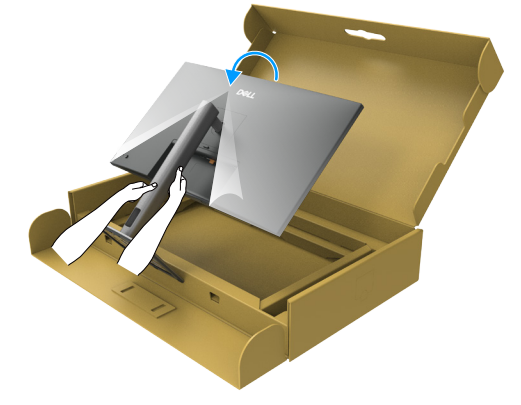

#### Figura 21. Afferrare il montante del supporto e sollevare il monitor.

() NOTA: Tenere saldamente il montante del supporto quando si solleva il monitor per evitare danni accidentali.

8. Sollevare il coperchio protettivo dal monitor.

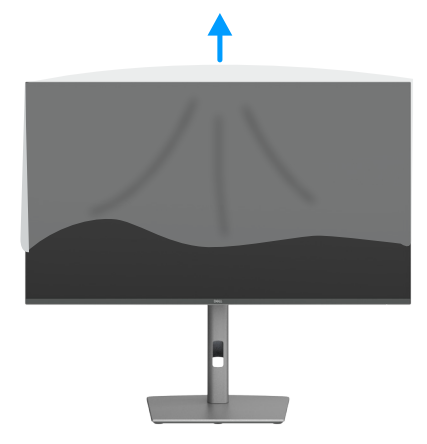

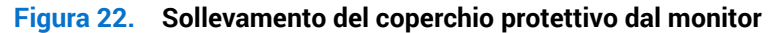

### Uso di inclinazione, oscillazione ed estensione altezza

(i) NOTA: Le istruzioni che seguono servono solo per collegare il supporto fornito in dotazione al monitor. Se si fissa un supporto acquistato da qualsiasi altra fonte, seguire le istruzioni di installazione incluse con il supporto.

#### Regolazione di inclinazione e rotazione

Grazie al supporto fissato al monitor, è possibile inclinare e ruotare (sinistra-destra) il monitor per ottenere l'angolo di visione più confortevole.

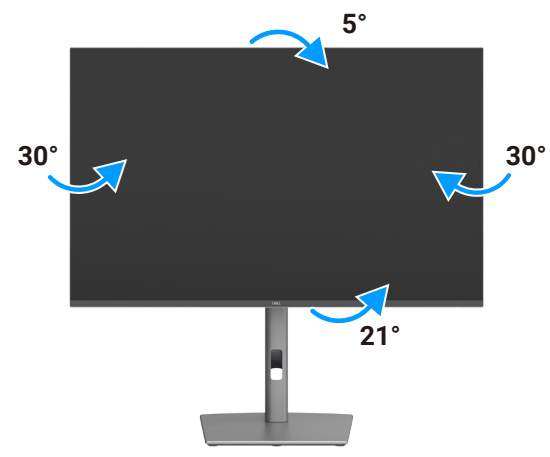

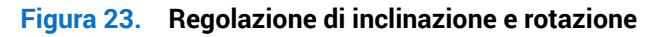

(i) NOTA: Il supporto è staccato quando il monitor è inviato dalla fabbrica.

#### Regolazione dell'altezza

Il supporto si estende in verticale fino a 150 mm. L'immagine seguente illustra come estendere il supporto in verticale.

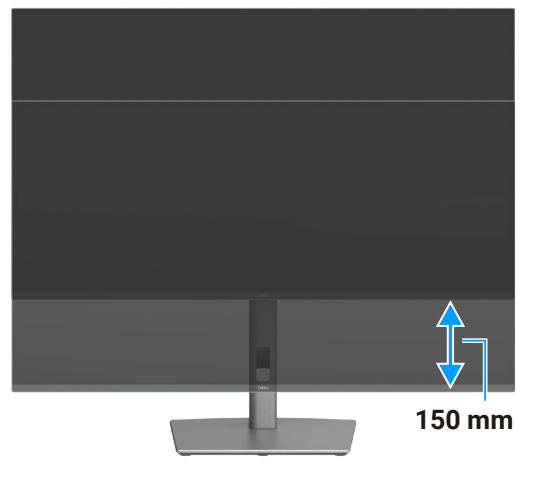

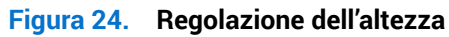

### **Rotazione del display**

Prima di ruotare il display, estenderlo in verticale fino alla parte superiore del montante del supporto e quindi inclinarlo indietro completamente onde evitare di urtare il bordo inferiore del display.

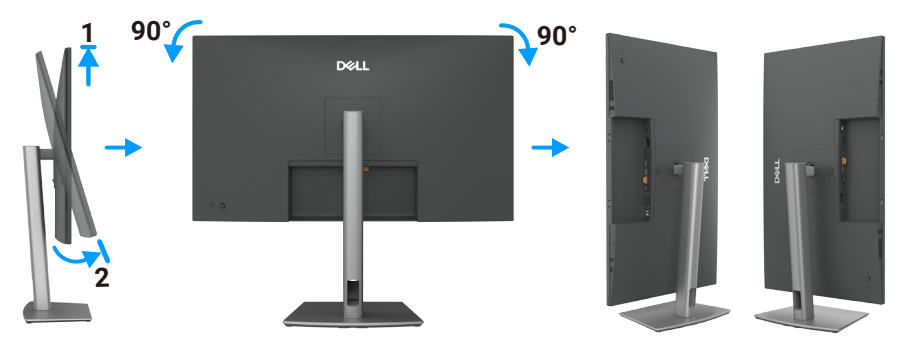

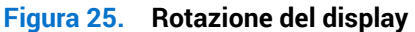

- (i) NOTA: Per alternare l'impostazione dello schermo sul computer Dell tra orizzontale e verticale quando si ruota lo schermo, scaricare e installare il driver grafico più recente. Per scaricare, andare sul Sito di supporto Dell, andare a to Drivers & Diagnostics (Driver e diagnostica), fare clic su Find Drivers (Trova driver), quindi cercare il driver appropriato.
- (i) NOTA: Quando il display è in modalità verticale, è possibile che si verifichi un degrado delle prestazioni quando si utilizzano applicazioni ad alta intensità grafica come i giochi 3D.

### Regolazione della rotazione del display del sistema

Dopo aver ruotato il monitor, è necessario completare la procedura seguente per regolare le impostazioni di rotazione dello schermo del sistema.

(i) NOTA: se si utilizza il monitor con un computer non prodotto da Dell, è necessario accedere al sito web dei driver grafici o del produttore del proprio computer per informazioni sulla rotazione dei contenuti del display.

#### Per regolare le Impostazioni di rotazione del display:

- 1. Fare clic con il tasto destro del mouse sul Desktop e fare clic su Properties (Proprietà).
- 2. Selezionare la scheda Settings (Impostazioni) e fare clic su Advanced (Avanzate).
- 3. Se si dispone di una scheda grafica AMD, selezionare la scheda Rotation (Rotazione) e impostare la rotazione desiderata.
- 4. Se si dispone di una scheda grafica NVIDIA, fare clic sulla scheda NVIDIA, nella colonna a sinistra selezionare NVRotate, quindi selezionare la rotazione desiderata.
- 5. Se si dispone di una scheda grafica Intel, selezionare la scheda Intel, fare clic su Graphic Properties (Proprietà grafiche), selezionare la scheda Rotation (Rotazione) e quindi impostare la rotazione preferita.
- (i) NOTA: Se non si vede l'opzione di rotazione, oppure se non funziona correttamente, andare sul Sito di supporto Dell e scaricare il driver più recente per la scheda video.

### Organizzazione dei cavi

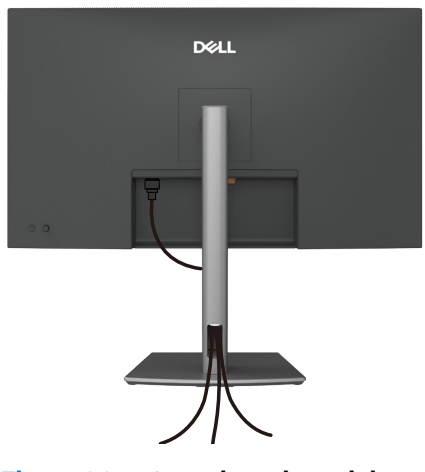

Figura 26. Organizzazione dei cavi

Far passare i cavi attraverso l'alloggio per la gestione dei cavi. Per maggiori informazioni, consultare Collegamento del monitor. Se il cavo è corto, collegarlo direttamente al computer senza passare attraverso la fessura sul supporto del monitor.

### Collegamento del monitor

- AVVERTENZA: Osservare le Istruzioni per la sicurezza prima di iniziare una qualsiasi delle procedure di questa sezione.
- ▲ AVVERTENZA: Per motivi di sicurezza, assicurarsi di inserire la spina in una presa dotata di messa a terra e facilmente accessibile, posizionata il più vicino possibile all'apparecchio. Per scollegare l'alimentazione dall'apparecchio, scollegare il cavo di alimentazione dalla presa afferrandola saldamente. Non afferrarla mai dal cavo.
- (i) NOTA: I monitor Dell sono progettati per funzionare in modo ottimale con i cavi forniti da Dell all'interno della confezione. Dell non garantisce la qualità e le prestazioni video se si utilizzano cavi non Dell.
- (i) NOTA: Far passare i cavi attraverso l'alloggio per la gestione dei cavi prima di collegarli al monitor.
- (i) NOTA: Non collegare tutti i cavi al computer contemporaneamente.
- (i) NOTA: Le immagini servono solo a scopo illustrativo. L'aspetto del computer può essere diverso.

#### Come si collega il monitor al computer:

- 1. Spegnere il computer e scollegare il cavo di alimentazione.
- 2. Collegare HDMI/DisplayPort e il cavo USB-C dal monitor al computer.
- △ PRECAUZIONE: Quando si utilizza il monitor, si consiglia di fissare la base del supporto a una parete utilizzando una fascetta per cavi o un cavo in grado di sostenere il peso del monitor per evitare che il monitor cada.

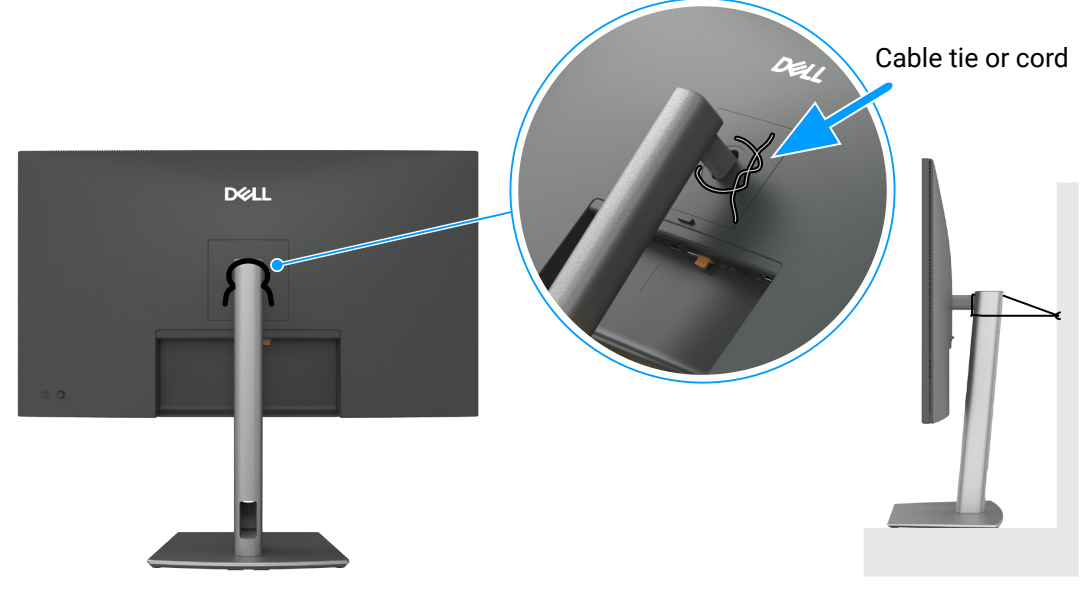

Figura 27. Evitare che il monitor cada

- 3. Accendere il monitor.
- 4. Selezionare la sorgente di ingresso corretta nel menu OSD del monitor, quindi accendere il computer.
- (i) NOTA: L'impostazione predefinita in P3225DE/P3225QE è DisplayPort 1.4. Una scheda grafica DisplayPort 1.1 potrebbe non consentire una visualizzazione normale. Consultare Problemi specifici del prodotto Nessuna immagine quando si utilizza la connessione DP con il computer per modificare l'impostazione predefinita.
- (i) NOTA: Rimuovere il tappo in gomma quando si utilizza il connettore DP (out) (solo P3225DE).

#### Collegamento del cavo HDMI (optional)

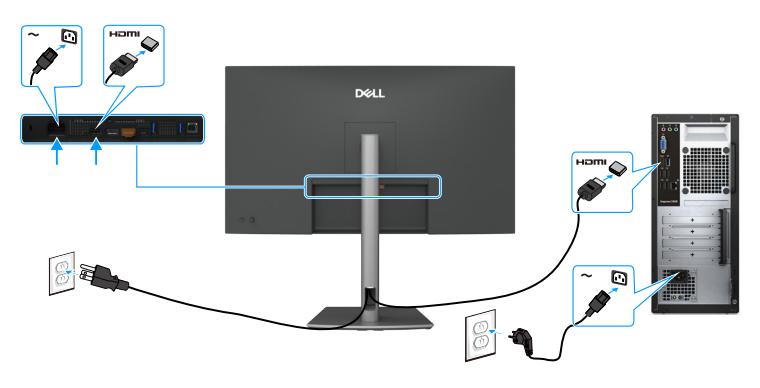

Figura 28. Collegamento del cavo HDMI

#### Collegamento del cavo DisplayPort

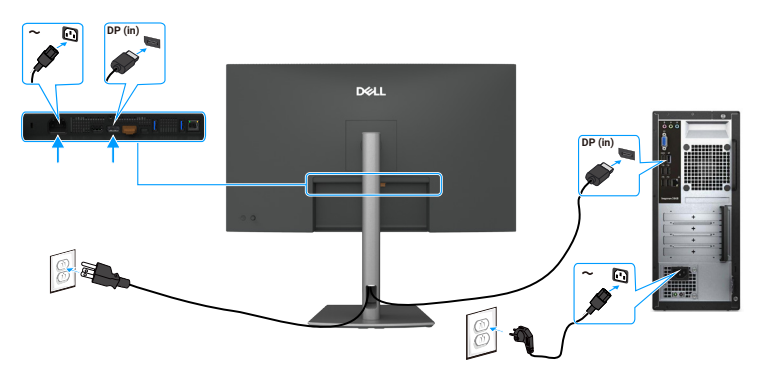

Figura 29. Collegamento del cavo DisplayPort

#### Collegamento del monitor per la funzione DP Multi-Stream Transport (MST) (solo P3225DE)

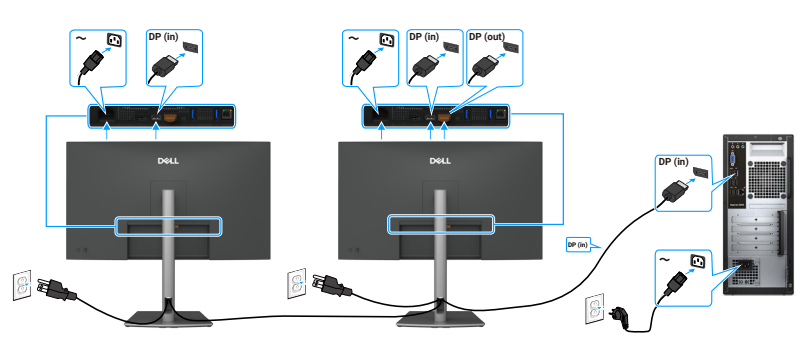

Figura 30. Collegamento del monitor per la funzione DP Multi-Stream Transport (MST)

(i) NOTA: supporta la funzione DP MST. Per utilizzare questa funzione, la scheda grafica del computer deve essere certificata almeno DP 1.2 con opzione MST.

#### Collegamento del cavo da USB-C a C

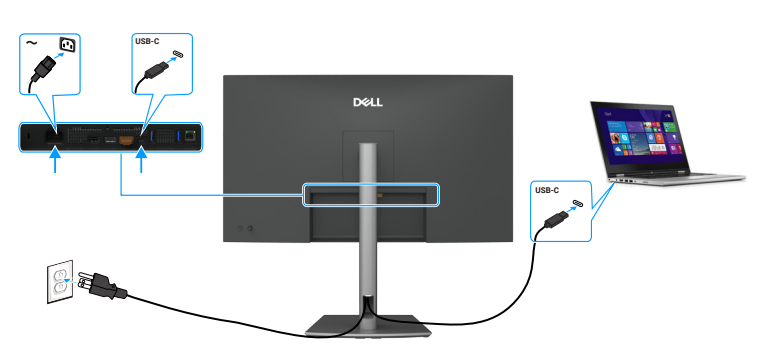

Figura 31. Collegamento del cavo da USB-C a C

#### Collegamento del monitor per la funzione USB-C MST (Multi-Stream Transport) (solo P3225DE)

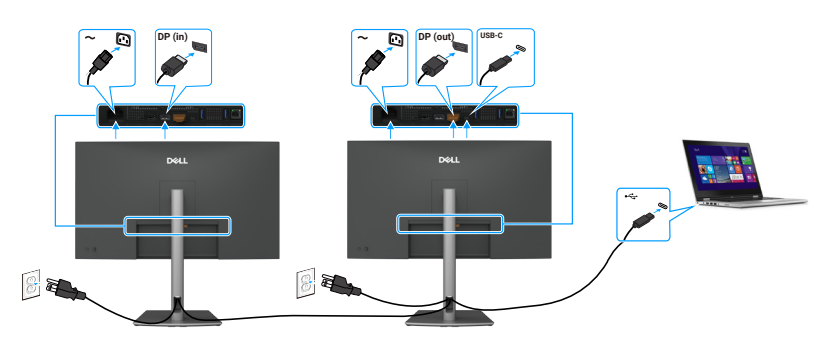

#### Figura 32. Collegamento del monitor per la funzione USB-C Multi-Stream Transport (MST)

(i) NOTA: Il numero massimo di monitor supportati da MST dipende dalla larghezza di banda della sorgente USB-C.

#### Collegamento del cavo da USB tipo C a tipo A

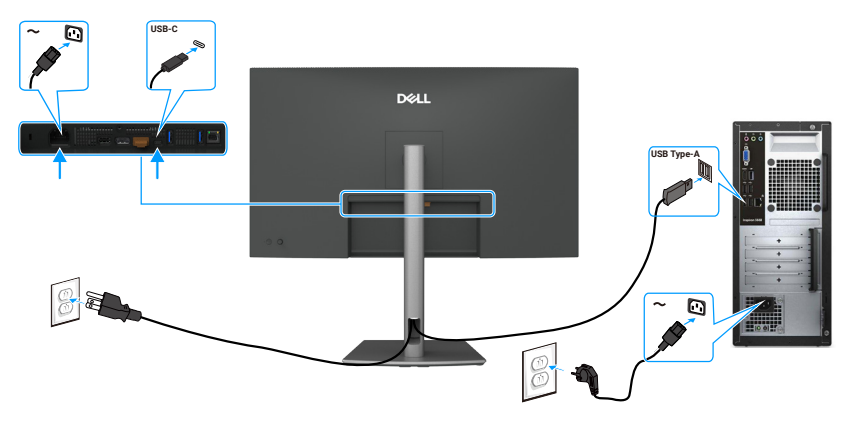

Figura 33. Collegamento del cavo da USB tipo C a tipo A

(i) NOTA: Questa connessione supporta solo dati e non trasmette video. Per la visualizzazione è necessaria una connessione video aggiuntiva.

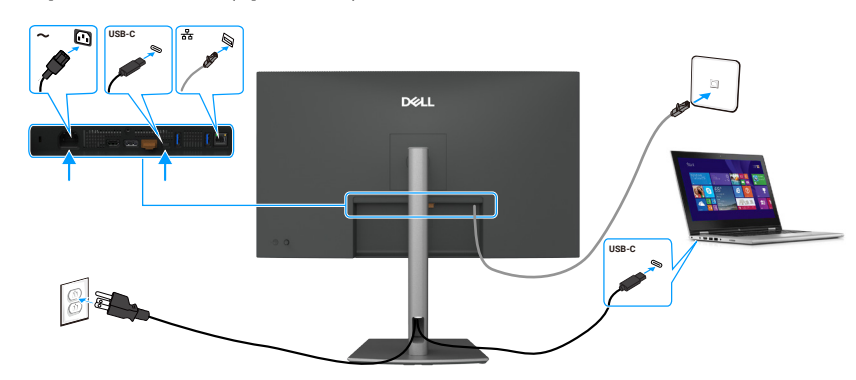

#### Collegamento del monitor per cavo RJ45 (opzionale)

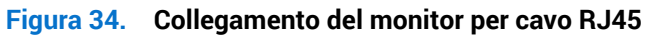

#### Uso delle porte di accesso rapido

Quando si desidera utilizzare le porte di accesso rapido integrate nel monitor, premere il modulo della porta di accesso rapido, quindi rilasciare. Il modulo della porta di accesso rapido scorre verso il basso.

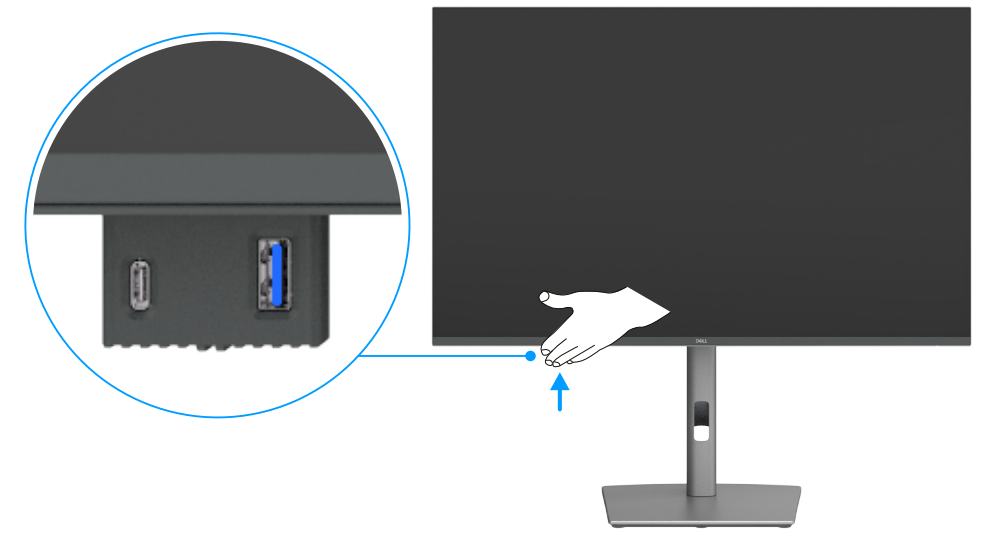

Figura 35. Uso delle porte di accesso rapido

### **Dell Power Button Sync (DPBS)**

Il monitor dispone di Dell Power Button Sync (DPBS) per consentire il controllo dello stato di alimentazione del computer dal tasto di alimentazione del monitor. Questa funzionalità è esclusiva delle piattaforme Dell con DPBS integrato ed è supportata solo tramite l'interfaccia USB-C.

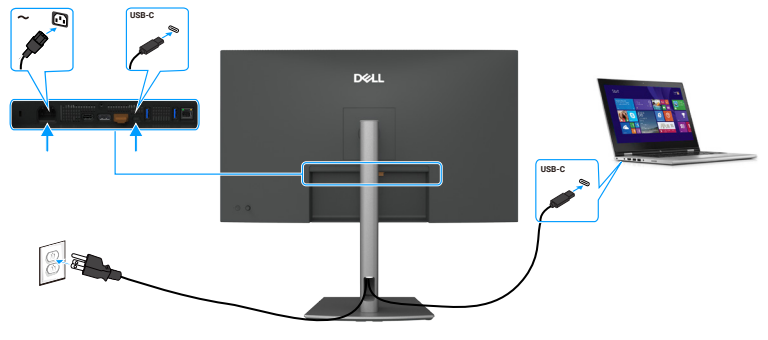

#### Figura 36. Collegamento del cavo USB-C

Per assicurarsi che la funzione DPBS funzioni inizialmente, eseguire prima i seguenti passaggi sulla piattaforma supportata da DPBS in **Control Panel (Pannello di controllo)**.

- (i) NOTA: DPBS supporta solo la porta con l'icona
- (i) NOTA: DPBS è disattivato per impostazione predefinita. Per abilitarlo, andare al menu secondario Dell Power Button Sync della sezione Display nel menu OSD.
- 1. Accedere a Control Panel (Pannello di controllo).

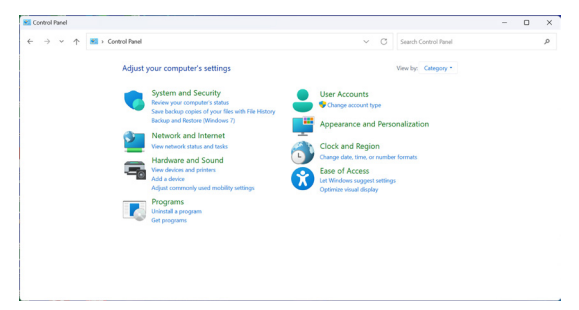

Figura 37. Accedere a Control Panel (Pannello di controllo).

2. Selezionare Hardware and Sound (Hardware e suoni) > Power Options (Opzioni risparmio di energia).

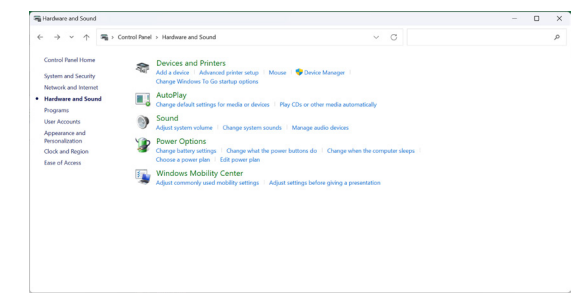

Figura 38. Selezionare Hardware and Sound (Hardware e suoni) > Power Options (Opzioni risparmio di energia).

3. Accedere a System Settings (Impostazioni di sistema).

| 🐨 System Settings                           |                                                                                      |                             |                         |                      | - | × |
|---------------------------------------------|--------------------------------------------------------------------------------------|-----------------------------|-------------------------|----------------------|---|---|
| $\leftarrow \rightarrow ~ \land ~ \uparrow$ | Control Panel > Hardware and Sound > Power Options >                                 | System Settings             | ~ C                     | Search Control Panel |   | p |
|                                             | Define power buttons and turn of                                                     | on password protectio       | n                       |                      |   |   |
|                                             | Choose the power settings that you want to<br>page apply to all of your power plans. | r your computer. The change | s you make to the setti | ings on this         |   |   |
|                                             | Change settings that are currently unave                                             | ilable                      |                         |                      |   |   |
|                                             | Power and sleep buttons and lid settings                                             |                             |                         |                      |   |   |
|                                             |                                                                                      | 0n battery                  | 🛷 Plugge                | d in                 |   |   |
|                                             | When I press the power button:                                                       | Sleep ~                     | Skeep                   |                      |   |   |
|                                             | When I press the sleep button:                                                       | Sleep ~                     | Sleep                   |                      |   |   |
|                                             | Shutdown settings                                                                    |                             |                         |                      |   |   |
|                                             | Sleep<br>Show in Power menu.                                                         |                             |                         |                      |   |   |
|                                             | E Lock<br>Show in account picture menu.                                              |                             |                         |                      |   |   |
|                                             |                                                                                      |                             |                         |                      |   |   |
|                                             |                                                                                      |                             |                         |                      |   |   |

Figura 39. Accedere a System Settings (Impostazioni di sistema).

4. Selezionare le opzioni preferite da When I press the power button (Quando premo il pulsante di accensione).

| + → × ↑ 😻 > Centrol Panel > | Hardware and Sound > Power Options > System Setting                                                       | 5                                                    | ~ | 5 |  |
|-----------------------------|----------------------------------------------------------------------------------------------------|------------------------------------------------------|---|---|--|
|                             | Define power buttons and turn on passw                                                                    | ord protection                                       |   |   |  |
|                             | Choose the power settings that you want for your com<br>page apply to all of your power plans.            | nputer. The changes you make to the settings on this |   |   |  |
|                             | Schange settings that are currently unavailable                                                           |                                                      |   |   |  |
|                             | Power and sleep button settings                                                                           |                                                      |   |   |  |
|                             | When I press the power button:     Sheep     Do neth     O     When I press the sleep button:     Hournet | v<br>te                                              |   |   |  |
|                             | Shut down settings                                                                                        | nn                                                   |   |   |  |
|                             | Turn on fast startup (recommended)                                                                        |                                                      |   |   |  |
|                             | Sleep                                                                                                    | estart ion t america. Learn more                     |   |   |  |
|                             | Show in Power menu.<br>Hibernate                                                                          |                                                      |   |   |  |
|                             | Show in Power menu.                                                                                       |                                                      |   |   |  |
|                             | Lock<br>Show in account picture menu.                                                                     |                                                      |   |   |  |
|                             |                                                                                                    |                                                      |   |   |  |
|                             |                                                                                                    |                                                      |   |   |  |
|                             |                                                                                                    |                                                      |   |   |  |
|                             |                                                                                                    |                                                      |   |   |  |
|                             |                                                                                                    |                                                      |   |   |  |
|                             |                                                                                                    |                                                      |   |   |  |
|                             |                                                                                                    |                                                      |   |   |  |
|                             |                                                                                                    |                                                      |   |   |  |
|                             |                                                                                                    |                                                      |   |   |  |
|                             |                                                                                                    | Sava changes Cancel                                  |   |   |  |

#### Figura 40. Impostazioni del tasto di alimentazione

| <ul> <li>         →</li></ul>                                                                                                    | Ö | Search Control Panel |  |
|----------------------------------------------------------------------------------------------------|---|----------------------|--|
| Define power battors and dam on passeoud protection<br>Case take your prive and they our campate. The charges you wake the dustings one are<br>with any prive or take they can be an entropy of the prive of the prive o |   |                      |  |

Figura 41. Impostazioni del tasto di sospensione

(i) NOTA: Evitare d selezionare **Do nothing (Nessuna funzione)**, in quanto impedisce al tasto di alimentazione del monitor di sincronizzarsi con lo stato di alimentazione del computer.

#### Primo collegamento del monitor per DPBS

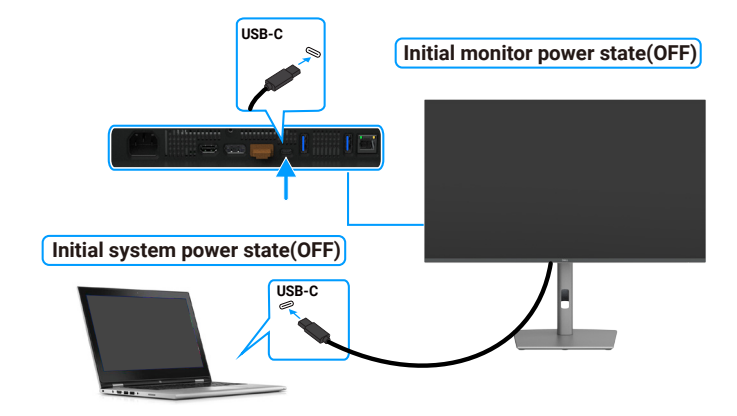

#### Figura 42. Primo collegamento del monitor per DPBS

Per configurare la funzione DPBS per la prima volta, attenersi ai seguenti passaggi:

- 1. Accedere a Dell Power Button Sync nel menu secondario sotto Display (Schermo) e abilitare la funzione.
- 2. Assicurarsi che il monitor e il computer siano spenti.
- 3. Collegare il cavo USB-C dal computer al monitor.
- 4. Premere il tasto di alimentazione per accendere il monitor.
- 5. Sia il monitor che il computer si accendono momentaneamente. In caso contrario, premere il tasto di alimentazione del monitor o del computer per avviare il sistema.
- 6. Quando si collega la piattaforma Dell OptiPlex 7090/3090 Ultra, è possibile che sia il monitor che il computer si accendano momentaneamente. Attendere qualche istante (circa 6 secondi) che il computer e il monitor si spengano. Premendo il tasto di alimentazione del monitor o il tasto di alimentazione del computer, il computer e il monitor si accendono. Lo stato di alimentazione del sistema computer è sincronizzato con il tasto di alimentazione del monitor.
- (i) NOTA: Quando il monitor e il computer sono entrambi in stato di spegnimento per la prima volta, si consiglia di accendere prima il monitor, quindi collegare il cavo USB-C dal computer al monitor.
- (i) NOTA: È possibile alimentare la piattaforma Dell computer\* Ultra utilizzando il relativo connettore adattatore CC. In alternativa, è possibile alimentare la piattaforma Dell computer\* Ultra utilizzando il cavo USB-C del monitor tramite Power Delivery (PD); impostare USB-C Charging (Carica USB-C) su On in modalità Off.

\*Assicurarsi di controllare il supporto DPBS sul computer Dell.

#### Uso della funzione DPBS

Quando si collega il cavo USB-C, lo stato di monitor/computer è il seguente:

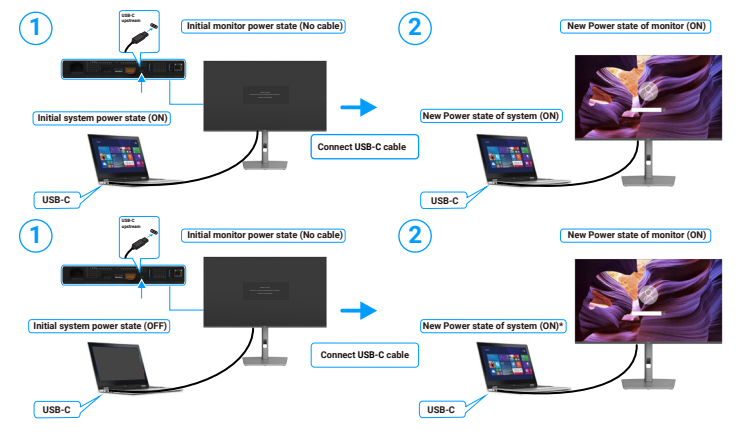

Figura 43. Collegare il cavo USB-C

\* Non tutti i sistemi Dell supportano la riattivazione della piattaforma tramite il monitor.

\* Dopo aver collegato il cavo USB-C, è essere necessario muovere il mouse o premere la tastiera per riattivare il sistema/monitor dalla modalità di sospensione o ibernazione.

Premendo il tasto di alimentazione del monitor o il tasto di alimentazione del computer, lo stato di monitor/computer è il seguente:

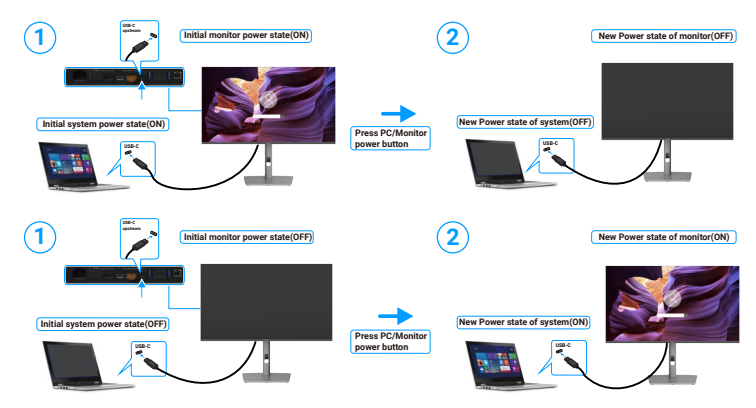

Figura 44. Stato del monitor/computer.

(i) NOTA: È possibile abilitare o disabilitare la funzione di sincronizzazione del pulsante di accensione tramite l'OSD. Consultare Dell Power Button Sync.

Quando lo stato di alimentazione del monitor e del computer è su ON, **tenendo premuto il tasto di alimentazione del monitor per 4** secondi, sullo schermo appare il messaggio che richiede se si desidera spegnere il computer.

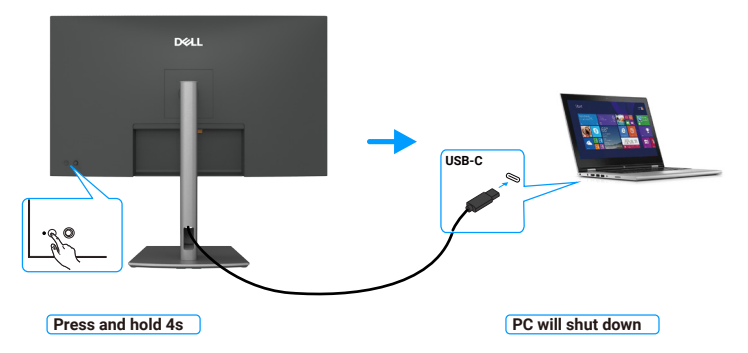

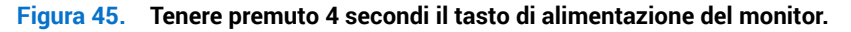

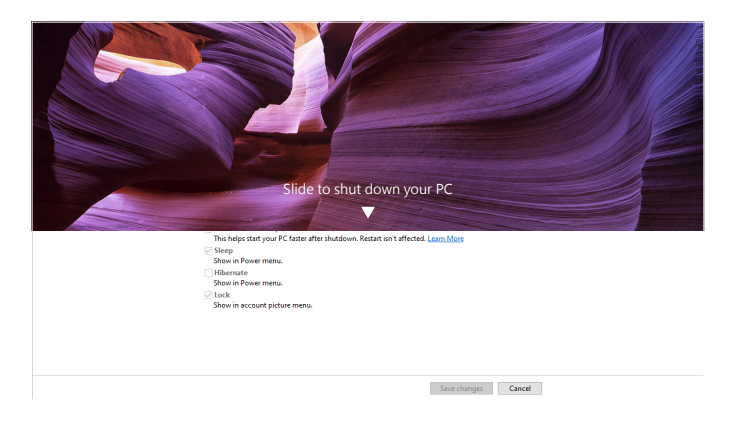

Figura 46. Scorrere per spegnere il computer

Quando lo stato di alimentazione del monitor e del computer è su ON, tenendo premuto il tasto di alimentazione del monitor per 10 secondi, il computer si spegne.

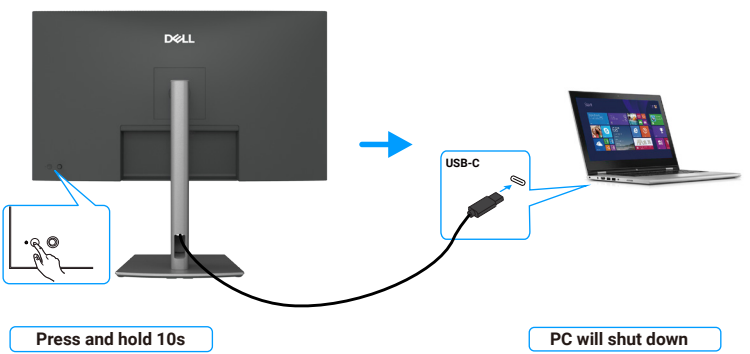

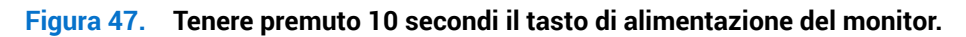

#### Collegamento del monitor per la funzione USB-C MST (Multi-Stream Transport) (solo P3225DE)

Un computer è collegato a due monitor inizialmente spenti e lo stato di alimentazione del sistema computer è sincronizzato con il tasto di accensione del monitor 1. Premendo il tasto di alimentazione del monitor 1 o il tasto di alimentazione del computer, il computer e il monitor 1 si spengono. Il monitor 2 invece rimane spento. È necessario premere manualmente il tasto di accensione su Monitor 2 per accenderlo.

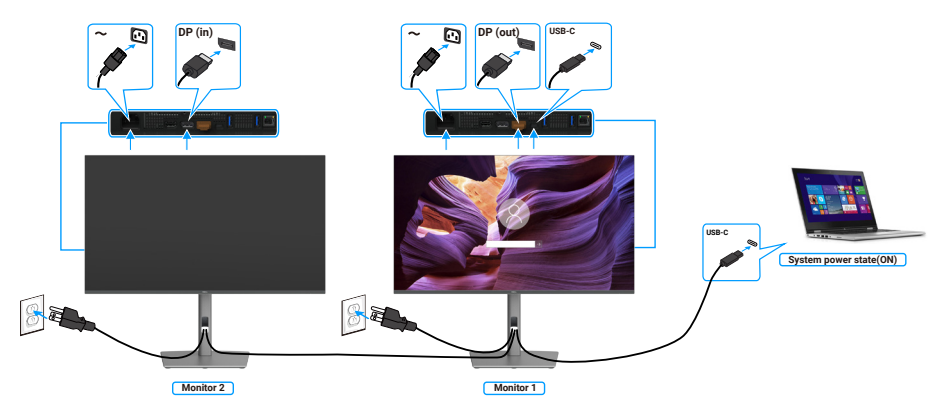

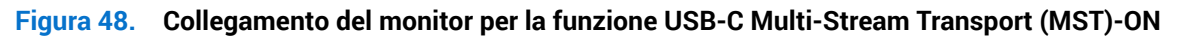

Analogamente, un computer è collegato a due monitor inizialmente accesi e lo stato di alimentazione del sistema computer è sincronizzato con il tasto di accensione del monitor 1. Premendo il tasto di alimentazione del monitor 1 o il tasto di alimentazione del computer, il computer e il monitor 1 si spengono. Il monitor 2 invece rimane in modalità standby. È necessario premere manualmente il tasto di accensione su Monitor 2 per spegnerlo.

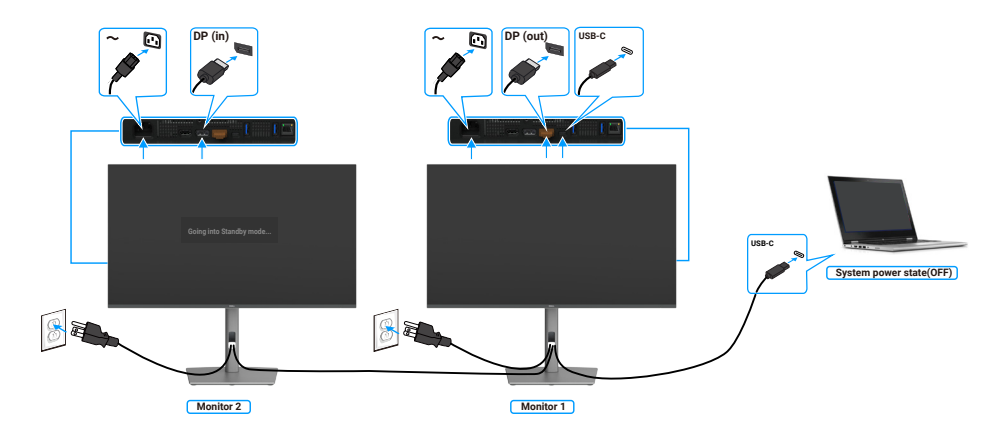

#### Figura 49. Collegamento del monitor per la funzione USB-C Multi-Stream Transport (MST)-OFF

#### Collegamento del monitor per USB-C in modalità DPBS

La piattaforma Dell computer\* Ultra dispone di due porte USB-C, quindi sia lo stato di alimentazione del monitor 1 che quello del monitor 2 possono essere sincronizzati con il computer.

Quando il computer e i due monitor sono in uno stato di alimentazione inizialmente ON, premendo il tasto di alimentazione sul monitor 1 o sul monitor 2, si spengono il computer, il monitor 1 e il monitor 2.

\*Assicurarsi di controllare il supporto DPBS sul computer Dell.

(i) NOTA: DPBS supporta solo la porta con il simbolo

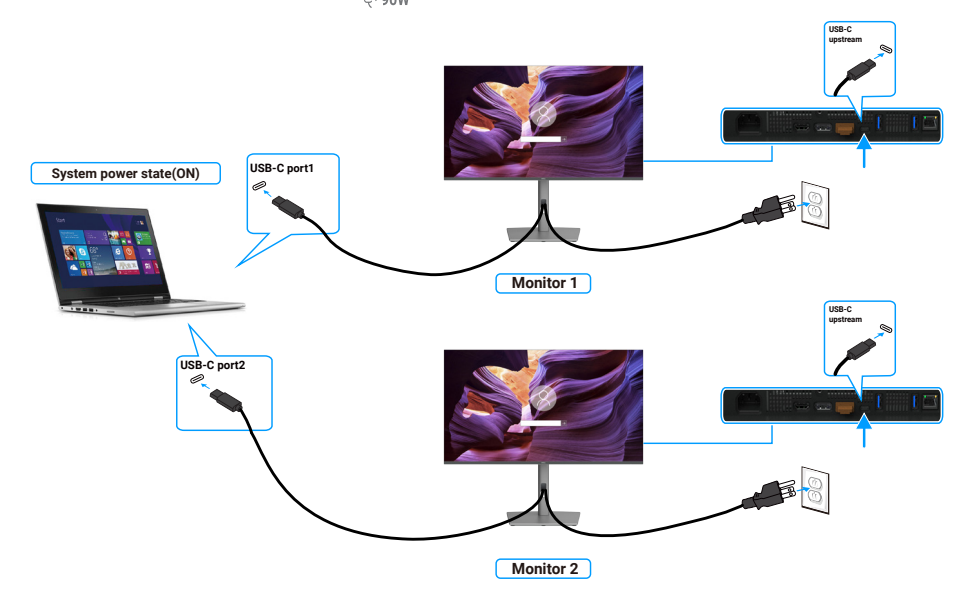

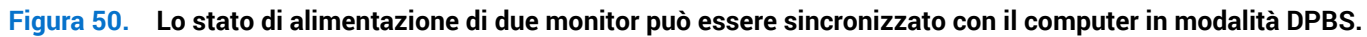

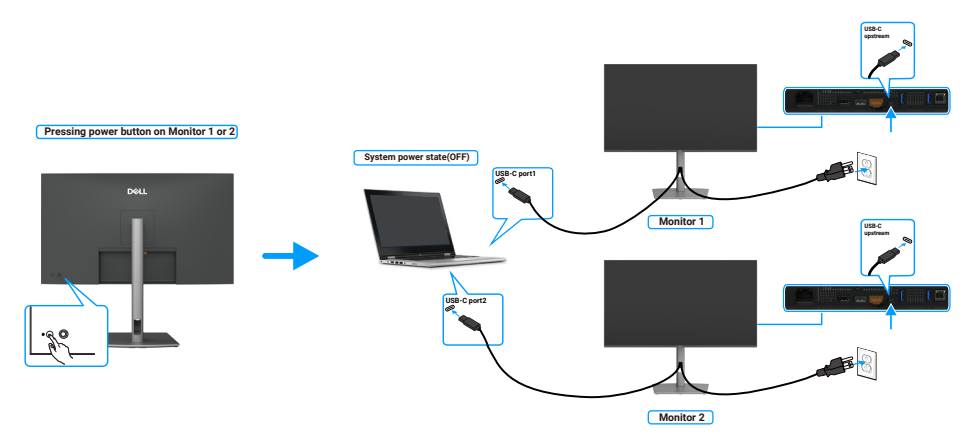

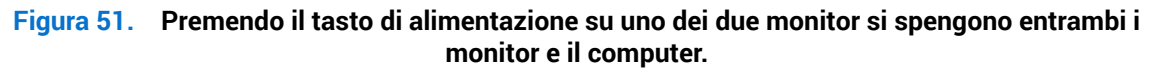

Assicurarsi di impostare **USB-C Charging 90W (Carica USB-C - 90 W)** su On in modalità Off. Quando il computer e i due monitor sono in uno stato di alimentazione inizialmente OFF, premendo il tasto di alimentazione sul monitor 1 o sul monitor 2, si accendono il computer, il monitor 1 e il monitor 2.

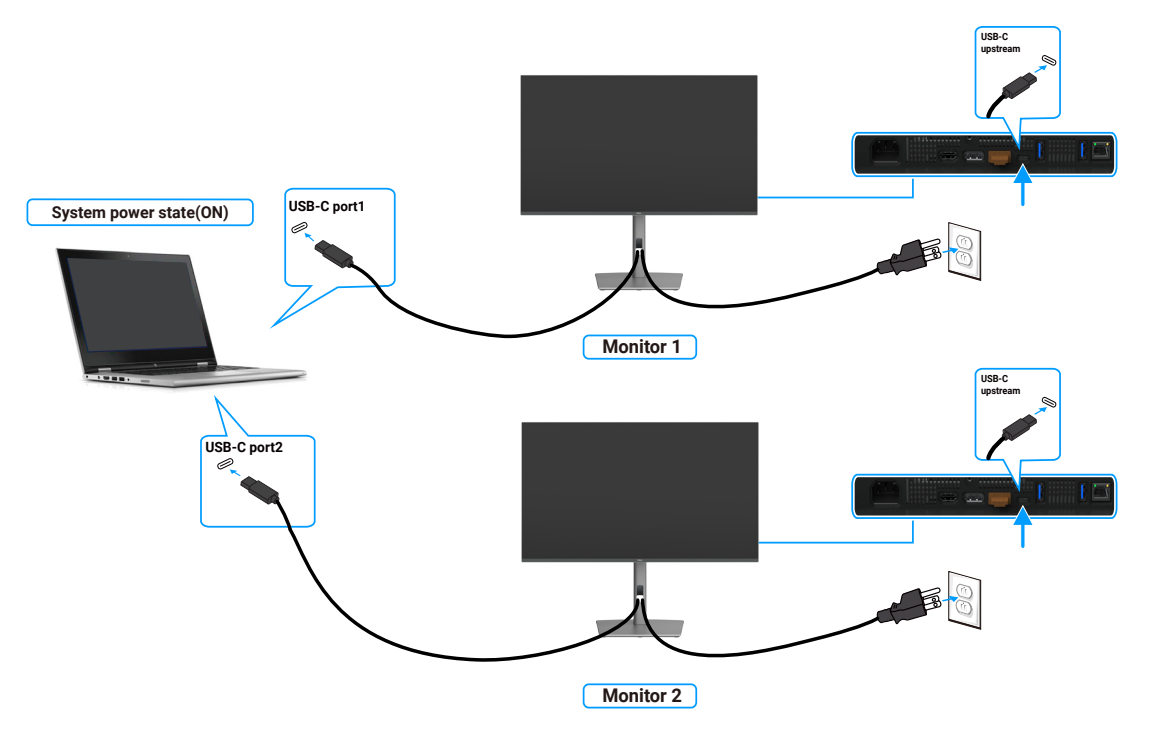

Figura 52. Stato di alimentazione spento di due monitor e computer in modalità DPBS

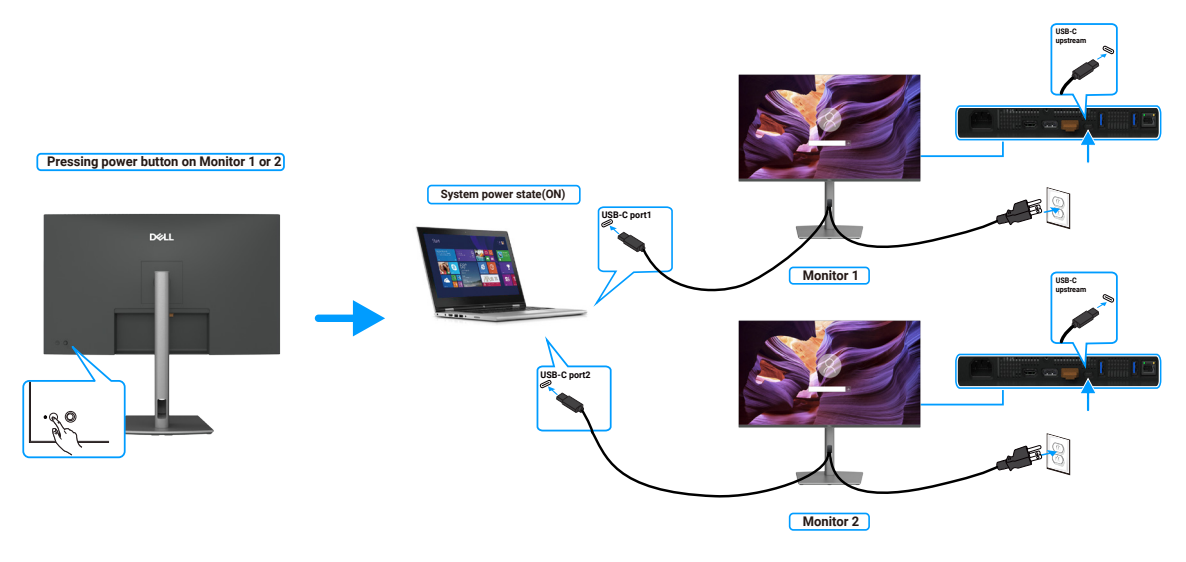

Figura 53. Stato di alimentazione acceso di due monitor e computer in modalità DPBS

### Fissaggio del monitor con il blocco Kensington (optional)

L'alloggio antifurto si trova nella parte inferiore del monitor (consultare Alloggio antifurto). Fissare il monitor ad un tavolo usando il blocco di sicurezza Kensington.

Per ulteriori informazioni sull'uso del blocco Kensington (venduto separatamente), consultare la documentazione fornita con il blocco.

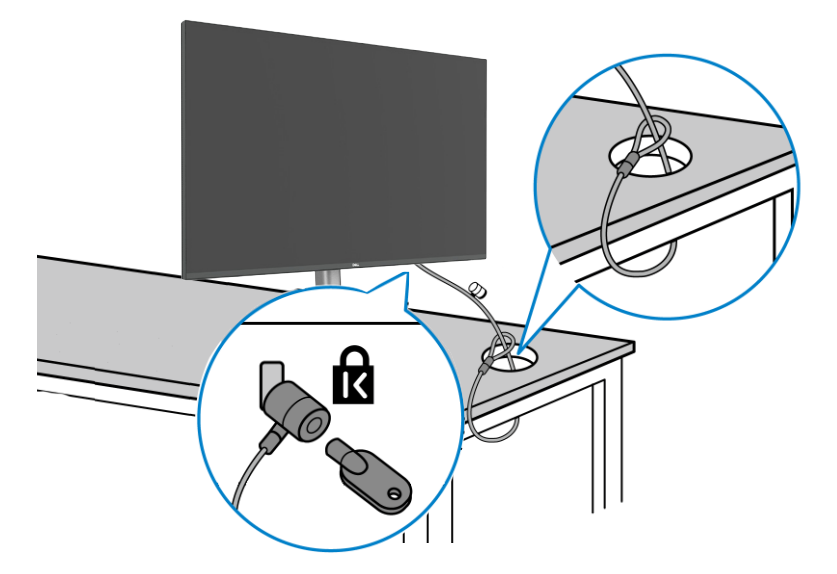

#### Figura 54. Fissaggio del monitor con il blocco Kensington

(i) NOTA: L'immagine è usata solo a scopo illustrativo. L'aspetto del blocco può essere diverso.

### Rimozione del supporto del monitor

- ATTENZIONE: Per impedire di graffiare lo schermo LCD mentre si rimuove il supporto, assicurarsi che il monitor sia collocato su una superficie morbida e maneggiare con cura.
- (i) NOTA: Le istruzioni che seguono servono in particolare per rimuovere il supporto fornito in dotazione al monitor. Se si rimuove un supporto acquistato da qualsiasi altra fonte, seguire le istruzioni di installazione incluse con il supporto.

Per rimuovere il supporto:

- 1. Collocare il monitor su un panno morbido o su un cuscino.
- 2. Tenere premuto il tasto di rilascio del supporto.
- 3. Sollevare ed allontanare il supporto dal monitor.

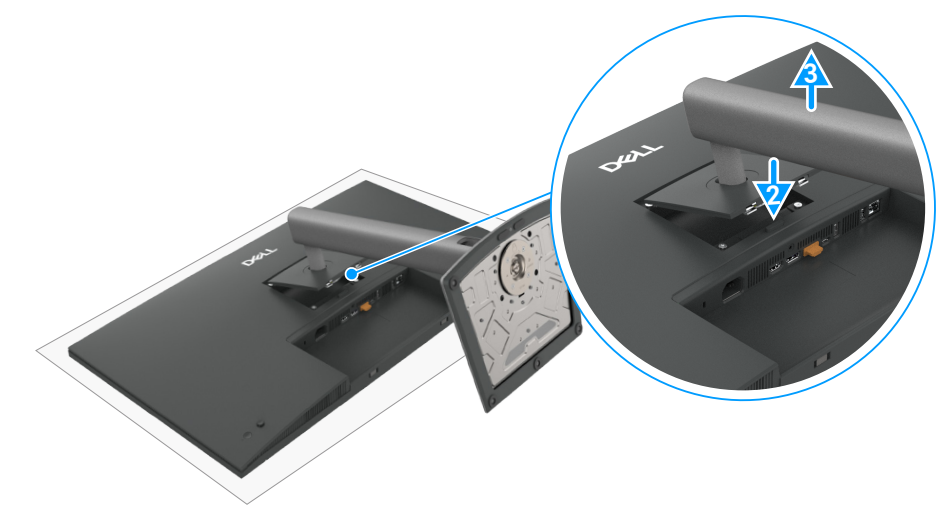

Figura 55. Rimozione del supporto del monitor

### Supporto a parete VESA (opzionale)

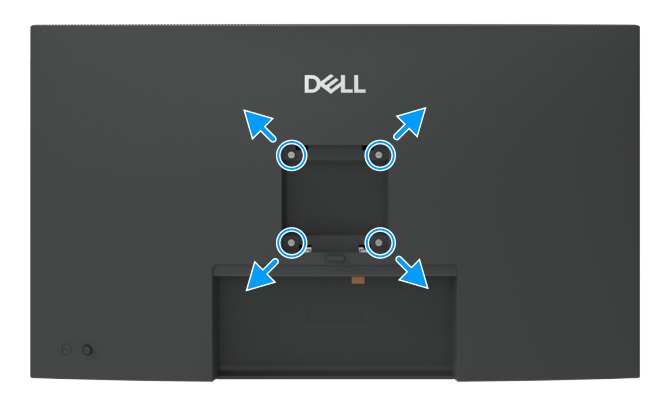

#### Figura 56. Supporto a parete VESA

(i) NOTA: Utilizzare viti M4 x 10 mm per collegare il monitor al kit di installazione a parete.

Consultare le istruzioni in dotazione al kit di installazione su parete compatibile VESA.

- 1. Collocare il monitor su un panno morbido o su un cuscino appoggiato sopra un tavolo piatto e solido.
- 2. Rimuovere il supporto (consultare Rimozione del supporto del monitor).
- 3. Utilizzando un cacciavite a stella, rimuovere le quattro viti che fissano il coperchio di plastica.
- 4. Fissare al monitor la staffa del kit di installazione a parete.
- 5. Montare il monitor a parete. Per ulteriori informazioni, consultare la documentazione fornita con il kit di montaggio a parete.
- (i) NOTA: Da usare solo con supporti per installazione a parete omologati UL, CSA o GS con una capacità di peso/carico minima di 26,52 kg (58,47 lb) (P3225DE)/26,60 kg (58,64 lb) (P3225QE).

## Funzionamento del monitor

### Accensione del monitor

Premere il tasto di alimentazione per accendere il monitor.

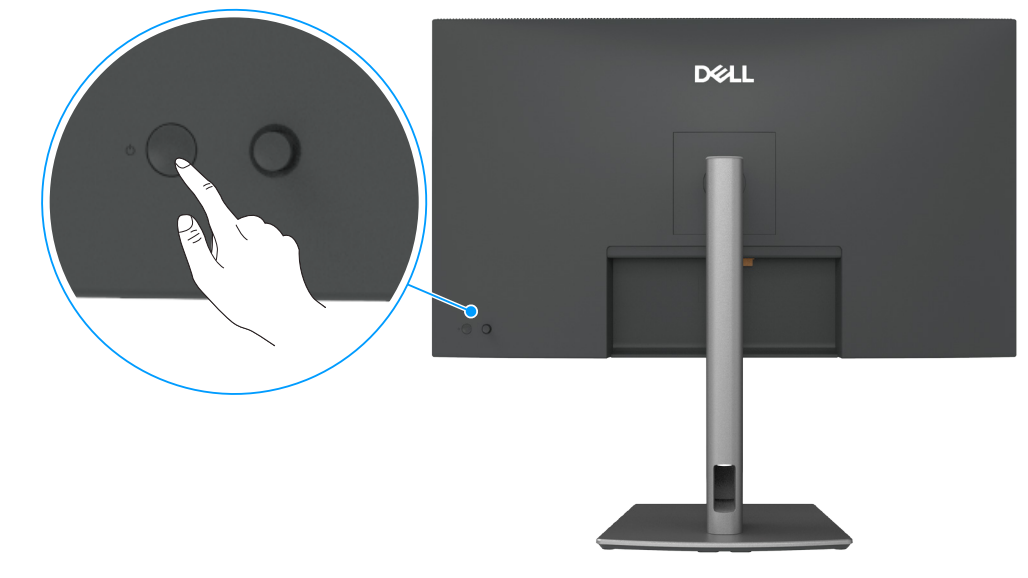

Figura 57. Accensione del monitor

### Uso del controllo del joystick

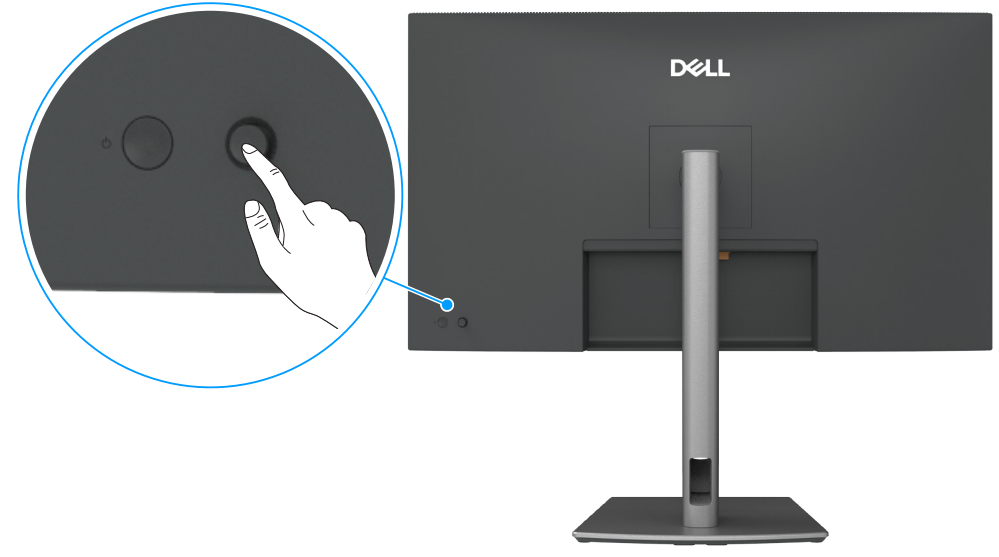

Figura 58. Uso del controllo del joystick

Utilizzare il controllo del joystick sul retro del monitor per effettuare le regolazioni OSD (On-Screen Display).

- 1. Premere il joystick per aprire l'utilità di avvio del menu OSD.
- 2. Spostare il joystick su, giù, a sinistra o a destra per passare tra le opzioni del menu OSD.

| Tabella 27. Funzioni del joystick |                                                                 |  |  |
|-----------------------------------|-----------------------------------------------------------------|--|--|
| Funzione                          | Descrizione                                                     |  |  |
| R                                 | Premere il joystick per aprire l'utilità di avvio del menu OSD. |  |  |
|                                   | Per la navigazione a destra e a sinistra.                       |  |  |

#### Funzione Descrizione

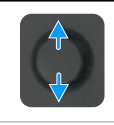

Per la navigazione in alto e in basso.

### Uso dell'utilità di avvio del menu

Premere il joystick per aprire l'utilità di avvio del menu OSD.

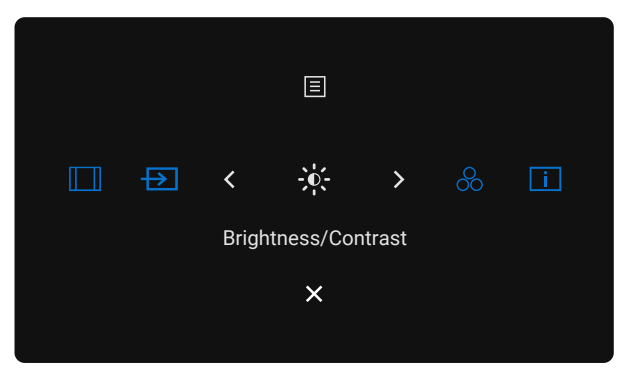

#### Figura 59. Menu Launcher (Utilità di avvio del menu)

- Spostare il joystick verso l'alto per aprire il menu principale.
- Spostare il joystick a sinistra o destra per selezionare i tasti di scelta rapida.
- Spostare il joystick verso il **basso** per **uscire**.

#### Dettagli dell'avvio del menu

La tabella seguente descrive i simboli dell'utilità di avvio del menu:

| Tabella 28.         Descrizione della                                                           | l'avvio del menu                                                                                |
|-------------------------------------------------------------------------------------------------|-------------------------------------------------------------------------------------------------|
| Simbolo di avvio del menu                                                                       | Descrizione                                                                                     |
| E<br>Main Menu (Menu principale)                                                                | Apre il menu OSD Consultare Uso del menu OSD (On-Screen Display).                               |
| Aspect Ratio (Proporzioni)<br>(Shortcut key 1<br>(Tasto di scelta rapida 1))                    | Usare questo tasto per scegliere da un elenco di <b>Aspect Ratio (Proporzioni)</b> .            |
| Input Source<br>(Origine ingresso)<br>(Shortcut key 2<br>(Tasto di scelta rapida 2))            | Impostare la <b>Input Source (Origine ingresso)</b> .                                           |
| Brightness/Contrast<br>(Luminosità/Contrasto)<br>(Shortcut key 3<br>(Tasto di scelta rapida 3)) | Per accedere direttamente ai cursori di regolazione Brightness/Contrast (Luminosità/Contrasto). |
| Preset modes (Modalità<br>Preimpostate)<br>(Shortcut key 4<br>(Tasto di scelta rapida 4))       | Consente di scegliere da un elenco di <b>Preset color modes (Modalità colore predefinite)</b> . |

| Simbolo di avvio del menu                      | Descrizione                                                                           |  |  |
|------------------------------------------------|---------------------------------------------------------------------------------------|--|--|
| i                                              |                                                                                       |  |  |
| Display Info (Info schermo)                    | Usare questo tasto per scegliere da un elenco di <b>Display Info (Info schermo)</b> . |  |  |
| (Shortcut key 5<br>(Tasto di scelta rapida 5)) |                                                                                       |  |  |
| Exit (Esci)                                    | Consente di uscire dal menu principale dell'OSD.                                      |  |  |

#### Uso dei tasti di navigazione

Quando il menu principale OSD è attivo, spostare il joystick per configurare le impostazioni, seguendo i tasti di navigazione visualizzati sotto l'OSD.

(i) NOTA: Per uscire dalla voce di menu corrente e tornare al menu precedente, spostare il joystick verso sinistra fino all'uscita.

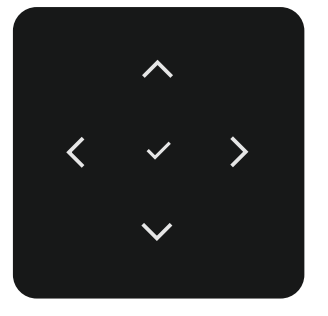

Figura 60. Tasti di navigazione

#### Tabella 29. Descrizione dei tasti di navigazione

| Icone dei tasti di<br>navigazione |  | Descrizione                                                                                                    |  |  |  |
|-----------------------------------|--|----------------------------------------------------------------------------------------------------|--|--|--|
| Su Giù                            |  | Utilizzare i tasti di navigazione <b>Su</b> (aumentare) e <b>Giù</b> (ridurre) per regolare le voci nel menu OSD. |  |  |  |
| Sinistra                          |  | Utilizzare il tasto di navigazione <b>Sinistra</b> per tornare al menu precedente.                                |  |  |  |
| ><br>Destra                       |  | Utilizzare il tasto di navigazione <b>Destra</b> per confermare la selezione.                                     |  |  |  |
| ок                                |  | Premere il joystick per confermare la selezione.                                                                  |  |  |  |

### Uso del menu OSD (On-Screen Display) Tabella 30. Descrizione del menu OSD (On-Screen Display)

| lcona | Menu e menu secondari                                                           | Descrizione                                                                                                    |  |  |  |
|-------|---------------------------------------------------------------------------------|----------------------------------------------------------------------------------------------------|--|--|--|
| *     | Brightness/Contrast                                                             | Regola la luminosità e il contrasto del display.                                                                                                    |  |  |  |
| **    | (Luminosità/Contrasto)<br>Brightness (Luminosità)                               | Dell Pro 32 Plus xx USB-C Hub Monitor - P322SxE         Imput Source         Color         Display         Menul         Personalize         Others         More Information         75%         75%         Regola la luminanza della retroilluminazione (Intervallo: 0–100).                                                                                                    |  |  |  |
|       |                                                                                 | Utilizzare il tasto di navigazione <b>Su</b> per aumentare la luminosità.<br>Utilizzare il tasto di navigazione <b>Giù</b> per aumentare la luminosità.                                                                                                    |  |  |  |
|       | Contrast (Contrasto)                                                            | Prima regolare la luminosità e poi regolare il contrasto solo se sono necessarie ulteriori<br>regolazioni.<br>Utilizzare il tasto di navigazione <b>Up</b> per aumentare il contrasto e utilizzare il tasto di navigazione                                                                                                    |  |  |  |
|       |                                                                                 | <b>Giù</b> per diminuire il contrasto (Intervallo: 0–100).<br>La funzione <b>Contrast (Contrasto)</b> regola il grado di differenza tra le zone chiare e scure sullo schermo del monitor.                                                                                                    |  |  |  |
| Ð     | Input Source (Origine<br>ingresso)                                              | Passa tra i vari ingressi video collegati al monitor.<br>Dell Pro 32 Plus xx USB-C Hub Monitor - P3225xE<br>Brightness/Contrast USB-C (\$ 90W<br>Display Brightness/Contrast Sync > Off<br>Menu Rename Inputs > USB-C (\$ 90W<br>P Personalize USB-C Switch when PC Sleep > On<br>Others Auto Select > On<br>More Information Options for USB-C > Prompt for Multiple Inputs<br>C Exit |  |  |  |
|       | USB-C ⇔ 90W                                                                     | Selezionare l'ingresso <b>USB-C * 90W</b> quando si usa il connettore <b>USB-C * 90W</b> . Premere il joystick per confermare la selezione.                                                                                                    |  |  |  |
|       | DP                                                                              | Selezionare l'ingresso <b>DP</b> quando si usa il connettore <b>DP (DisplayPort)</b> . Premere il joystick per confermare la selezione.                                                                                                    |  |  |  |
|       | HDMI                                                                            | Selezionare l'ingresso <b>HDMI</b> quando si usa il connettore <b>HDMI</b> . Premere il joystick per confermare la selezione.                                                                                                    |  |  |  |
|       | Brightness/Contrast<br>Sync (Sincronizzazione<br>Luminosità/Contrasto)          | Selezionare On per applicare un livello di luminosità e contrasto unificato a tutte le sorgenti di ingresso.<br>Selezionare Off per avere impostazioni indipendenti di luminosità e contrasto.                                                                                                    |  |  |  |
|       | Rename Inputs<br>(Rinomina ingressi)                                            | Consente di usare Rename Inputs (Rinomina ingressi).                                                                                                    |  |  |  |
|       | USB-C Switch when PC<br>Sleep (Commutazione<br>USB-C durante<br>sospensione PC) | Ciò è applicabile ai computer che forniscono una sorgente video tramite porta USB-C. Impostare il<br>comportamento desiderato del monitor quando il computer entra in modalità sospensione.<br>On: Il monitor passa a un altro ingresso video disponibile.<br>Off: Il monitor entra in modalità sospensione.                                                                           |  |  |  |
|       | Auto Select<br>(Selezione automatica)                                           | Consente di eseguire la scansione delle sorgenti di ingresso disponibili. Premere il joystick per confermare la selezione.                                                                                                    |  |  |  |

| lcona | Menu e menu secondari                                  | Descrizione                                                                                                    |  |  |  |
|-------|--------------------------------------------------------|----------------------------------------------------------------------------------------------------|--|--|--|
|       | Option for USB-C                                       | Consente di impostare questa funzionalità su:                                                                                                    |  |  |  |
|       | (Opzione per USB-C)                                    | • <b>Prompt for Multiple Inputs (Prompt per più ingressi):</b> Mostrare sempre il messaggio Switch to USB-C Video Input (Passa a ingresso video USB-C) per consentire all'utente di scegliere se commutare o meno.                                                                                                    |  |  |  |
|       |                                                        | • Always Switch (Commuta sempre): Per opzione predefinita, il monitor passa sempre al video USB-C quando è connesso USB-C .                                                                                                    |  |  |  |
|       |                                                        | • Off: Il monitor non passa automaticamente al video USB-C da un altro ingresso disponibile.                                                                                                    |  |  |  |
|       | Options for DP/HDMI                                    | Consente di impostare questa funzionalità su:                                                                                                    |  |  |  |
|       | (Opzioni per DP/HDMI)                                  | • <b>Prompt for Multiple Inputs (Prompt per più ingressi):</b> Mostra sempre il messaggio Switch to Video DP/HDMI Input (Passa a ingresso video HDMI) per consentire all'utente di scegliere se commutare o meno.                                                                                                    |  |  |  |
|       |                                                        | <ul> <li>Always Switch (Commuta sempre): Per opzione predefinita, il monitor commuta sempre il<br/>video DP/HDMI quando è connesso DP/HDMI.</li> </ul>                                                                                                    |  |  |  |
|       |                                                        | <ul> <li>Off: Il monitor non passa automaticamente al video DP/HDMI da un altro ingresso<br/>disponibile.</li> </ul>                                                                                                    |  |  |  |
|       | Reset Input Source<br>(Ripristina origine<br>ingresso) | Ripristinare sui valori predefiniti tutte le impostazioni del menu <b>Input Source (Origine ingresso)</b> .<br>Premere il joystick per confermare la selezione.                                                                                                    |  |  |  |
| 65    | Color (Colore)                                         | Regola la modalità di impostazione del colore.                                                                                                    |  |  |  |
| U     |                                                        | Dell Pro 32 Plus xx USB-C Hub Monitor - P3225xE                                                                                                    |  |  |  |
|       |                                                        | <ul> <li>meta</li> <li>☆ Personalize</li> <li>① Others</li> <li>③ More Information</li> </ul>                                                                                                    |  |  |  |
|       |                                                        | < Exit                                                                                                    |  |  |  |
|       | Preset modes<br>(Modalità Preimpostate)                | Quando si selezionano le modalità preimpostate, è possibile selezionare <b>Standard</b> ,<br><b>Movie (Film), Game (Gioco), Warm (Caldo), Cool (Freddo)</b> o<br><b>Custom Color (Colore personalizzato)</b> dall'elenco.                                                                                                    |  |  |  |
|       |                                                        | Dell Pro 32 Plus xx USB-C Hub Monitor - P3225xE                                                                                                    |  |  |  |
|       |                                                        | 🔆 Brightness/Contrast Preset Modes 🗸 Standard                                                                                                    |  |  |  |
|       |                                                        | Input Source         Input Color Format         Movie           Color         Reset Color         Game                                                                                                    |  |  |  |
|       |                                                        | Display Warm<br>Menu Cool                                                                                                    |  |  |  |
|       |                                                        | ☆ Personalize Custom Color →<br>II Others                                                                                                    |  |  |  |
|       |                                                        | More Information                                                                                                    |  |  |  |
|       |                                                        |                                                                                                    |  |  |  |
|       |                                                        | Control Control Con |  |  |  |
|       |                                                        | • <b>Standard:</b> L'opzione predefinita del colore del monitor utilizza un pannello con luce blu ridotta ed è certiciato da TUV per ridurre l'emissione della luce blu e creare un'immagine più rilassante durante la lettura di contenuti a schermo.                                                                                                    |  |  |  |
|       |                                                        | Movie (Film): Ideale per i film.                                                                                                    |  |  |  |
|       |                                                        | Game (Gioco): Ideale per la maggior parte delle applicazioni di gioco.                                                                                                    |  |  |  |
|       |                                                        | • Warm (Caldo): Presenta i colori a temperature di colore più basse. Lo schermo appare più caldo con una tinta rosso/gialla.                                                                                                    |  |  |  |
|       |                                                        | • <b>Cool (Freddo):</b> Presenta i colori a temperature di colore più alte. Lo schermo appare più freddo con una tinta blu.                                                                                                    |  |  |  |
|       |                                                        | • <b>Custom Color (Colore personalizzato):</b> Permette di regolare manualmente le impostazioni di colore. Premere i tasti sinistro e destro del joystick per regolare i valori di Rosso, Verde e Blu e creare una modalità colore predefinita personalizzata.                                                                                                    |  |  |  |

| cona | Menu e menu secondari        | Descrizione                                                                                                    |
|------|------------------------------|----------------------------------------------------------------------------------------------------|
| 2    | Input Color Format           | Permette di impostare la modalità di ingresso video su:                                                                               |
| •    | (Formato colore<br>ingresso) | • <b>RGB:</b> Selezionare questa opzione se il monitor è collegato a un computer o un lettore multimediale che supporta l'uscita RGB. |
|      |                              | • <b>YCbCr.</b> Selezionare questa opzione se il lettore multimediale supporta solo l'uscita YCbCr.                                   |
|      |                              | Dell Pro 32 Plus xx USB-C Hub Monitor - P3225xE                                                                                       |
|      |                              |                                                                                                    |
|      |                              | C Eatt                                                                                                    |
|      | Hue (Tonalità)               | Spostare il joystick verso l'alto e il basso per regolare Hue (Tonalità) da "0" a "100".                                              |
|      |                              | (i) NOTA: La regolazione della nitidezza è disponibile solo per la modalità Movie (Film) e Game (Gioco).                              |
|      | Saturation (Saturazione)     | Spostare il joystick verso l'alto e il basso per regolare Saturation (Saturazione) da "0" a "100".                                    |
|      |                              | (i) NOTA: La regolazione della nitidezza è disponibile solo per la modalità Movie (Film) e Game (Gioco).                              |
|      | Reset Color                  | Ripristina le impostazioni predefinite di fabbrica di colore del monitor.                                                             |
|      | (Ripristina colore)          | Premere il joystick per confermare la selezione.                                                                                      |

| lcona | Menu e menu secondari                    | Descrizione                                                                                                    |  |  |  |  |  |
|-------|------------------------------------------|----------------------------------------------------------------------------------------------------|--|--|--|--|--|
|       | Display (Schermo)                        | Usare il menu <b>Display (Schermo)</b> per regolare l'immagine.                                                                                                    |  |  |  |  |  |
| -     |                                          | Dell Pro 32 Plus xx USB-C Hub Monitor - P3225vE                                                                                                    |  |  |  |  |  |
|       |                                          | #sightness/Contrast       Aspect Ratio       →       16.9       50       50       50       50       50       50       50       50       50       50       50       50       50       50       50       50       50       50       50       50       50       50       50       50       50       50       50       50       50       50       50       50       50       50       50       50       50       50       50       50       50       50       50       50       50       50       50       50       50       50       50       50       50       50       50       50       50       50       50       50       50       50       50       50       50       50       50       50       50       50       50       50       50       50       50       50       50       50       50       50       50       50       50       50       50       50       50       50       50       50       50       50       50       50       50       50       50       50       50       50       50       50       50       50       50       50       50       50       50       50       50       50       50       50       50       50       50       50       50       50       50       50       50       50       50       50       50       50       50       50       50       50       50       50       50       50       50       50       50       50       50       50       50       50       50       50       50       50       50       50       50       50       50       50       50       50       50       50       50       50       50       50       50       50       50       50       50       50       50       50       50       50       50       50       50       50       50       50       50       50       50       50       50       50       50       50       50       50       50       50       50       50       50       50       50       50       50       50       50       50       50       50       50       50       50       50       50       50       50       50       50       50       50       50       50       50       50       50 |  |  |  |  |  |
|       |                                          | < Exit<br><                                                                                                    |  |  |  |  |  |
|       | Aspect Ratio<br>(Proporzioni)            | Regolare le proporzioni dell'immagine su <b>16:9, 4:3, 5:4</b> .                                                                                                    |  |  |  |  |  |
|       | Sharpness (Nitidezza)                    | Regolare la nitidezza dell'immagine in modo che appaia più nitida o più delicata.                                                                                                    |  |  |  |  |  |
|       |                                          | Usare i tasti di navigazione <b>Su</b> e <b>Giù</b> per regolare la nitidezza da 0 a 100.                                                                                                    |  |  |  |  |  |
|       | Response Time<br>(Tempo di risposta)     | Consente di impostare <b>Response Time (Tempo di risposta)</b> su <b>Normal (Normale)</b> o<br><b>Fast (Veloce)</b> .                                                                                                    |  |  |  |  |  |
|       | MST<br>(Solo P3225DE)                    | DP Multi Stream Transport, se impostato su <b>ON</b> abilita MST (DP out), se impostato su <b>OFF</b> disabilita la funzione MST.                                                                                                    |  |  |  |  |  |
|       |                                          | (i) NOTA: Quando sono collegati il cavo DP/USB-C upstream e il cavo DP downstream, il monitor imposta automaticamente MST = ON. Questa azione viene eseguita una sola volta dopo aver selezionato Factory Reset (Ripristino predefiniti) o Display Reset (Ripristino display). Consultare Collegamento del monitor per la funzione DP Multi-Stream Transport (MST).                                                                                                    |  |  |  |  |  |
|       | USB-C Prioritization<br>(Priorità USB-C) | Consente di specificare la priorità per il trasferimento dei dati ad alta risoluzione (High Resolution (Alta risoluzione)) o alta velocità (High Data Speed (Alta velocità dati)) quando si utilizza la porta USB-C (modalità DP ALT).                                                                                                    |  |  |  |  |  |
|       | Dell Power Button Sync                   | Consente di controllare lo stato di alimentazione del sistema computer dal tasto di alimentazione del monitor.                                                                                                    |  |  |  |  |  |
|       |                                          | Consente di attivare o disattivare la funzione Dell Power Button Sync.                                                                                                    |  |  |  |  |  |
|       |                                          | (i) NOTA: Questa funzione è supportata solo con la piattaforma Dell che dispone della funzione DPBS incorporata ed è supportata solo tramite l'interfaccia USB-C.                                                                                                    |  |  |  |  |  |
|       | Reset Display                            | Ripristina sui valori predefiniti tutte le impostazioni del menu Display (Schermo).                                                                                                    |  |  |  |  |  |
|       | (Ripristino display)                     | Premere il joystick per confermare la selezione.                                                                                                    |  |  |  |  |  |

| a M      | lenu e menu secondari         | Descrizione                                                                                                    |  |  |  |  |  |  |
|----------|-------------------------------|----------------------------------------------------------------------------------------------------|--|--|--|--|--|--|
| М        | lenu                          | Selezionare questa opzione per regolare le impostazioni del menu OSD, come la lingua dei menu, la durata di visualizzazione su schermo del menu, e così via.                                                                                                    |  |  |  |  |  |  |
|          |                               | Dell Pro 32 Plus xx USB-C Hub Monitor - P3225xE                                                                                                    |  |  |  |  |  |  |
|          |                               | Brightness/Contrast     Language     >     English       Input Source     Rotation     Select I       O Color     Transparency     >     10       Display     Timer     >     20 s       Image: Menu     Lock     Display       Personalize     Reset Menu                                                                                                    |  |  |  |  |  |  |
|          |                               | Others     Others     Content of the second second se |  |  |  |  |  |  |
| La       | anguage (Lingua)              | Selezionare una delle otto lingue per la visualizzazione OSD: Inglese, Spagnolo, Francese, Tedesco<br>Portoghese brasiliano, Russo, Cinese semplificato o Giapponese.                                                                                                    |  |  |  |  |  |  |
| R        | otation (Rotazione)           | Ruota l'OSD di 0/90/270 gradi.                                                                                                    |  |  |  |  |  |  |
|          |                               | È possibile premere il joystick per ruotare ogni volta.                                                                                                    |  |  |  |  |  |  |
| וד<br>ד) | ransparency<br>Frasparenza)   | Selezionare questa opzione per modificare la trasparenza del menu spostando il joystick <b>Su</b> o <b>Giù</b> (Intervallo: 0–100).                                                                                                    |  |  |  |  |  |  |
| Ti       | imer                          | <b>OSD Hold Time (Tempo visualizzazione OSD):</b> Imposta l'intervallo d'attività del menu OSD dall'ultima pressione di un tasto.<br>Spostare il joystick per regolare il dispositivo di scorrimento con incrementi di un secondo, da 5 a 60 secondi.                                                                                                    |  |  |  |  |  |  |
| Lo       | ock (Blocco)                  | Il blocco dei tasti di controllo impedisce l'accesso non autorizzato e l'attivazione accidentale, soprattutto nelle configurazioni multi-monitor.                                                                                                    |  |  |  |  |  |  |
|          |                               | Dell Pro 32 Plus xx USB-C Hub Monitor - P3225xE                                                                                                    |  |  |  |  |  |  |
|          |                               | *#:     Brightness/Contrast     Language       *D     Input Source     Rotation       *D     Contrast     Tompostgrammer                                                                                                    |  |  |  |  |  |  |
|          |                               | Color rransparency     Display Timer Meru Buttons     Display Long Long Long Duties                                                                                                    |  |  |  |  |  |  |
|          |                               | Menu     Look     Power Button       Personalize     Reset Menu     Menu + Power Buttons                                                                                                    |  |  |  |  |  |  |
|          |                               | Lij Others Visable O More Information                                                                                                    |  |  |  |  |  |  |
|          |                               |                                                                                                    |  |  |  |  |  |  |
|          |                               | < Exit                                                                                                    |  |  |  |  |  |  |
|          |                               | • Menu Buttons (Tasti Menu): Tramite OSD per bloccare i tasti del menu.                                                                                                    |  |  |  |  |  |  |
|          |                               | • Power Button (Tasto di alimentazione): Tramite OSD per bloccare il tasti di alimentazione.                                                                                                    |  |  |  |  |  |  |
|          |                               | • Menu + Power Buttons (Tasti menu + di alimentazione): Tramite OSD per bloccare i tasti del menu e di alimentazione.                                                                                                    |  |  |  |  |  |  |
|          |                               | • <b>Disable (Disabilita):</b> Spostare il joystick a sinistra e mantenerlo per 4 secondi.                                                                                                    |  |  |  |  |  |  |
| R<br>(F  | eset Menu<br>Ripristino menu) | Ripristina sui valori predefiniti tutte le impostazioni del <b>Reset Menu (Ripristino menu)</b> .<br>Premere il joystick per confermare la selezione.                                                                                                    |  |  |  |  |  |  |

| lcona | Menu e menu secondari                                        | Descrizione                                                                                                    |  |  |  |  |  |  |
|-------|--------------------------------------------------------------|----------------------------------------------------------------------------------------------------|--|--|--|--|--|--|
| ☆     | Personalize<br>(Personalizza)                                | Selezionare questa opzione per regolare le impostazioni OSD, come <b>Shortcut Key settings</b><br>(Impostazioni del tasti di scelta rapida), Direct Key settings (Impostazioni del tasto diretto), e<br>così via.                                                   |  |  |  |  |  |  |
|       |                                                              | Dell Pro 32 Plus xx USB-C Hub Monitor - P3225xE                                                                                                    |  |  |  |  |  |  |
|       |                                                              |                                                                                                    |  |  |  |  |  |  |
|       |                                                              | < Exit                                                                                                    |  |  |  |  |  |  |
|       | Shortcut Keys Guide<br>(Guida dei tasti di scelta<br>rapida) | Questa funzione consente la personalizzazione dei tasti di scelta rapida nell'utilità di avvio del menu.                                                                                                    |  |  |  |  |  |  |
|       | Shortcut Key 1<br>(Tasto di scelta rapida 1)                 |                                                                                                    |  |  |  |  |  |  |
|       | Shortcut Key 2<br>(Tasto di scelta rapida 2)                 | Impostare il tasto di scelta rapida selezionando tra <b>Preset modes (Modalità Preimpostate),</b><br>Brightness/Contrast (Luminosità/Contrasto), Input Source (Origine ingresso),<br>Aspect Ratio (Proporzioni), Rotation (Rotazione), Display Info (Info schermo). |  |  |  |  |  |  |
|       | Shortcut Key 3<br>(Tasto di scelta rapida 3)                 |                                                                                                    |  |  |  |  |  |  |
|       | Shortcut Key 4<br>(Tasto di scelta rapida 4)                 |                                                                                                    |  |  |  |  |  |  |
|       | (Tasto di scelta rapida 5)                                   |                                                                                                    |  |  |  |  |  |  |
|       | Direct Key Guide<br>(Guida del tasto diretto)                | Questa funzione consente di accedere alle impostazioni desiderate con un'unica azione.                                                                                                    |  |  |  |  |  |  |
|       | Direct Key 1<br>(Tasto diretto 1) ↓                          | Offrire agli utenti la possibilità di accedere alle funzioni utilizzate più di frequente come accesso<br>diretto con una sola pressione di un tasto sul joystick.                                                                                                   |  |  |  |  |  |  |
|       | Direct Key 2<br>(Tasto diretto 2) →                          |                                                                                                    |  |  |  |  |  |  |
|       | Direct Key 3<br>(Tasto diretto 3) ↑                          |                                                                                                    |  |  |  |  |  |  |
|       | (Tasto diretto 4) ←                                          |                                                                                                    |  |  |  |  |  |  |
|       | Power LED (LED dell'alimentazione)                           | Permette di impostare lo stato della spia d'alimentazione per risparmiare energia.                                                                                                    |  |  |  |  |  |  |
|       | USB-C Charging 😓 90W                                         | Consente di abilitare o disabilitare la funzione USB-C Charging 😓 90W (Carica USB-C - 😓 90                                                                                                    |  |  |  |  |  |  |
|       | (Carica USB-C - 📯                                            | <ul> <li>W) quando il monitor e spento.</li> <li>NOTA: quando la funzione è abilitata è possibile caricare il lanton o i dispositivi mobili tramite.</li> </ul>                                                                                                    |  |  |  |  |  |  |
|       | 90 W)                                                        | il cavo USB-C anche quando il monitor è spento.                                                                                                    |  |  |  |  |  |  |
|       | Other USB Charging<br>(Altra carica USB)                     | Permette di abilitare o disabilitare la funzione <b>Other USB Charging (Altra carica USB)</b> durante la modalità di standby del monitor.                                                                                                    |  |  |  |  |  |  |
|       |                                                              | (i) NOTA: quando la funzione è abilitata, è possibile caricare il cellulare tramite il cavo USB tipo A anche guando il monitor è in standby.                                                                                                    |  |  |  |  |  |  |
|       | Fast Wakeup<br>(Riavvio rapido)                              | Accelera i tempi di recupero dalla modalità sospensione.                                                                                                    |  |  |  |  |  |  |
|       | Reset Personalization<br>(Ripristino<br>personalizzazione)   | Ripristina sui valori predefiniti tutte le impostazioni del menu <b>Personalize (Personalizza)</b> .<br>Premere il joystick per confermare la selezione.                                                                                                    |  |  |  |  |  |  |

| lcona | Menu e menu secondari    | Descrizione                                                                                                    |  |  |  |  |
|-------|--------------------------|----------------------------------------------------------------------------------------------------|--|--|--|--|
| [+†]  | Others (Altro)           | Selezionare questa opzione per regolare le impostazioni OSD, come DDC/CI,                                                                                                    |  |  |  |  |
|       |                          | LCD Conditioning (Trattamento LCD), e così via.                                                                                                    |  |  |  |  |
|       |                          | Dell Pro 32 Plus xx USB-C Hub Monitor - P3225xE                                                                                                    |  |  |  |  |
|       |                          | ÷¢: Brightness/Contrast DDC/Cl → On                                                                                                    |  |  |  |  |
|       |                          | Input Source     LCD Conditioning     > Off       G: Color     Self-Diagnostic     Select √                                                                                                    |  |  |  |  |
|       |                          | Display Reset Others     Menu Factory Reset ENERGY STAR *                                                                                                    |  |  |  |  |
|       |                          | ☆ Personalize                                                                                                    |  |  |  |  |
|       |                          | Outers     More Information                                                                                                    |  |  |  |  |
|       |                          |                                                                                                    |  |  |  |  |
|       |                          | < Exit                                                                                                    |  |  |  |  |
|       |                          |                                                                                                    |  |  |  |  |
|       | DDC/CI                   | Display Data Channel/Command Interface (DDC/CI) consente ai parametri del monitor                                                                                                    |  |  |  |  |
|       |                          | (luminosità, bilanciamento del colore, eccetera) di essere regolati tramite il software del computer.                                                                                                    |  |  |  |  |
|       |                          | Questa funzione si disabilita selezionando <b>Uff.</b> Abilitare questa funzione per una migliore                                                                                                    |  |  |  |  |
|       |                          |                                                                                                    |  |  |  |  |
|       |                          | Dell Pro 32 Plus xx USB-C Hub Monitor - P3225xE                                                                                                    |  |  |  |  |
|       |                          | Input Source     LCD Conditioning     Off                                                                                                    |  |  |  |  |
|       |                          | Color Self-Diagnostic  Display Reset Others                                                                                                    |  |  |  |  |
|       |                          | Menu Factory Reset     Personalize                                                                                                    |  |  |  |  |
|       |                          | 10 Others                                                                                                    |  |  |  |  |
|       |                          | Where information                                                                                                    |  |  |  |  |
|       |                          | Z Evit                                                                                                    |  |  |  |  |
|       |                          |                                                                                                    |  |  |  |  |
|       |                          |                                                                                                    |  |  |  |  |
|       | LCD Conditioning         | Aluta a ridurre i casi meno gravi di permanenza dell'immagine. In relazione al gradi di permanenza dell'immagine, il programma potrebbe impiegare alcuni minuti per avviarsi. Questa funzione si                                                                                                    |  |  |  |  |
|       | (mattainento EOD)        | abilita selezionando <b>On</b> .                                                                                                    |  |  |  |  |
|       |                          | Dell Pro 32 Plus xx USB-C Hub Monitor - P3225xE                                                                                                    |  |  |  |  |
|       |                          | -ÿc Brightness/Contrast DDC/CI                                                                                                    |  |  |  |  |
|       |                          | ·<br>⊕ Input Source LCD Conditioning On<br>β Color Satisflamportie                                                                                                    |  |  |  |  |
|       |                          | Display     Rest Others                                                                                                    |  |  |  |  |
|       |                          | E Menu Factory Reset     C     C |  |  |  |  |
|       |                          | Others     More Information                                                                                                    |  |  |  |  |
|       |                          |                                                                                                    |  |  |  |  |
|       |                          | < Exit                                                                                                    |  |  |  |  |
|       |                          |                                                                                                    |  |  |  |  |
|       | Self-Diagnostic          | Utilizzare questa opzione per seguire la diagnostica integrata. Consultare Diagnostica integrata.                                                                                                    |  |  |  |  |
|       | (Autodiagnosi)           |                                                                                                    |  |  |  |  |
|       | Reset Others             | Ripristinare sui valori predefiniti tutte le impostazioni del menu <b>Others (Altro)</b> .                                                                                                    |  |  |  |  |
|       | (Ripristina altri)       | Premere il joystick per confermare la selezione.                                                                                                    |  |  |  |  |
|       | Factory Reset            | Ripristina tutte le impostazioni ai valori di fabbrica predefiniti.                                                                                                    |  |  |  |  |
|       | (Ripristino predefiniti) | Queste sono anche le impostazioni per i test ENERGY STAR.                                                                                                    |  |  |  |  |

| lcona | Menu e menu secondari                                     | Descrizione                                                                                                    |                                      |               |                         |                          |
|-------|-----------------------------------------------------------|----------------------------------------------------------------------------------------------------|--------------------------------------|---------------|-------------------------|--------------------------|
| (i)   | More Information<br>(Altre informazioni)                  | Selezionare questa opzione per visualizzare informazioni e il supporto del monitor Dell.                                                                                             |                                      |               |                         |                          |
|       |                                                           | Dell Pro 32 Plus xx USB-C Hub Monitor                                                                                                    | r - P3225xE                          |               |                         |                          |
|       |                                                           | <ul> <li>∯: Brightness/Contrast</li> <li>Input Source</li> <li>ᠿ: Color</li> <li>Display</li> <li>Menu</li> <li>☆ Personalize</li> <li>Others</li> <li>① More Information</li> </ul> |                                      |               |                         |                          |
|       |                                                           |                                                                                                    | <pre></pre>                          |               | < Exit                  |                          |
|       | DisplayInfo(Infoschermo)                                  | Visualizza le impos                                                                                                    | tazioni attuali del                  | monitor. Pren | nere il joystick per co | nfermare la selezione.   |
|       |                                                           | Display Info                                                                                                    |                                      |               | Display Info            |                          |
|       |                                                           | Input Source :                                                                                                    | HDMI                                 |               | Input Source :          | HDMI                     |
|       |                                                           | Resolution :                                                                                                    | 2560x1440,60Hz 2                     | 4-bit         | Resolution :            | 3840x2160,60Hz 24-bit    |
|       |                                                           | Monitor Capability :                                                                                                    | USB-C <b>벚</b> 90W                   |               | Monitor Capability :    | USB-C <del>Ċ</del> 90W   |
|       |                                                           |                                                                                                    | DP 1.4                               |               |                         | DP 1.4 HBR3 (DSC)        |
|       |                                                           |                                                                                                    | HDMI 2.1 TMDS                        |               |                         | HDMI 2.1 FRL6            |
|       |                                                           | USB:                                                                                                    |                                      |               | USB:                    | -                        |
|       |                                                           | Stream Info:                                                                                                    |                                      |               | Stream Info:            | -                        |
|       |                                                           | Model :                                                                                                    | P3225DE                              |               | Model :                 | P3225QE                  |
|       |                                                           | Firmware :                                                                                                    | M3T101                               |               | Firmware :              | M3T101                   |
|       |                                                           | Service Tag :                                                                                                    | ABCDEFG                              |               | Service Tag :           | ABCDEFG                  |
|       |                                                           |                                                                                                    |                                      |               |                         |                          |
|       |                                                           |                                                                                                    | ~<br>< × >                           |               |                         | $\langle \times \rangle$ |
|       |                                                           |                                                                                                    | $\sim$                               |               |                         | $\sim$                   |
|       | Dell Monitor Support<br>(Supporto per il Monitor<br>Dell) | Utilizzare lo smartp<br>supporto generali p                                                                                                    | hone per eseguire<br>per il monitor. | la scansione  | e del codice QR e acc   | edere ai materiali di    |

#### Uso della funzione di blocco OSD

È possibile bloccare i tasti di controllo sul pannello anteriore per impedire l'accesso al menu OSD e/o al tasto di accensione.

Uso del menu Lock (Blocco) per bloccare i tasti.

1. Selezionare una delle seguenti opzioni.

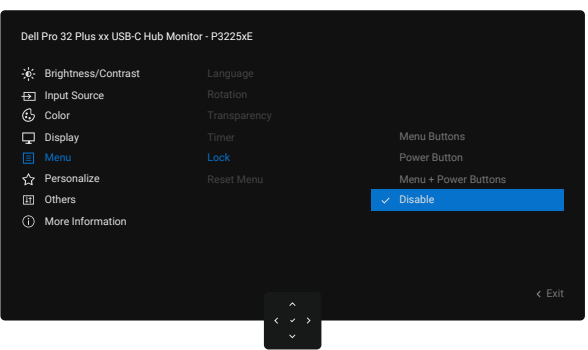

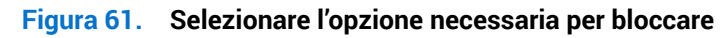

Appare il seguente messaggio:

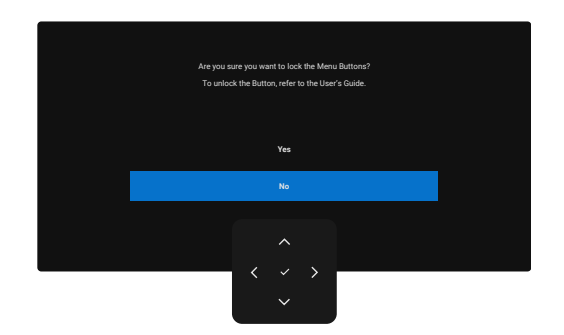

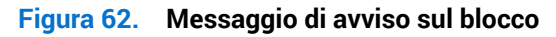

2. Selezionare Yes (Sì) per bloccare i tasti. Una volta bloccati, se si preme un tasto di comando qualsiasi viene visualizzata l'icona del lucchetto 🔒.

#### Uso del joystick per bloccare i tasti

Premere il tasto direzionale **Sinistro** del joystick per quattro secondi finché sullo schermo non viene visualizzato un menu.

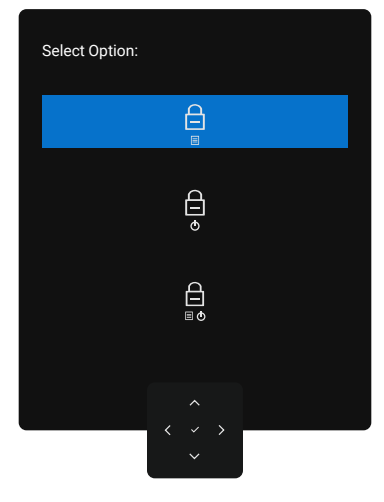

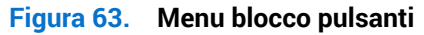

Selezionare una delle seguenti opzioni.

#### Tabella 31. Descrizione del menu blocco tasti

| Opzioni                                 | Descrizione                                                                                                    |
|-----------------------------------------|----------------------------------------------------------------------------------------------------|
|                                         | Utilizzare questa opzione per bloccare la funzione del menu OSD.                                                                                               |
| Blocco del pulsante del menu            |                                                                                                    |
| Blocco del pulsante di                  | Utilizzare questa opzione per bloccare il pulsante di alimentazione. In tal modo si impedisce all'utente di spegnere il monitor con il tasto di alimentazione. |
| Blocco tasti menu e di<br>alimentazione | Utilizzare questa opzione per bloccare il menu OSD e il tasto di alimentazione per spegnere il monitor.                                                        |

#### Usa il joystick per sbloccare i pulsanti

Premere il tasto direzionale **Sinistro** del joystick per quattro secondi finché sullo schermo non viene visualizzato un menu.

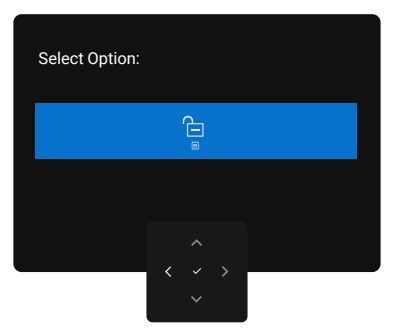

#### Figura 64. Menu di sblocco

Nella tabella seguente vengono descritte le opzioni per sbloccare i pulsanti di controllo del pannello frontale.

| Tabella 32. | Descrizione del | menu di sblocco |
|-------------|-----------------|-----------------|
|-------------|-----------------|-----------------|

| Opzioni                                          | Descrizione                                                                                              |
|--------------------------------------------------|----------------------------------------------------------------------------------------------------|
|                                                  | Utilizzare questa opzione per sbloccare la funzione del menu OSD.                                        |
| Menu di sblocco dei pulsanti                     |                                                                                                    |
| Ê                                                | Utilizzare questa opzione per sbloccare il pulsante di alimentazione per spegnere il monitor.            |
| Menu di sblocco del pulsante<br>di alimentazione |                                                                                                    |
|                                                  | Utilizzare questa opzione per sbloccare il menu OSD e il tasto di alimentazione per spegnere il monitor. |
| Sblocco tasti menu e di<br>alimentazione         |                                                                                                    |

#### **Configurazione iniziale**

Selezionando la voce del menu OSD **Factory Reset (Ripristino predefiniti)** nella funzione Other (Altro), viene visualizzato il seguente messaggio:

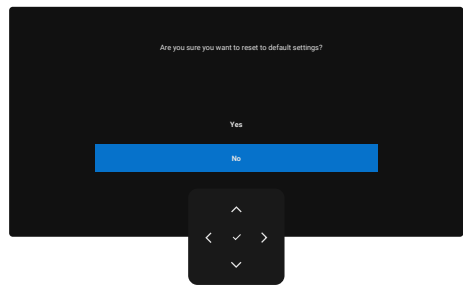

#### Figura 65. Messaggio di avviso di ripristino delle impostazioni di fabbrica

Quando si seleziona Yes (Si) per ripristinare le impostazioni predefinite, viene visualizzato il seguente messaggio:

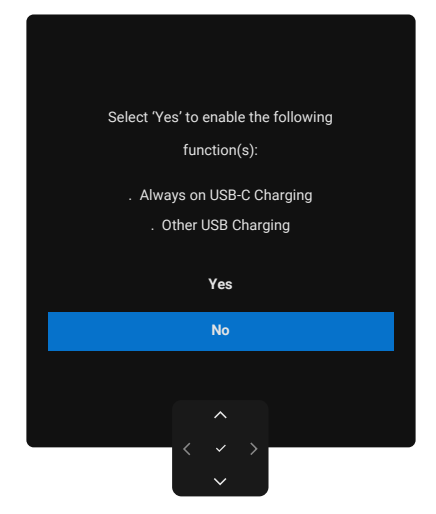

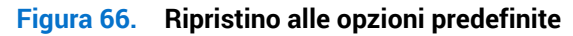

#### Messaggi di avviso OSD

Quando il monitor non supporta una particolare modalità di risoluzione, si può vedere il messaggio che segue:

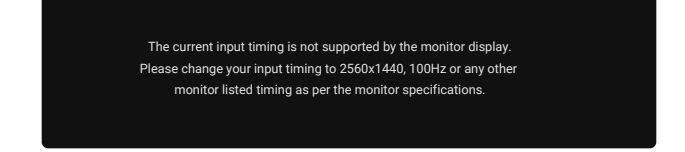

#### Figura 67. non supporta una modalità di risoluzione particolare.

Ciò significa che il monitor non può sincronizzarsi con il segnale che sta ricevendo dal computer. Consultare Specifiche del monitor per informazioni sulla frequenza orizzontale e verticale consigliata per questo monitor.

(i) NOTA: La modalità consigliata è 2560 x 1440 (P3225DE)/3840 x 2160 (P3225QE).

Prima che la funzione DDC/CI venga disabilitata, viene visualizzato il seguente messaggio.

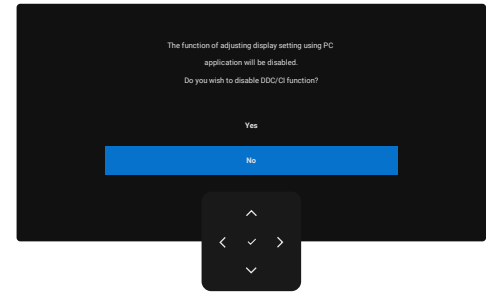

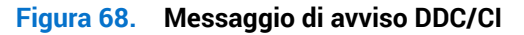

Quando il monitor accede a Standby Mode (Modalità Standby), appare il messaggio che segue:

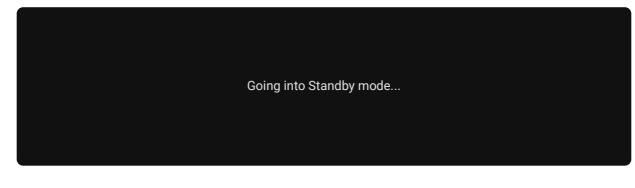

#### Figura 69. Messaggio di avviso della modalità standby

Attivare il computer ed il monitor per accedere al menu OSD. Se si preme un tasto diverso dal tasto di alimentazione, vengono visualizzati i seguenti messaggi, in base all'ingresso selezionato.

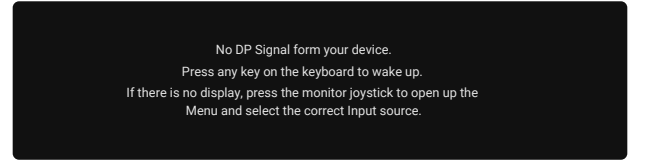

#### Figura 70. Monitorare il messaggio di avviso di sveglia

Viene visualizzato un messaggio mentre il cavo che supporta la modalità alternata DP è collegato al monitor nelle seguenti condizioni:

- Quando Auto Select for USB-C (Selezione automatica per USB-C) è impostato su Prompt for Multiple Inputs (Prompt per più ingressi).
- Quando il cavo USB-C è collegato al monitor.

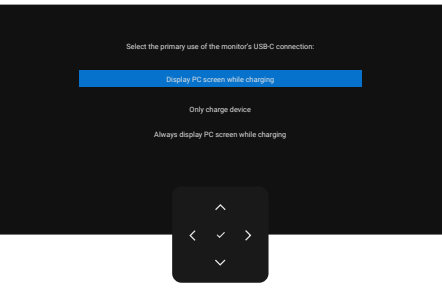

#### Figura 71. Messaggio di avviso Auto Select for USB-C (Selezione automatica per USB-C)

Se il monitor è collegato con due o più porte, quando si seleziona **Auto (Automatico)** Input Source (Origine ingresso automatica), passa alla porta successiva con segnale.

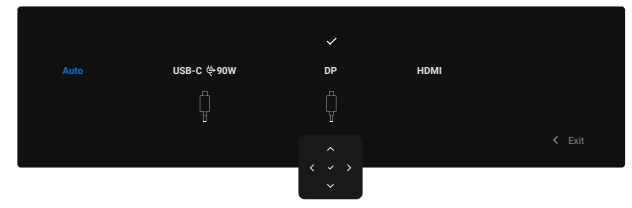

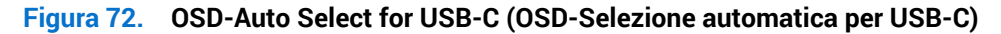

Selezionando la voce del menu OSD **On in Standby Mode (Acceso in modalità standby)** nella funzione **Personalize (Personalizza)**, viene visualizzato il seguente messaggio:

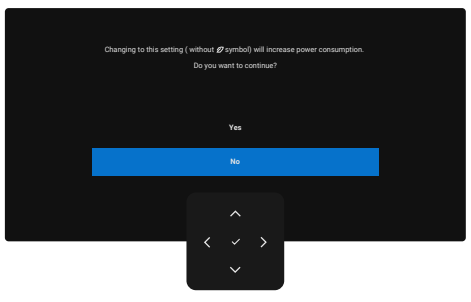

Figura 73. Messaggio di avviso Off in standby mode (Spento in modalità standby)

Quando si regola il livello di Brightness (Luminosità) oltre il 75% del livello predefinito, viene visualizzato il seguente messaggio:

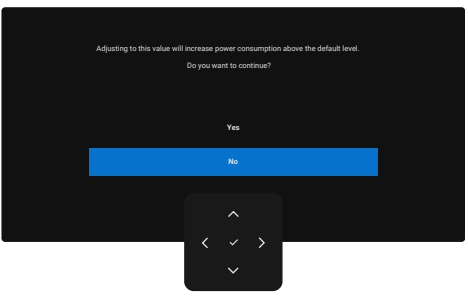

#### Figura 74. Messaggi di avviso sull'alimentazione

- Selezionando Yes (Si), il messaggio di accensione viene visualizzato solo una volta.
- Selezionando No, il messaggio di accensione viene visualizzato di nuovo.
- Il messaggio di avviso di alimentazione viene visualizzato nuovamente solo quando si esegue **Factory Reset (Ripristino predefiniti)** dal menu OSD.

Se si seleziona l'ingresso DP, HDMI o USB-C e il corrispondente cavo non è collegato, viene visualizzata una finestra di dialogo.

(i) NOTA: Il messaggio potrebbe variare leggermente in base al segnale di ingresso selezionato.

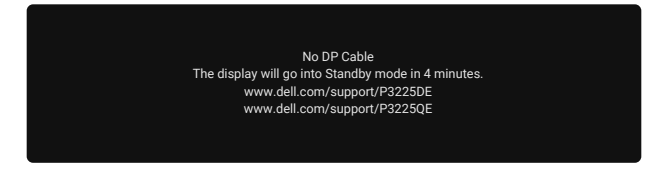

Figura 75. Messaggio di avviso cavo DP disconnesso

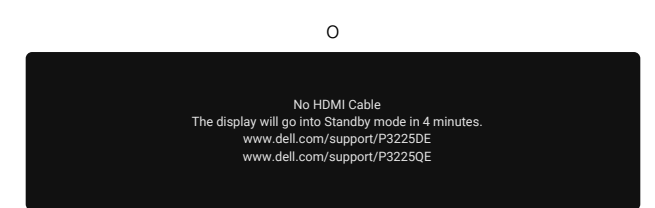

Figura 76. Messaggio di avviso HDMI cable disconnected (Cavo HDMI scollegato)

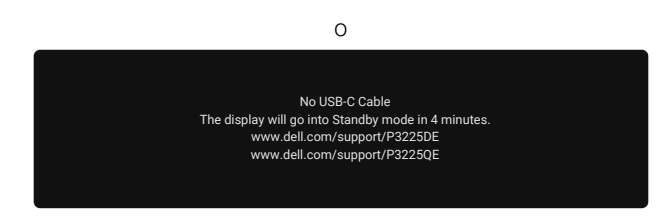

Figura 77. Messaggio di avviso cavo USB-C disconnesso

Per ulteriori informazioni, vedere Risoluzione dei problemi.

#### Impostazione della risoluzione massima

(i) NOTA: I passaggi possono variare leggermente a seconda della versione di Windows in uso.

Come si imposta la risoluzione massima del monitor:

In Windows 8.1:

- 1. Per Windows 8.1, selezionare il riquadro Desktop per passare al desktop classico.
- 2. Fare clic con il tasto destro del mouse sul desktop e fare clic su Screen resolution (Risoluzione dello schermo).
- 3. Se più di un monitor è collegato, assicurarsi di selezionare P3225DE/P3225QE.
- 4. Fare clic sull'elenco a discesa Screen resolution (Risoluzione dello schermo) e selezionare 2560 x 1440 (P3225DE)/3840 x 2160 (P3225QE).

#### 5. Fare clic su OK.

In Windows 10 e Windows 11:

- 1. Fare clic con il tasto destro del mouse sul desktop e fare clic su Display settings (Impostazione del display).
- 2. Se più di un monitor è collegato, assicurarsi di selezionare P3225DE/P3225QE.
- 3. Fare clic sull'elenco a discesa Display Resolution (Risoluzione del display) e selezionare 2560 x 1440 (P3225DE)/3840 x 2160 (P3225QE).

#### 4. Fare clic su Keep changes (Mantieni modifiche).

Se tra le opzioni non si vede **2560 x 1440 (P3225DE)/3840 x 2160 (P3225QE)**, sarà necessario aggiornare il driver della scheda video alla versione più recente. Completare una delle seguenti procedure, in base al proprio tipo di computer: Se si dispone di un PC o laptop Dell:

- Andare sul Sito di supporto Dell, inserire l'identificativo e scaricare il driver più aggiornato per la scheda video.
- Se non si dispone di un computer Dell (notebook o PC):
- Andare al sito del supporto del proprio computer non Dell e scaricare i driver più aggiornati per la scheda video.
- Andare al sito della scheda video e scaricare i driver più aggiornati per la scheda video.

### **Risoluzione dei problemi**

#### AVVERTENZA: Osservare le Istruzioni per la sicurezza prima di iniziare una qualsiasi delle procedure di questa sezione.

### Diagnostica

Il monitor offre una funzione di diagnostica che consente di verificare se il monitor funziona correttamente. Se il collegamento tra monitor e computer è stato eseguito correttamente, ma lo schermo è scuro, eseguire la procedura di diagnostica attenendosi alle seguenti procedure:

- 1. Spegnere computer e monitor.
- 2. Scollegare il cavo video dalla parte posteriore del computer. Per assicurare una corretta esecuzione di Self-Test (Diagnostica), rimuovere tutti i cavi digitale e analogico dal retro del computer.
- 3. Accendere il monitor.

Se il monitor non riesce a rilevare un segnale video e funziona correttamente, sullo schermo viene visualizzata una finestra di dialogo (su uno sfondo nero). In modalità di diagnostica, il LED di alimentazione rimane di colore bianco. Inoltre, a seconda dell'ingresso selezionato, una delle finestre di dialogo visualizzate scorre continuamente sullo schermo.

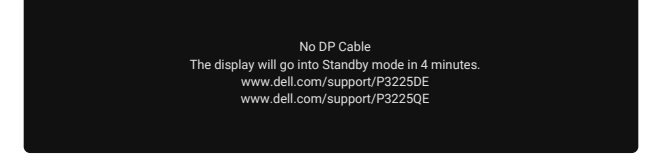

Figura 78. Messaggio di avviso cavo DP disconnesso

- 4. Questa finestra di dialogo appare anche durante le normali operazioni se il cavo video è scollegato oppure danneggiato.
- 5. Spegnere il monitor e collegare di nuovo il cavo video; accendere di nuovo computer e monitor.

Se lo schermo del monitor rimane ancora vuoto dopo aver eseguito i passaggi precedenti, significa che il monitor funziona correttamente. Controllare il controller video e il computer.

### **Diagnostica integrata**

Il monitor include uno strumento integrato di diagnostica per aiutare a identificare se l'anomalia dello schermo è dovuta a un problema con il monitor stesso o con il computer e la scheda video.

| Dell | Dell Pro 32 Plus xx USB-C Hub Monitor - P3225xE |  |       |  |  |
|------|-------------------------------------------------|--|-------|--|--|
|      | Brightness/Contrast                             |  |       |  |  |
| Þ    | Input Source                                    |  |       |  |  |
| 3    | Color                                           |  |       |  |  |
| Ţ    | Display                                         |  |       |  |  |
| ∎    | Menu                                            |  |       |  |  |
| 슙    | Personalize                                     |  |       |  |  |
|      |                                                 |  |       |  |  |
|      | More Information                                |  |       |  |  |
|      |                                                 |  |       |  |  |
|      |                                                 |  |       |  |  |
|      |                                                 |  |       |  |  |
|      |                                                 |  |       |  |  |
|      |                                                 |  | < 、 > |  |  |

Figura 79. Diagnostica integrata

Per eseguire la diagnostica integrata:

- 1. Verificare che lo schermo sia pulito (niente polvere sulla superficie dello schermo).
- 2. Selezionare le voci dell'OSD di Self-Diagnostic (Autodiagnosi) in Others (Altro).
- 3. Premere il tasto del joystick per avviare la diagnostica. Viene visualizzata una schermata grigia.
- 4. Osservare se lo schermo presenta difetti o anomalie.
- 5. Attivare nuovamente il joystick finché non viene visualizzata una schermata rossa.
- 6. Osservare se lo schermo presenta difetti o anomalie.
- 7. Ripetere i punti 5 e 6 finché sullo schermo non vengono visualizzati i colori verde, blu, nero e bianco. Notare eventuali anomalie o difetti.

Il test è completato quando viene visualizzata la schermata di testo. Per uscire, attivare nuovamente il controllo del joystick. Se non vengono rilevate anomalie sullo schermo dopo l'uso dello strumento di diagnostica interna, il monitor è funzionante. Controllare la scheda video e il computer.

### Problemi comuni

La tabella che segue contiene informazioni generali sui problemi comuni del monitor che si potrebbero riscontrare e loro relative soluzioni:

AVVERTENZA: Il ciclo di lavoro del pannello LCD del monitor è progettato per 18 ore al giorno, 7 giorni alla settimana. L'uso superiore al ciclo di lavoro progettato potrebbe comportare una riduzione prematura della luminanza della retroilluminazione del pannello, che potrebbe non essere coperta dalla garanzia.

| Sintomi comuni                                     | Cosa si verifica                                | Possibili soluzioni                                                                                                    |
|----------------------------------------------------|-------------------------------------------------|----------------------------------------------------------------------------------------------------|
| Nessun segnale video /<br>LED alimentazione spento | Nessuna immagine                                | <ul> <li>Assicurarsi che il cavo video che collega il monitor al computer sia<br/>collegato in modo appropriato.</li> </ul>                      |
|                                                    |                                                 | • Verificare che la presa di corrente funzioni in modo appropriato usando un'altra apparecchiatura elettrica.                                    |
|                                                    |                                                 | • Assicurarsi di aver premuto correttamente il pulsante di accensione.                                                                           |
|                                                    |                                                 | <ul> <li>Assicurarsi che sia selezionata la corretta origine ingresso usando il<br/>menu Origine ingresso.</li> </ul>                            |
| Nessun segnale video /                             | Assenza dell'immagine                           | Aumentare la luminosità e il contrasto usando il menu OSD.                                                                                       |
| LED accensione acceso                              | oppure della luminosità                         | Eseguire la funzione di diagnostica del monitor.                                                                                                 |
|                                                    |                                                 | Controllare che nessun pin del connettore cavo video sia piegato.                                                                                |
|                                                    |                                                 | Eseguire la diagnostica integrata.                                                                                                    |
|                                                    |                                                 | <ul> <li>Assicurarsi che sia selezionata la corretta origine ingresso usando il<br/>menu Origine ingresso.</li> </ul>                            |
| Pixel mancanti                                     | Lo schermo LCD ha delle<br>macchie              | Accendere e spegnere, ciclicamente.                                                                                                    |
|                                                    |                                                 | <ul> <li>I pixel che restano sempre spenti sono un difetto comune della<br/>tecnologia LCD.</li> </ul>                                           |
|                                                    |                                                 | • Per altre informazioni sulla qualità del monitor e sulla Pixel Policy Dell, consultare Guide linea Dell Display Pixel.                         |
| Pixel bloccati                                     | Sullo schermo LCD                               | Accendere e spegnere, ciclicamente.                                                                                                    |
|                                                    | sono presenti dei punti<br>Iuminosi             | • I pixel che restano sempre spenti sono una caratteristica normale della tecnologia LCD.                                                        |
|                                                    |                                                 | • Per altre informazioni sulla qualità del monitor e sulla Pixel Policy Dell, consultare Guide linea Dell Display Pixel.                         |
| Problemi di luminosità                             | L'immagine è troppo                             | Ripristinare il monitor sulle impostazioni predefinite.                                                                                          |
|                                                    | scura o troppo chiara                           | Regolare la luminosità e il contrasto usando il menu OSD.                                                                                        |
| Questioni relative alla                            | Sono presenti segni                             | Non eseguire alcuna delle procedure di risoluzione dei problemi.                                                                                 |
| sicurezza                                          | visibili di fumo o scintille                    | Chiamare immediatamente Dell.                                                                                                    |
| Problemi non costanti                              | Il monitor non sempre<br>funziona correttamente | <ul> <li>Assicurarsi che il cavo video che collega il monitor al computer sia<br/>collegato e fissato in modo appropriato.</li> </ul>            |
|                                                    |                                                 | Ripristinare il monitor sulle impostazioni predefinite.                                                                                          |
|                                                    |                                                 | • Eseguire la procedura di diagnostica e controllare se i problemi di questo tipo sono presenti anche nella modalità di diagnostica.             |
| Mancano i colori                                   | All'immagine mancano                            | Eseguire la procedura di diagnostica del display.                                                                                                |
|                                                    | i colori                                        | <ul> <li>Assicurarsi che il cavo video che collega il monitor al computer sia<br/>collegato e fissato in modo appropriato.</li> </ul>            |
|                                                    |                                                 | Controllare che nessun pin del connettore cavo video sia piegato.                                                                                |
| Colori sbagliati                                   | I colori dell'immagine<br>non sono corretti     | <ul> <li>Provare diverse Preset modes (Modalità Preimpostate) nel menu OSD<br/>delle impostazioni Color (Colore).</li> </ul>                     |
|                                                    |                                                 | Regolare il valore R/G/B dell'opzione     Custom Color (Colore personalizzato) nel menu OSD Color (Colore)                                       |
|                                                    |                                                 | <ul> <li>Cambiare Input Color Format (Formato colore ingresso) su RGB o<br/>YChCr nel menu OSD delle impostazioni Color (Colore)</li> </ul>      |
|                                                    |                                                 | Eseguire la diagnostica integrata.                                                                                                    |
| Sovrimpressione                                    | Sullo schermo                                   | Consente di impostare lo spegnimento dello schermo dopo alcuni                                                                                   |
| dell'immagine dopo avere<br>lasciato sullo schermo | appare una debole<br>sovrimpressione            | minuti di inattività dello schermo. Possono essere regolati nelle opzioni<br>alimentazione di Windows o nell'impostazione Risparmio energia Mac. |
| per un periodo prolungato<br>un'immagine statica   | dell'immagine<br>visualizzata                   | In alternativa, usare uno screensaver dinamico.                                                                                                  |

#### Tabella 33. Problemi comuni

# Problemi specifici del prodotto Tabella 34. Problemi specifici del prodotto

| Sintomi specifici Cosa si verifica                                                                   |                                                                                       | Possibili soluzioni                                                                                                    |  |  |
|----------------------------------------------------------------------------------------------------|---------------------------------------------------------------------------------------|----------------------------------------------------------------------------------------------------|--|--|
| L'immagine dello<br>schermo è troppo<br>piccola                                                      | L'immagine è centrata<br>nello schermo, ma non<br>riempie tutta l'area<br>disponibile | <ul> <li>Selezionare l'impostazione Aspect Ratio (Proporzioni) nel menu OSD<br/>Display (Schermo).</li> <li>Ripristinare il display sulle impostazioni predefinite.</li> </ul>                                                  |  |  |
| Impossibile regolare<br>il monitor utilizzando                                                       | ĽOSD non è visualizzato<br>sullo schermo                                              | • Spegnere il monitor, scollegare il cavo di alimentazione, ricollegarlo e poi riaccendere il monitor.                                                                                                    |  |  |
| il joystick della parte<br>posteriore del monitor                                                    |                                                                                       | <ul> <li>Controllare se il menu OSD è bloccato. In caso affermativo, spostare e<br/>tenere premuto per 4 secondi i tasti di navigazione Su, Giù, Sinistra o<br/>Destra per sbloccarlo.</li> </ul>                               |  |  |
| Nessun segnale di<br>ingresso quando sono<br>premuti i controlli                                     | Nessuna immagine, il LED<br>è di colore bianco                                        | <ul> <li>Controllare la sorgente del segnale. Assicurarsi che il computer non sia<br/>in modalità di risparmio energetico spostando il mouse o premendo un<br/>tasto qualsiasi della tastiera.</li> </ul>                       |  |  |
|                                                                                                    |                                                                                       | <ul> <li>Assicurarsi che il cavo del segnale sia collegato saldamente. Se<br/>necessario, scollegare e ricollegare il cavo per confermare un<br/>collegamento corretto.</li> </ul>                                              |  |  |
|                                                                                                    |                                                                                       | Ripristinare il computer o il lettore video.                                                                                                    |  |  |
| L'immagine non riempie<br>lo schermo.                                                                | L'immagine non riempie la<br>larghezza o l'altezza dello<br>schermo                   | <ul> <li>A causa dei diversi formati video (rapporto proporzioni) dei DVD, il<br/>monitor potrebbe non essere in grado di visualizzare le immagini a<br/>schermo intero.</li> </ul>                                             |  |  |
|                                                                                                    |                                                                                       | Eseguire la diagnostica integrata.                                                                                                    |  |  |
| Nessuna immagine<br>quando si usa la<br>connessione DP sul                                           | Schermo nero                                                                          | <ul> <li>Verificare la certificazione DP DisplayPort (DP) (DP 1.1a o DP 1.4) della<br/>scheda grafica. Scaricare e installare il driver della scheda grafica più<br/>recente.</li> </ul>                                        |  |  |
| computer                                                                                             |                                                                                       | • Alcune schede video DP 1.1a non sono in grado di supportare monitor DP 1.4.                                                                                                    |  |  |
| Nessuna immagine<br>quando si utilizza il<br>collegamento USB-C a<br>computer, laptop e così<br>via. | Schermo nero                                                                          | <ul> <li>Verificare se l'interfaccia USB-C è in grado di supportare la modalità DP<br/>Alternate.</li> </ul>                                                                                                    |  |  |
|                                                                                                    |                                                                                       | <ul> <li>Verificare se il dispositivo richiede una potenza di ricarica superiore a 90<br/>W.</li> </ul>                                                                                                    |  |  |
|                                                                                                    |                                                                                       | <ul> <li>L'interfaccia USB-C non è in grado di supportare la modalità alternativa<br/>DP.</li> </ul>                                                                                                    |  |  |
|                                                                                                    |                                                                                       | Impostare Windows in modalità Proiezione.                                                                                                    |  |  |
|                                                                                                    |                                                                                       | Assicurarsi che il cavo USB-C non sia danneggiato.                                                                                                    |  |  |
| Nessuna carica<br>quando si utilizza il                                                              | Carica assente                                                                        | <ul> <li>Verificare se il dispositivo supporta uno dei profili di ricarica da 5 V/9 V/<br/>15 V/20 V.</li> </ul>                                                                                                    |  |  |
| collegamento USB-C a                                                                                 |                                                                                       | • Verificare se il laptop richiede un adattatore di alimentazione a >90 W.                                                                                                    |  |  |
| via.                                                                                                 |                                                                                       | • Se il laptop richiede un adattatore di alimentazione a >90 W, potrebbe non effettuare la carica con il collegamento USB-C.                                                                                                    |  |  |
|                                                                                                    |                                                                                       | <ul> <li>Assicurarsi di utilizzare solo l'alimentatore approvato da Dell o quello in<br/>dotazione con il prodotto.</li> </ul>                                                                                                  |  |  |
|                                                                                                    |                                                                                       | Assicurarsi che il cavo USB-C non sia danneggiato.                                                                                                    |  |  |
| Carica intermittente<br>quando si utilizza il                                                        | Carica intermittente                                                                  | • Controllare se il consumo energetico massimo del dispositivo è superiore a 90 W.                                                                                                    |  |  |
| collegamento USB-C al<br>computer,                                                                   |                                                                                       | <ul> <li>Assicurarsi di utilizzare solo l'alimentatore approvato da Dell o quello in<br/>dotazione con il prodotto.</li> </ul>                                                                                                  |  |  |
| iaptop e cosi via                                                                                    |                                                                                       | Assicurarsi che il cavo USB-C non sia danneggiato.                                                                                                    |  |  |
| Nessuna immagine<br>quando si utilizza<br>USB-C MST<br>(Solo P3225DE)                                | Schermo nero o il<br>secondo DUT non è in<br>modalità Prime                           | <ul> <li>Ingresso USB-C - Andare al menu OSD. In Display Info (Info schermo),<br/>controllare se Link Rate è su HBR2 o HBR3. Se Link Rate è su HBR2, si<br/>consigliare di usare un cavo USB-C-DP per accendere MST.</li> </ul> |  |  |

| Sintomi specifici                                                                                 | Cosa si verifica                                                                                                    | Possibili soluzioni                                                                                                    |
|---------------------------------------------------------------------------------------------------|----------------------------------------------------------------------------------------------------|----------------------------------------------------------------------------------------------------|
| Nessuna uscita video<br>su P3225QE quando<br>è collegato come 2º<br>monitor collegato a<br>catena | Con una scheda grafica<br>AMD, collegando<br>P3225QE come secondo<br>monitor collegato<br>a catena a 3840 x<br>2160 a 100 Hz, non si<br>osserva alcun uscita/<br>visualizzazione del<br>segnale. | <ul> <li>A causa della limitazione della larghezza di banda, DP non è in grado di<br/>supportare due monitor 4K a una frequenza di aggiornamento di 100 Hz.<br/>Di conseguenza, questa frequenza di aggiornamento è nascosta sulle<br/>schede grafiche non AMD. Collegare entrambi i monitor a porte DP/HDMI<br/>separate se è richiesto 3840 x 2160 a 100 Hz. In alternativa, impostare<br/>la frequenza di aggiornamento del 2º monitor (P32225QE) su 60 Hz. (PC<br/>&gt; Display &gt; Advanced display (Display avanzato) &gt; Choose a refresh rate<br/>(Scegli frequenza di aggiornamento))</li> </ul>                                                                                                    |
| Nessuna connessione<br>di rete                                                                    | Rete interrotta o<br>intermittente                                                                                                    | • Non attivare/disattivare il tasto di accensione quando la rete è connessa.<br>Mantenere il tasto di accensione attivato.                                                                                                    |
| La porta LAN non<br>funziona                                                                      | Impostazione del sistema<br>operativo o problema di<br>connessione del cavo                                                                                                    | <ul> <li>Assicurarsi che il computer abbia installato il BIOS e i driver più recenti.</li> <li>Assicurarsi che il controller Ethernet RealTek sia installato in Device<br/>Manager (Gestione dispositivi di Windows).</li> <li>Se la configurazione del BIOS ha un'opzione LAN/GBE abilitata/<br/>disabilitata, assicurarsi che sia impostata su Enabled (Abilitato).</li> <li>Assicurarsi che il cavo Ethernet sia collegato in modo sicuro sul monitor<br/>e sull'hub/router/firewall.</li> <li>Verificare il LED di stato sul cavo Ethernet per assicurarsi che sia<br/>collegato. Se il LED non è acceso, provare a ricollegare entrambe le<br/>estremità del cavo.</li> <li>Per prima cosa, spegnere il computer e scollegare il cavo USB-C e il cavo</li> </ul> |
|                                                                                                   |                                                                                                    | di alimentazione dal monitor. Quindi, riaccendere il computer e ricollegare<br>il cavo di alimentazione del monitor e il cavo USB-C.                                                                                                    |

### Informazioni sulle normative

### **TCO Certified**

Tutti i prodotti Dell che riportano l'etichetta TCO sono certificati secondo la certificazione ambientale volontaria TCO. I requisiti della certificazione TCO si concentrano sulle caratteristiche che contribuiscono a un ambiente di lavoro sano, come la riciclabilità, l'efficienza energetica, l'ergonomia, le emissioni, l'eliminazione di sostanze pericolose e il ritiro dei prodotti.

Per ulteriori informazioni sul prodotto Dell e sulla certificazione TCO, visitare il sito: Dell.com/environment/TCO\_Certified. Per maggiori informazioni sulle certificazioni ambientali di TCO, visitare il sito: tcocertified.com.

### Dichiarazione FCC (solo Stati Uniti) ed altre informazioni sulle normative

Per l'avviso FCC ed altre informazioni sulle normative, fare riferimento al sito sulla conformità alle normative su Pagina principale sulle conformità normative di Dell.

# Database dei prodotti dell'UE per l'etichetta energetica e la scheda informativa del prodotto

P3225DE: https://eprel.ec.europa.eu/qr/2156641

P3225QE: https://eprel.ec.europa.eu/qr/2156649

### **Contattare Dell**

Per contattare Dell per le vendite, il supporto tecnico o per il servizio tecnico, vedere il sito Contatti dell'assistenza sul sito di supporto Dell.

- (i) NOTA: La disponibilità varia in base al paese e al prodotto e alcuni servizi potrebbero non essere disponibili nel proprio paese.
- (i) NOTA: Se non si ha una connessione ad Internet attiva, le informazioni di contatti si possono trovare sulla fattura d'acquisto, sulla bolla d'accompagnamento del prodotto oppure nel catalogo dei prodotti Dell.